Lecture

# **PROKON PROGRAME**

# Ahmed Mansor

..To you ..

# Part 1

## DESIGN APEX CONNECTION

### **INTRODUCTION :**

تستخدم ال APEX CONNECTION لربط ال Truss في ال

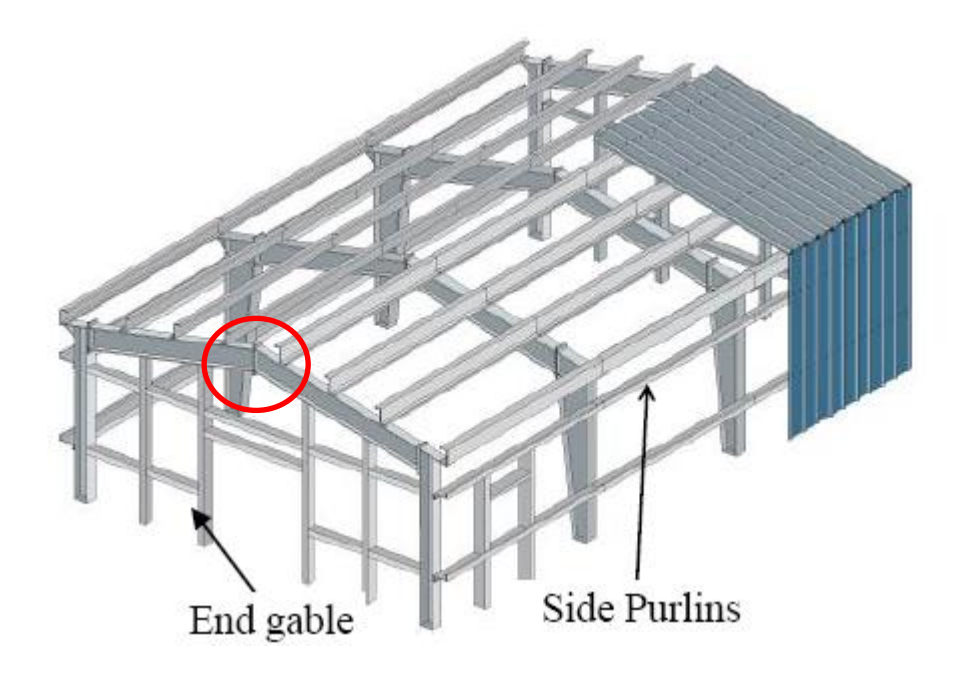

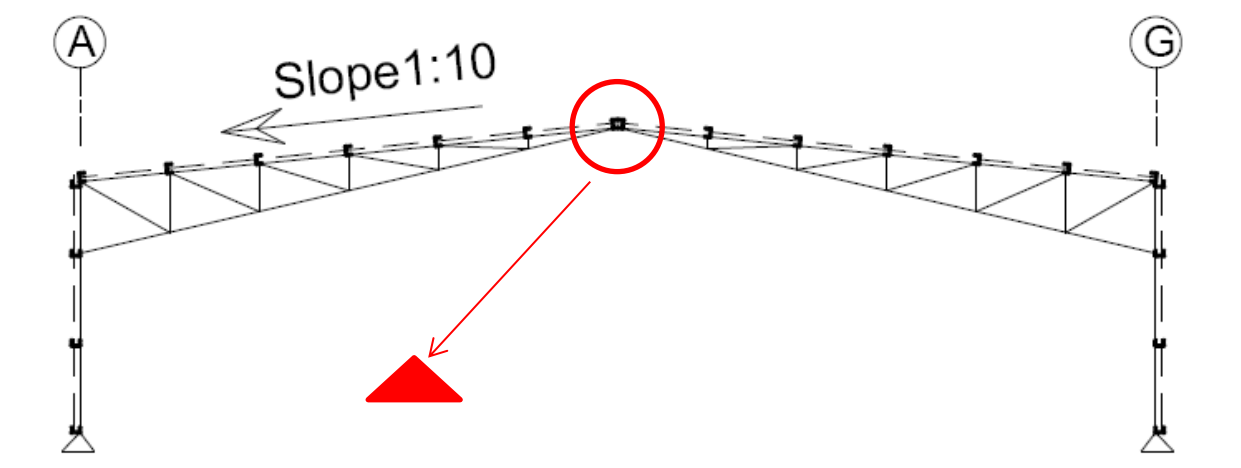

و يستخدم في حاله البحور الكبيرة لل Truss وعند وجود أحمال عالية فوق المنشأ أو عليه وعند الحاجه .

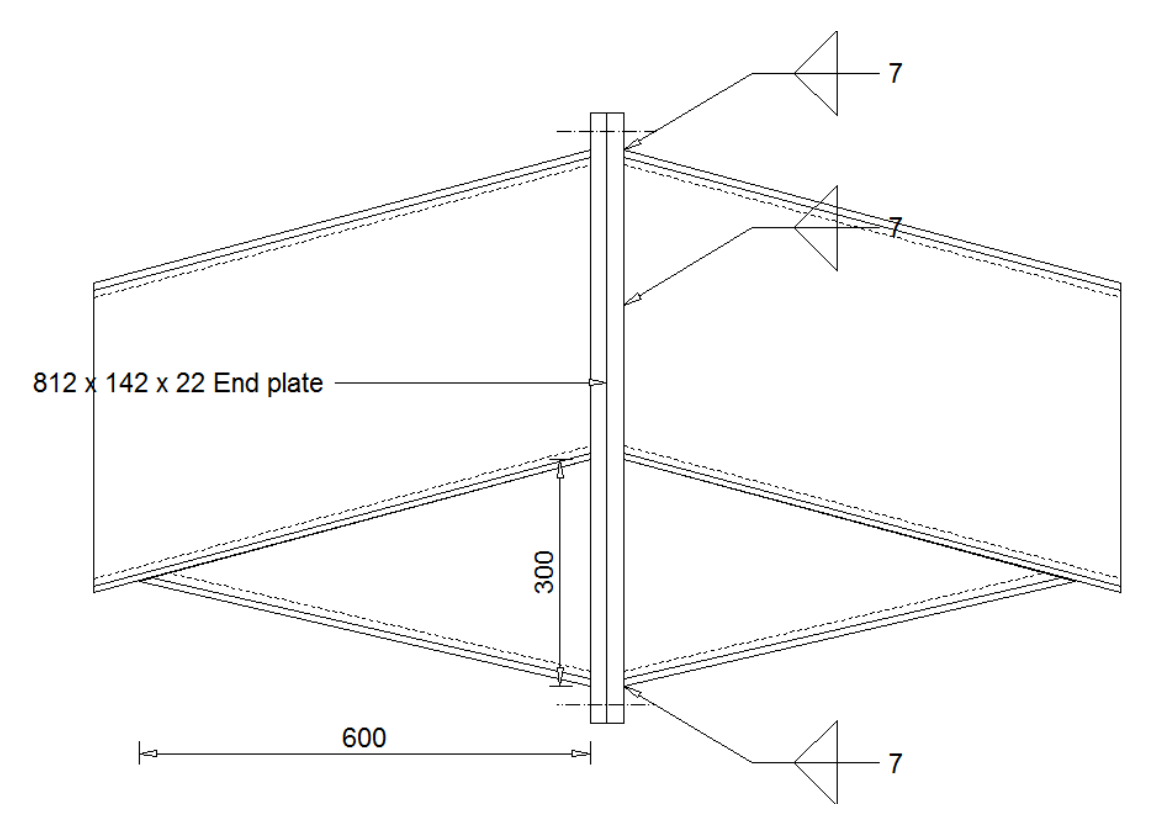

Example : Design the Apex Connection and Drawing the section ?

Given :

- 1-Connection Type : Extended Plate : Top & Bottom
- 2- Select section Beam = 406 \* 140 \* 39 I Section
- 3- Angle Beam = 15 Degree
- 4- Hunch Depth = 300 mm
- 5- Hunch length = 600 mm
- 6- Applied load in Beam :
- -Dead load ( shear = 90 Kn , Axial = -100 , Moment = -100 )
- -Live load (shear = 50 Kn, Axial = -25, Moment = -135)
- -Wind Load ( shear = -20 Kn , Axial = 100 , Moment = 120 )

#### Steps Design the Apex connection :

#### 1-Connection Type :

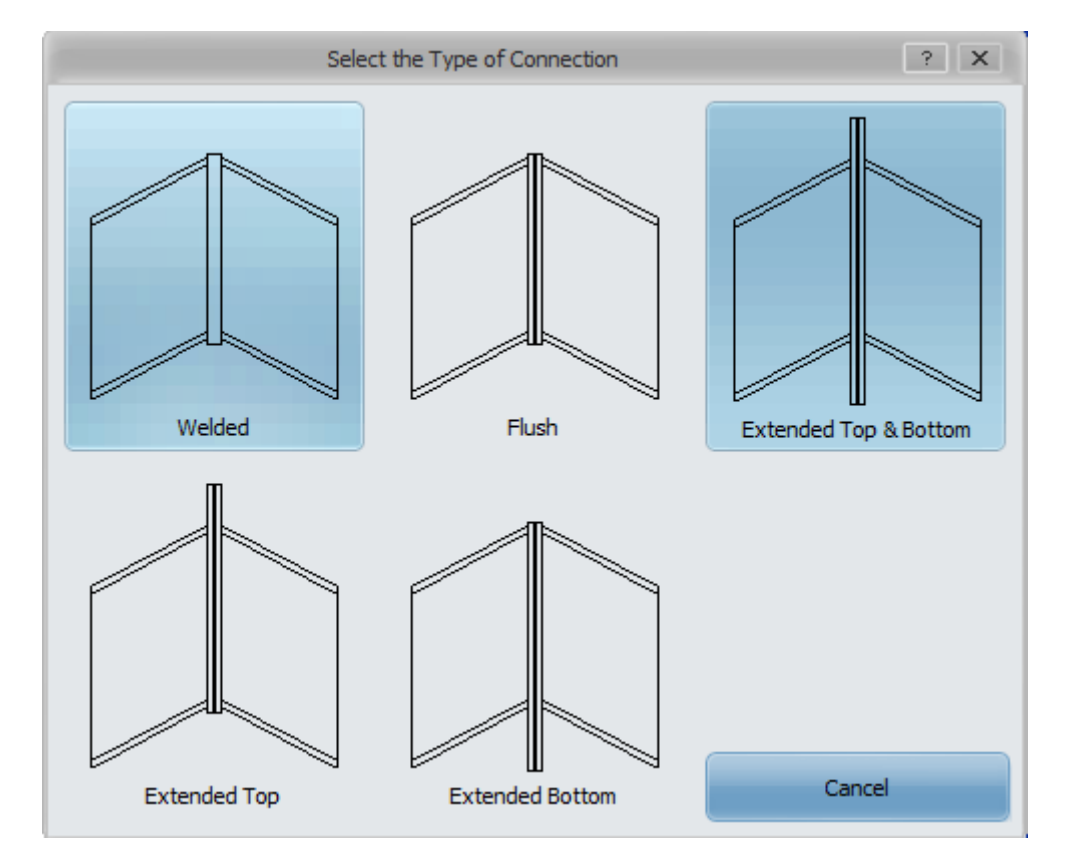

- الربط يكون بأستخدام اللحام فقط : 1-Welded
- الربط يكون بأستخدام اللحام و المسامير لكن شريحه الربط ليست ممتدة لأعلى و لا لأسفل : 2- Flush
- الربط يكون هذا بأستخدام اللحام و المسامير و شريحه الربط ممتدة لأسفل و اعلى : Extended Top & Bottom
- الربط هذا بالمسامير و اللحام و تكون شريحه الربط ممتدة لأعلى : 4-Extended Top
- الربط هذا يكون بالمسامير و اللحام و تكون شريحه الربط ممتدة لأسفل : Extended Bottom

" Choose Extended Top & Bottom "

#### 2-Select section Beam :

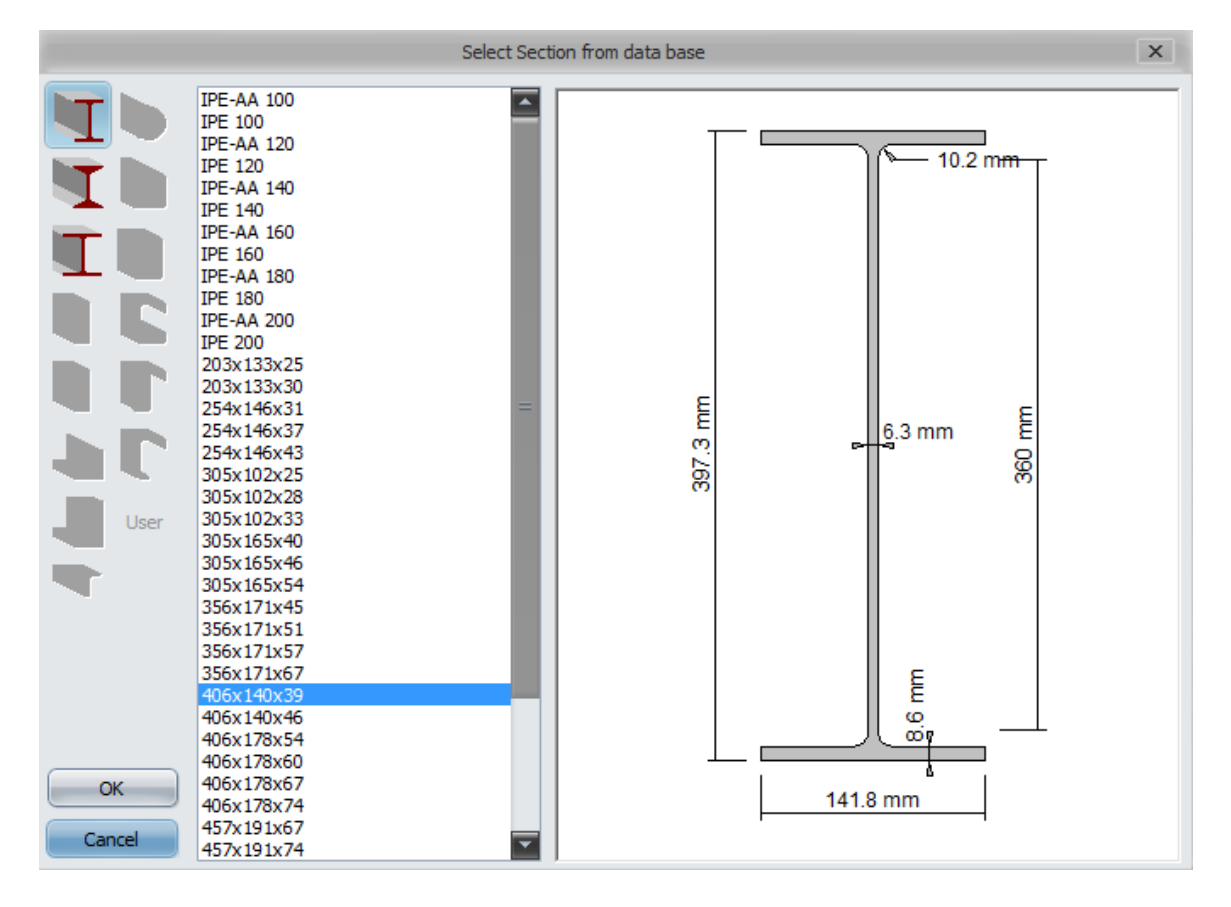

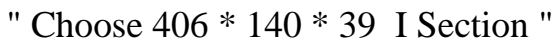

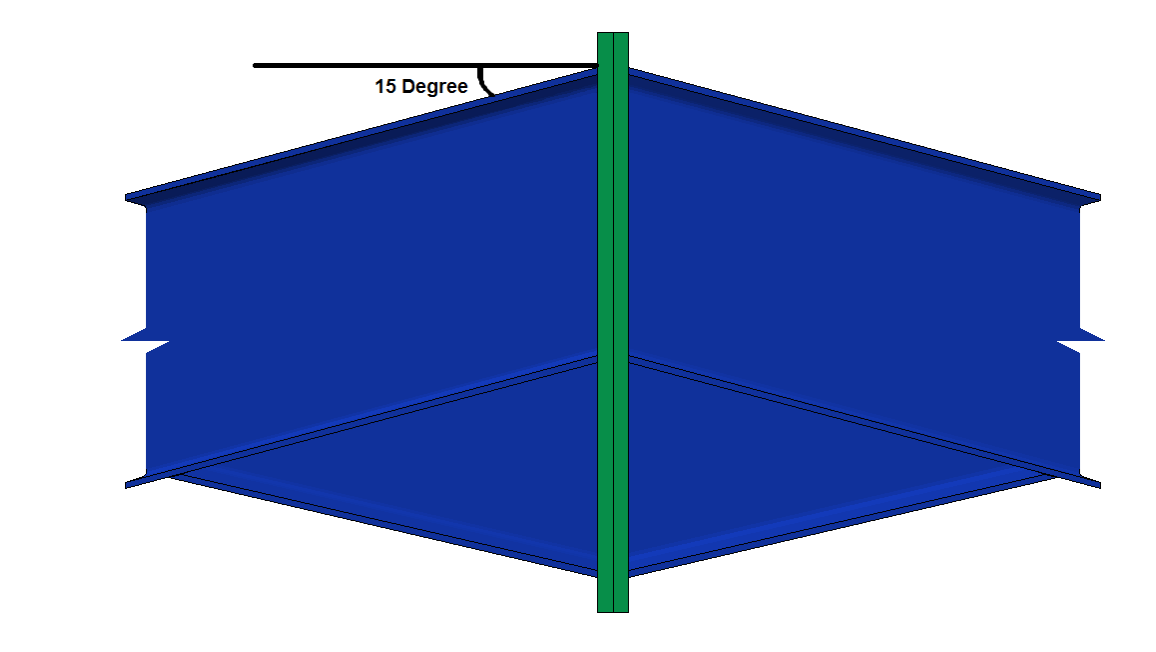

#### 3-Angele Beam :

#### 4-Hunch Length & Hunch Depth :

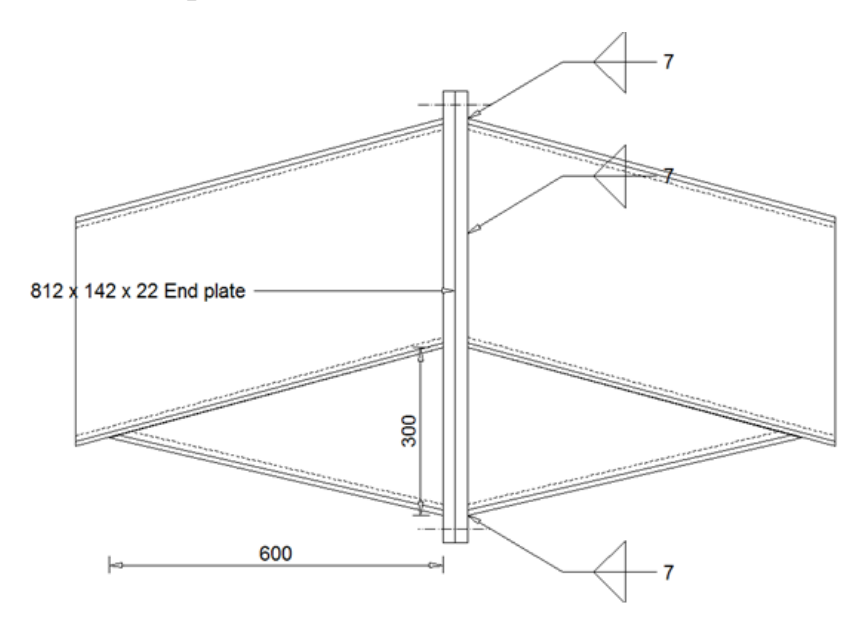

### Final Input Value in Table " Properties"

| Connection Type | View   | Extended End Plate : Top & Bottom |
|-----------------|--------|-----------------------------------|
| Beam            | Select | 406x140x39 I1                     |
| Beam Angle      |        | 15                                |
| Haunch Depth    | (mm)   | 300                               |
| Haunch Length   | (mm)   | 600                               |

#### 5-Load Table :

| U         |       | ٠     |        |            |  |
|-----------|-------|-------|--------|------------|--|
| Load Case | Shear | Axial | Moment | SLS Factor |  |
| DL        | 90    | -100  | -100   | 1          |  |
| LL        | 50    | -25   | -135   | 1          |  |
| WL        | -20   | 100   | 120    | 1          |  |

#### 2-Design Table :

و بالتالي بعد أدخال الأحمال و خصائص القطاع ، نذهب لجدول النتائج الخاصة بالتصميم و هيا كالتالي :

| End Dista     | Width                    | (mm) | 142  |
|---------------|--------------------------|------|------|
|               | Extent Above Beam Flange | (mm) | 50   |
| chu Plate     | Extent Below Haunch      | (mm) | 50   |
|               | Thickness                | (mm) | 22   |
|               |                          |      |      |
| Bolts         | Diameter                 | (mm) | 16   |
|               | Above Top Flange         |      | 1    |
|               | Below Top Flange         |      | None |
| Rows of Boits | Above Haunch             |      | None |
|               | Below Haunch             |      | 1    |
|               | Row Spacing              | (mm) | N/A  |
| Palt Officeta | Web                      | (mm) | 34   |
| boit Offsets  | Flange                   | (mm) | 25   |
|               | Above Haunch             | (mm) | 25   |
|               |                          |      |      |
| Weld Sizes    | Beam Flanges             | (mm) | 7    |
| weld Sizes    | Beam Web                 | (mm) | 7    |
|               |                          |      |      |

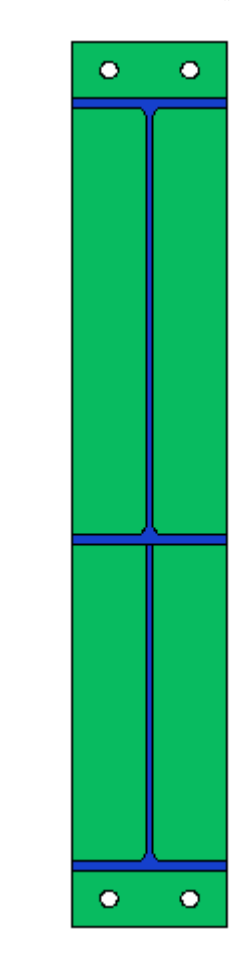

ثم نرى في الأسفل الجدول الخاص بال Check الخاصة بالقطاع و في هذا الجدول تعرض خانه للقوى المعرضة على الجزء في القطاع و أيضا مدى تحمل هذا الجزء للقوى المحملة عليه ، و يكون التصميم غير أمن في حاله ظهور أي خانه من الخانات التالية باللون الأحمر مما يعني وجوب تغير مدخلات و ابعاد القطاع لتكون قوى تحمل الجزء أكبر من القوى عليه .

|   | Design Checks                    |    |         |          |       |      |
|---|----------------------------------|----|---------|----------|-------|------|
|   | Check                            | LC | Applied | Capacity | Units | %    |
| 1 | Flange Weld                      | WL | 216.5   | 267.9    | kN    | 80.8 |
| 2 | Web Weld                         | DL | 122.5   | 1392.7   | kN    | 8.8  |
| 3 | Bolt Shear                       | DL | 30.6    | 63.1     | kN    | 48.5 |
| 4 | Bolt Slip                        | DL | 102.1   | 119.6    | kN    | 85.4 |
| 5 | Bolt Combined Forces             | DL | 1.3     | 1.4      | kN    | 93.3 |
| 6 | Bolt Tension & End Plate Bending | LL | 191.2   | 198      | kN    | 96.6 |
| 7 | End Plate Bearing                | DL | 30.6    | 165.8    | kN    | 18.5 |

الملاحظ أيضا وجود أزرار مثل زر " Reset " و زر " Optimise Design " وزر "Error"

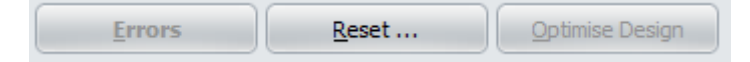

أولا : Error هو يستخدم فقط في حاله وجود أخطاء في المدخلات الخاصة بك مما يؤدي الى عدم ظهور النتائج بشكل دقيق بالتالي يحدد لك الأخطاء في المدخلات لتعديلها للحصول على نتائج صحيحه للتصميم .

ثانيا : زر ال Reset عند الضغط على هذا الزر تظهر لنا قائمه تحمل أسماء قوائم نتائج التصميم كما في التالي :

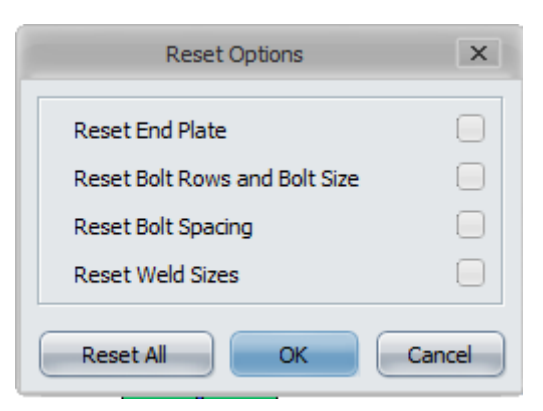

و بالتالي عند اختيار قائمه منها أو عند الرغبة في اختيار كل القوائم نضغط على زر Reset All

و بالتالي عند اختيار القوائم المرادة و الضغط على زر Ok فأننا هنا نحول التصميم من التصميم المقترح من البرنامج ال الى التصميم ال Optimise و هو التصميم ال Minimum كما بالشكل التالي :

|                | Width                    | (mm) | Optimise |  |
|----------------|--------------------------|------|----------|--|
| End Dista      | Extent Above Beam Flange | (mm) | Optimise |  |
| chu Plate      | Extent Below Haunch      | (mm) | Optimise |  |
|                | Thickness                | (mm) | Optimise |  |
|                |                          |      |          |  |
| Bolts          | Diameter                 | (mm) | 16 💌     |  |
|                | Above Top Flange         |      | 1        |  |
| Davia of Balta | Below Top Flange         |      | None     |  |
| Rows of Bolts  | Above Haunch             |      | None     |  |
|                | Below Haunch             |      | 1        |  |
|                | Row Spacing              | (mm) | N/A      |  |
| Polt Officeto  | Web                      | (mm) | 34       |  |
| boit Offsets   | Flange                   | (mm) | 25       |  |
|                | Above Haunch             | (mm) | 25       |  |
|                |                          |      |          |  |
| Wold Sizes     | Beam Flanges             | (mm) | 7        |  |
| weiu sizes     | Beam Web                 | (mm) | 7        |  |

و للحصول على النتائج ال Minimum التي تسمح لي بالحصول على أقل الأبعاد و التكلفة مع بقاء القطاع أمن نضغط على زر " Optimise"

| Errors | <u>R</u> eset | Optimise Design |
|--------|---------------|-----------------|
|--------|---------------|-----------------|

#### **3-Calculation Sheet :**

هيا عبارة عن Sheet جاهزة للطباعة و تحتوى على كل النتائج و ال Check الخاصة بالتصميم اضافه لكافه افتر اضات البرنامج في التصميم و كافة الرسومات و التوضيحات للتصميم الموجود .

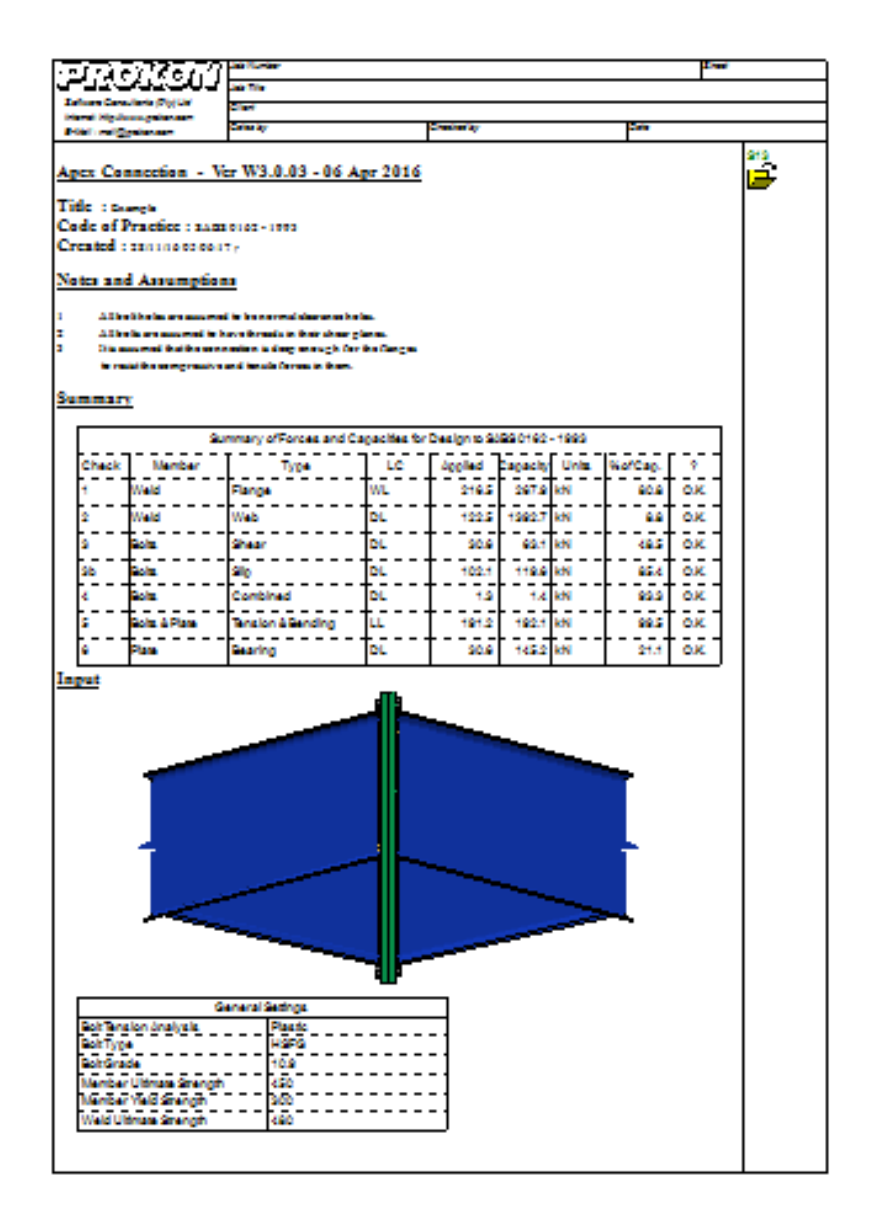

#### 4-Darwing :

في هذه القائمة تعرض الرسم النهائي للقطاع المصمم اضافه للأبعاد و المساقط المختلفة تمهيدا لطباعتها و تصميم القطاع كما في الشكل :

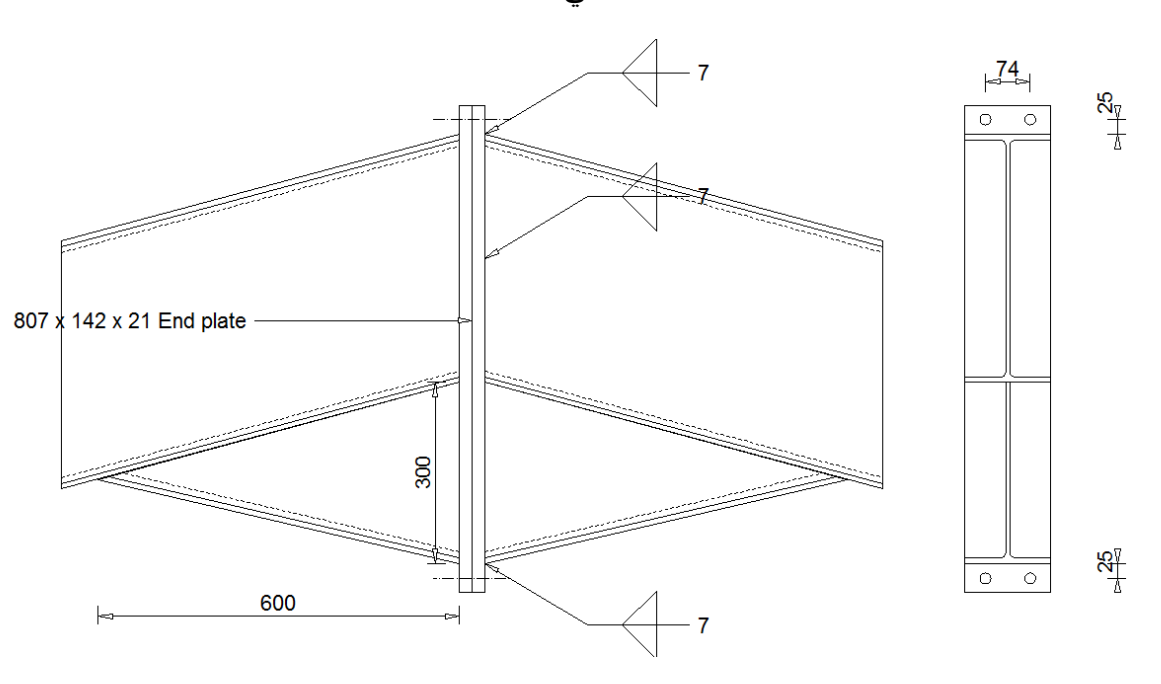

كما أنه أيضا يمكن عرض ال 3D للقطاع باختيار الأيقونة

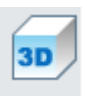

ليعرض بالشكل التالي و التحكم في حركته في الشريط على يمين الشاشة

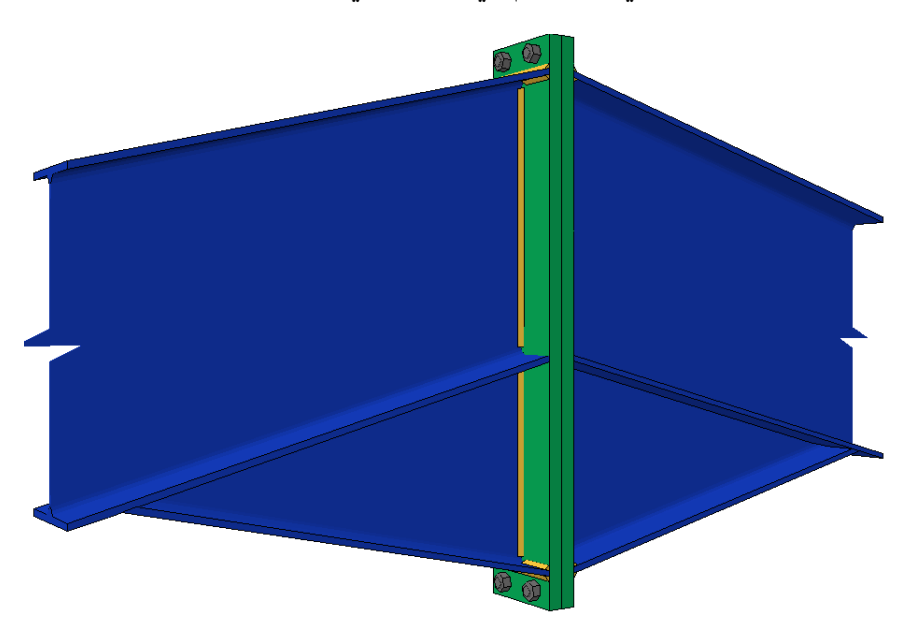

# Part 2

# Design Beam-Column Connection "Welded"

Introduction :

في هذه الحالة سوف نصمم طريقه الربط بين الأعمدة و الكمرات في المنشأت المعدنية بأستخدام برنامج بركون

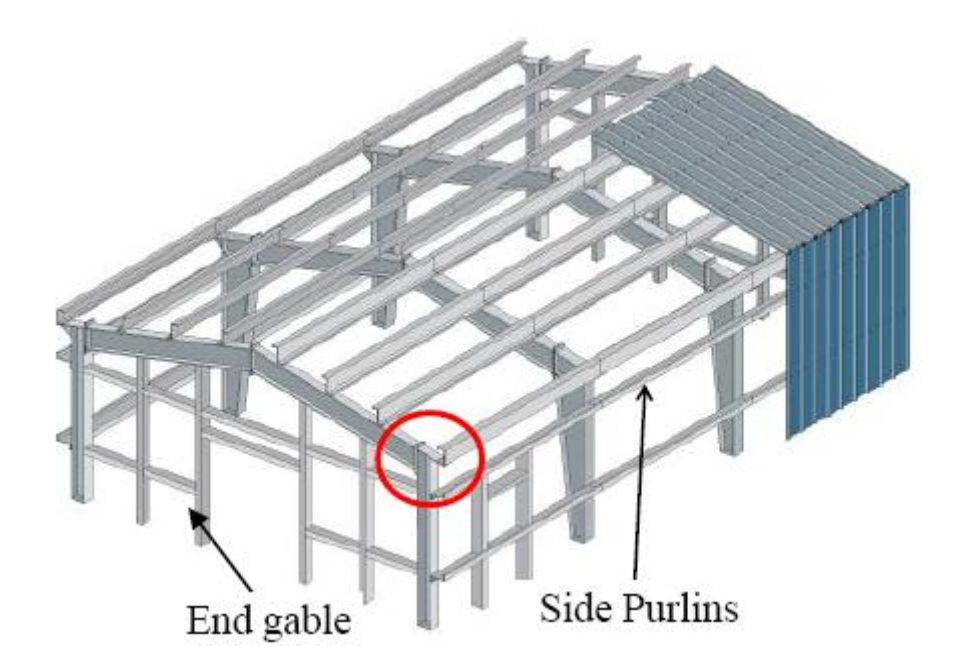

Example 2 : Design the Connection Between the Column and Beam in steel structure and the shop drawing ?

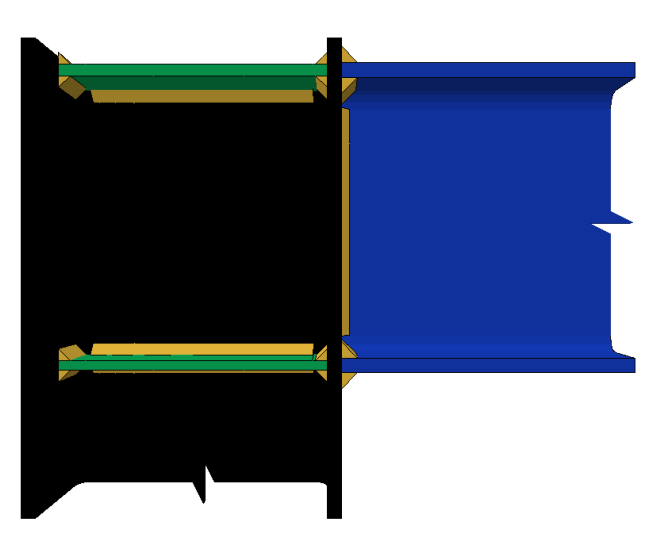

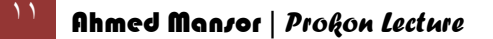

#### Given:

- 1-Connection Type: Welded.
- 2-Section Column = 152\*152\*23 H section
- 3-Section Beam = 200 \* 100 I Section
- 4- Column Extended Above = 0 mm
- 5-Angle Beam = 16 mm
- 6 Hunch length , Hunch Depth = 0 mm
- 7-loading:
- Case 1 = (30 kN Shear 8 Axial 29 Moment)
- Case 2 = (34 kN shear 9 Axial 16 Moment)

#### Steps Design :

Connection Type :

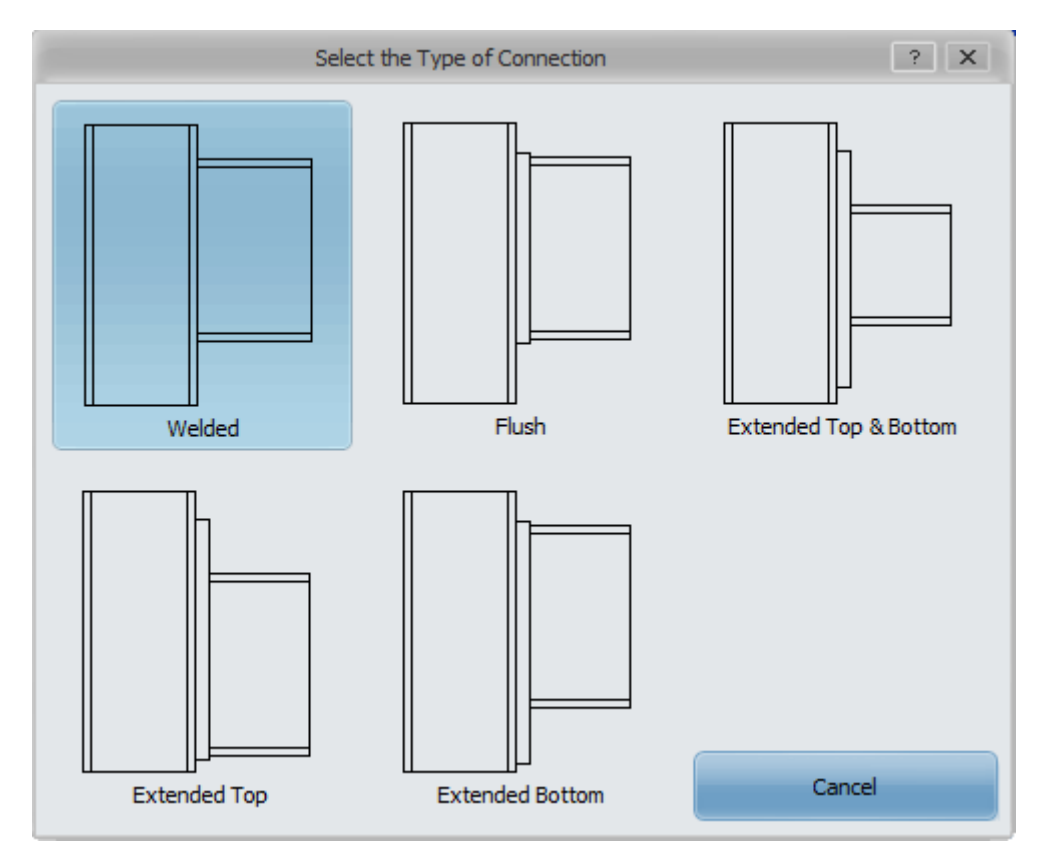

- الربط يكون بأستخدام اللحام فقط : 1-Welded
- الربط يكون بأستخدام اللحام و المسامير لكن شريحه الربط ليست ممتدة لأعلى و لا لأسفل : Flush
- الربط يكون هذا بأستخدام اللحام و المسامير و شريحه الربط ممتدة لأسفل و اعلى : Extended Top & Bottom 3-
- الربط هنا بالمسامير و اللحام و تكون شريحه الربط ممتدة لأعلى : 4-Extended Top
- الربط هنا يكون بالمسامير و اللحام و تكون شريحه الربط ممتدة لأسفل : Extended Bottom 5-

لكن في هذا المثال سنصمم الربط باللحام فنختار Welded

#### **Column Select section :**

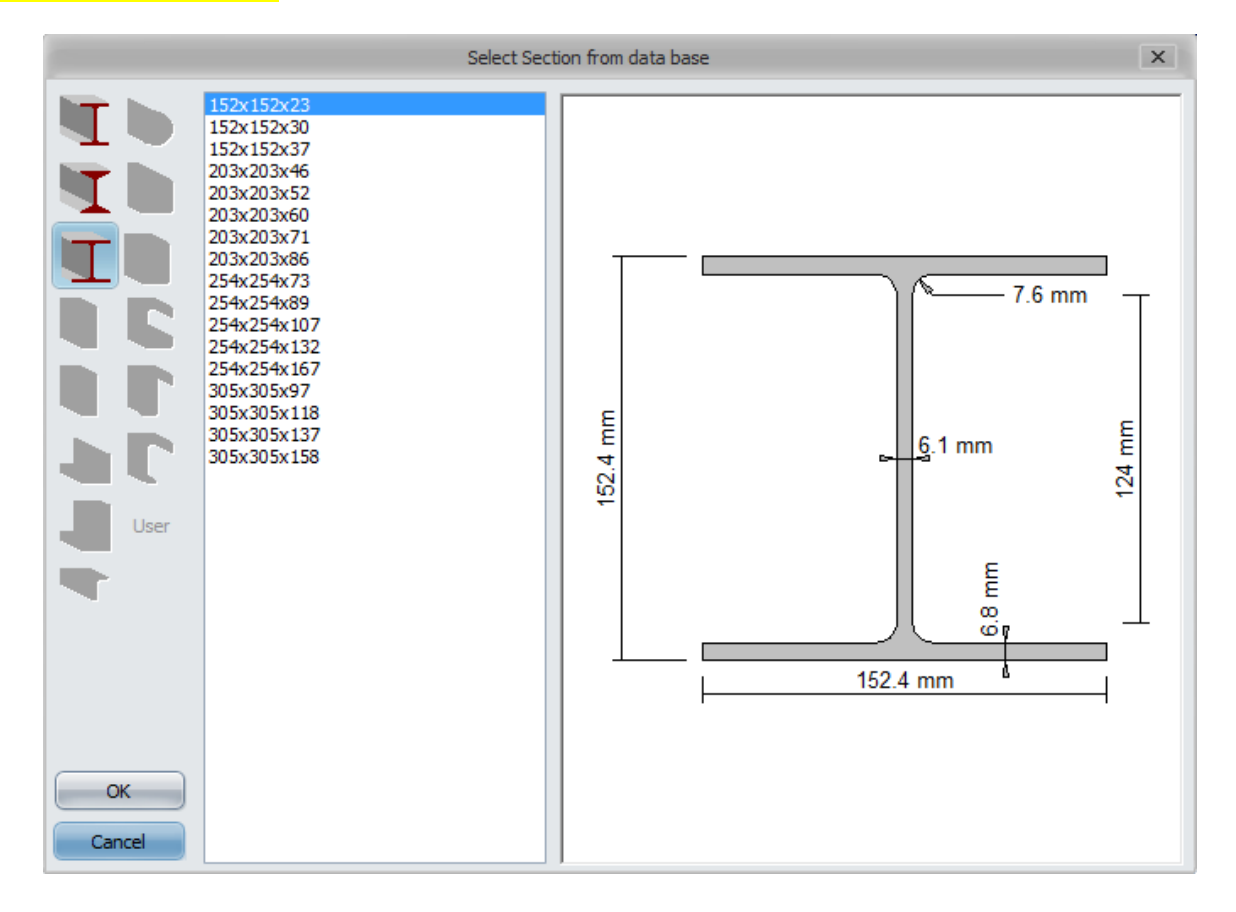

Choose = 152 \* 152 \* 23 H section

#### Beam Select Section :

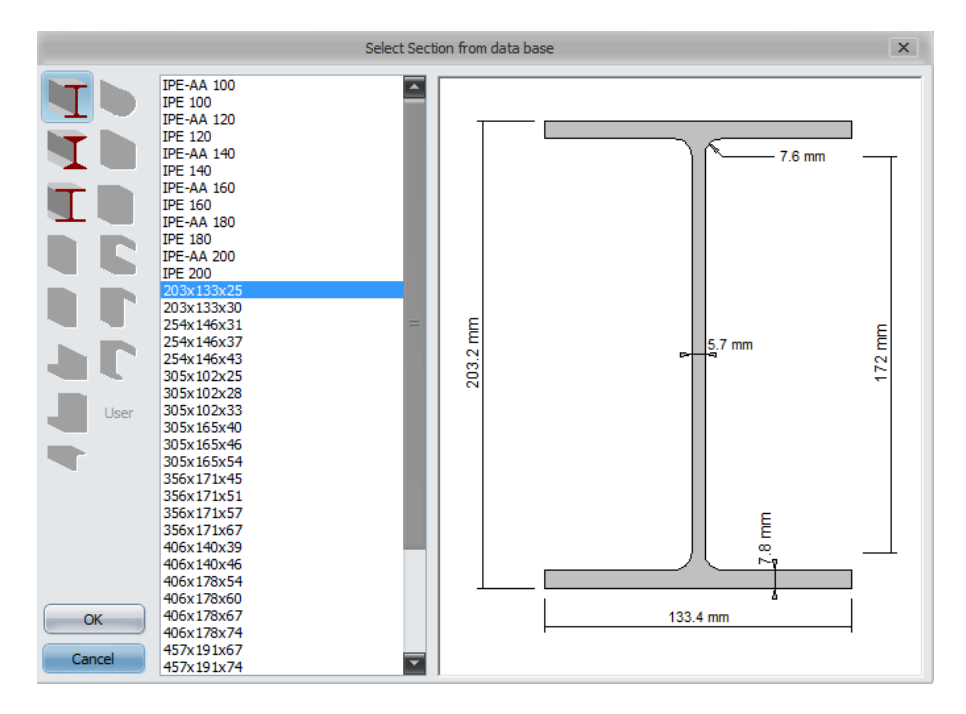

#### Choose = 203 \* 133 \* 25 I section

#### Loading :

| Ult       | SLS Factor                                          |      |                          |   |
|-----------|-----------------------------------------------------|------|--------------------------|---|
| Load Case | Shear Axial Moment (Divid<br>(kN) (kN) (kNm) get Lo |      | (Divide to<br>get Loads) |   |
| C1        | 21.6                                                | 4.13 | 23.46                    | 1 |
| C2        | 20.25                                               | 3.87 | 11.62                    | 1 |

#### Design Icon :

توضح لنا هذه الخانه الأبعاد المطلوبه في عمليه الربط باللحام و نلاحظ أن كل الخانات المتعلقة بالمسامير مغلقه لأن وسيله الربط هيا اللحام كما بالشكل التالي :

|                      | Width                       | (mm) | N/A  |
|----------------------|-----------------------------|------|------|
|                      | Extent Above Beam Flange    | (mm) | N/A  |
| End Plate            | Extent Below Beam Flange    | (mm) | N/A  |
|                      | Thickness                   | (mm) | N/A  |
|                      | Stiffeners                  |      | N/A  |
|                      | Width                       | (mm) | 38   |
|                      | Top Stiffener Thickness     | (mm) | 6    |
| Column Stiffeners    | Bottom Stiffener Thickness  | (mm) | 5    |
|                      | Shear Stiffener Thickness   | (mm) | None |
|                      | Shear Stiffener Orientation |      | None |
| Web Blates           | Layout                      |      | None |
| Web Flates           | Thickness                   | (mm) | 5    |
| Top Backing Plate    | Thickness                   | (mm) | N/A  |
| Bottom Backing Plate | Thickness                   | (mm) | N/A  |
|                      |                             |      |      |
| Bolts                | Diameter                    | (mm) | N/A  |
|                      | Above Top Flange            |      | N/A  |
|                      | Below Top Flange            |      | N/A  |
| Rows of Bolts        | Above Bottom Flange         |      | N/A  |
|                      | Below Bottom Flange         |      | N/A  |
|                      | Row Spacing                 | (mm) | N/A  |
|                      | Web                         | (mm) | N/A  |
| Bolt Offsets         | Flange                      | (mm) | N/A  |
|                      | Above Haunch                | (mm) | N/A  |
|                      | Beam Flanges                |      | 9    |
|                      | Beam Web                    | (mm) | 6    |
| Welds                | Top Stiffener               | (mm) | 6    |
|                      | Bottom Stiffener            | (mm) | 6    |
|                      | Shear Stiffener             | (mm) | N/A  |

و يوضح لنا الجدول في اسفل الأيقونة جدول ال Check و هو عبارة عن جدول يوضح لنا مدى تحمل القطاع للأحمال عليه و يكون القطاع هنا غير أمن في حاله وجود أي ايقونة في هذا الجدول باللون الأحمر

|    | Design Checks                       |     |         |          |    |      |
|----|-------------------------------------|-----|---------|----------|----|------|
|    | Check                               | LC  | Applied | Capacity |    | %    |
| 1  | Flange Weld                         | C1  | 122.1   | 337.2    | kΝ | 36.2 |
| 2  | Web Weld                            | C1  | 21.6    | 315.2    | kΝ | 6.9  |
| 3  | Col. Web Tension Yielding           | C1  | 118     | 195.3    | kΝ | 60.4 |
| 4  | Col. Web Compression Crippling      | C1  | 122.1   | 234      | kΝ | 52.2 |
| 5  | Col. Web Compression Buckling       | C1  | 122.1   | 781.1    | kΝ | 15.6 |
| 6  | Col. Web Shear                      | C1  | 122.1   | 165.7    | kΝ | 73.7 |
| 7  | Col. Flange Bending                 | C1  | 118     | 166.8    | kΝ | 70.7 |
| 8  | Col. Flange Bearing                 | N/A | N/A     | N/A      | kΝ | N/A  |
| 9  | Bolts & End Plate Tension & Bending | N/A | N/A     | N/A      | kΝ | N/A  |
| 10 | End Plate Bearing                   | N/A | N/A     | N/A      | kΝ | N/A  |
| 11 | Bolt Shear                          | N/A | N/A     | N/A      | kΝ | N/A  |
| 12 | Bolt Shear & Tension                | N/A | N/A     | N/A      | kΝ | N/A  |
| 13 | Bolt Slip                           | N/A | N/A     | N/A      | kΝ | N/A  |

#### Calculation Sheet :

هيا عبارة عن ورقه جاهزة للطباعة توضح النتائج بشكل تفصيلي جدا بالخطوات و جاهزة للطباعة كما بالشكل التالي :

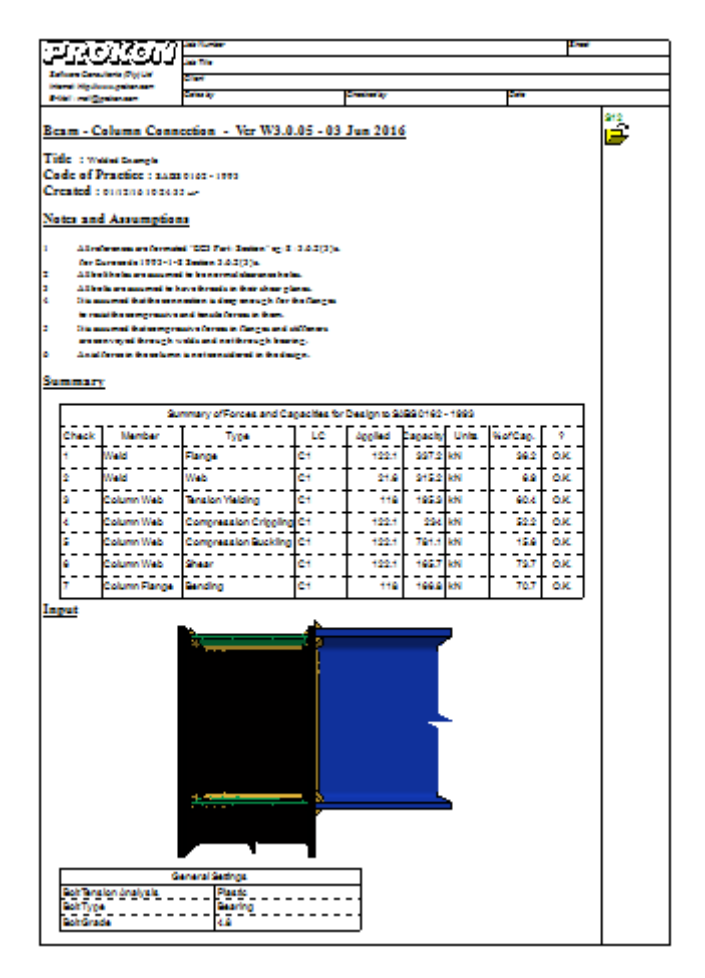

#### Drawing:

هيا عبارة عن خانه توضح لنا الرسم النهائي للقطاع بالإضافة الى كافه الأبعاد التصميمية المطلوبه ليكون جاهز للطباعة و الذهاب للتصنيع و الأعداد في أي وقت و يمكن أن يكون أيضا كمنظور 3D فنختار ايقونة 3D على يسار الشاشة

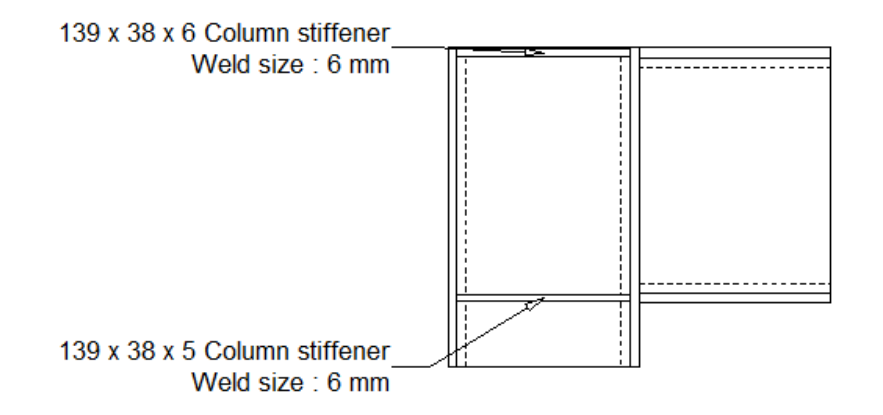

Part 3

# Design The Base Plate

Introduction :

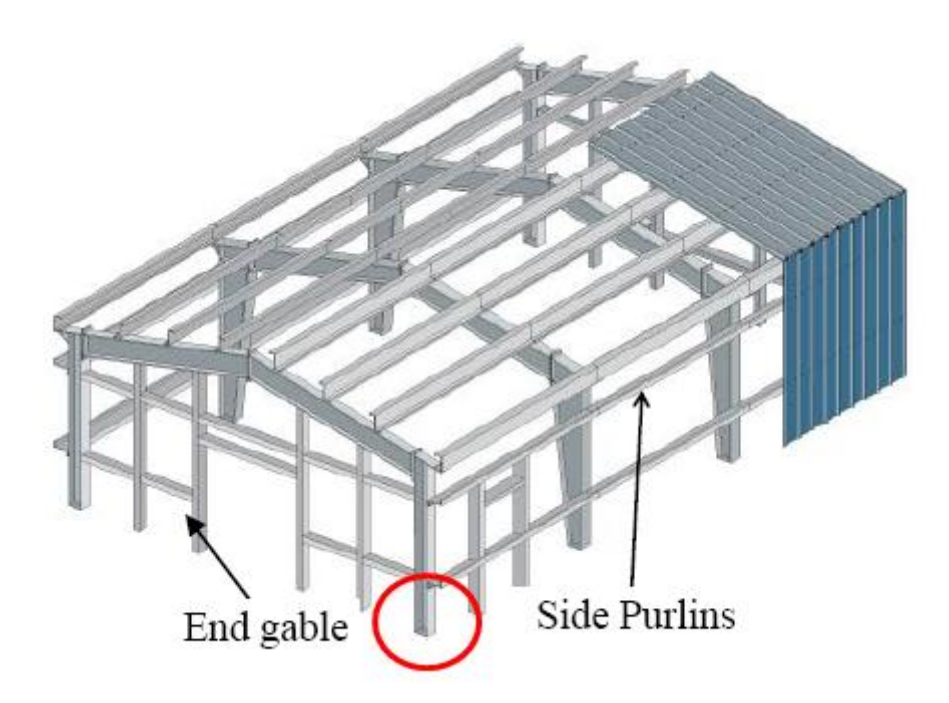

Example : Design the Base Plate in Steel Structure , the following Data ?

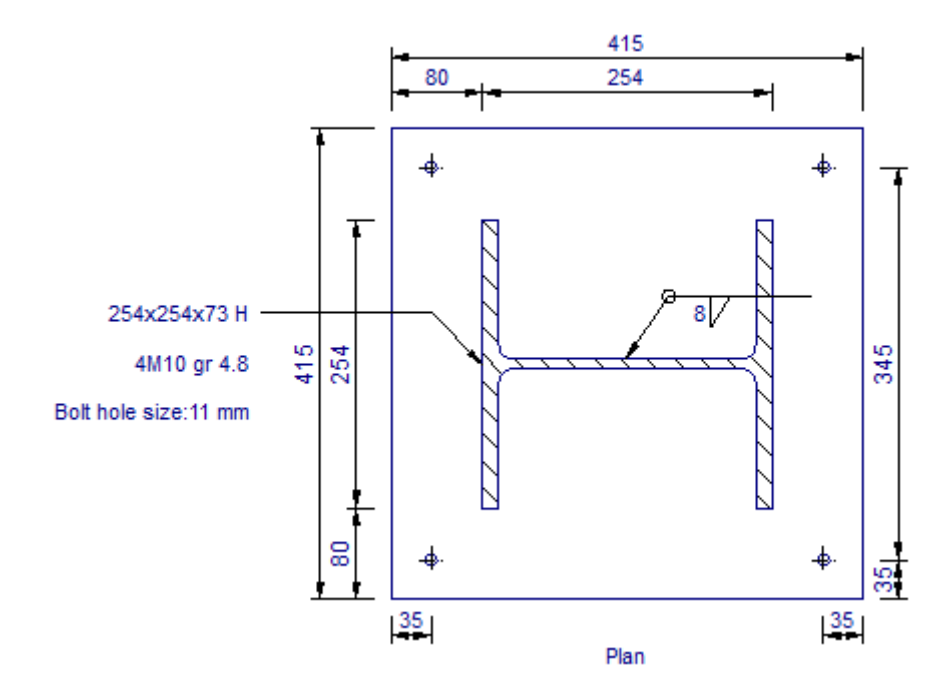

#### Input Table :

#### 1-Column :

و في هذه الخانه يتم تحديد أبعاد قطاع العامود المتصل بالقاعدة المراد تصميمها كالتالي :

| Column     |   |
|------------|---|
| 254x254x73 | • |

#### 2-Column Section Type :

من هنا يتم اختيار شكل قطاع العامود المتصل بالقاعدة المراد تصميها كالتالي :

| -Column Section Type |            |
|----------------------|------------|
| ⊙ I ○H⊙              | HOI        |
| $\circ$              |            |
| User Dimensions      | Dimensions |
| Include non prefe    | rred sizes |

**3-Base Plate Dimension:** 

1-Plate Length L :

2-Plate Width W:

هو عرض القاعدة المراد تصميمها .

3-Offset :

```
هيا المسافة بين قطاع العامود و بين نهايه القاعدة و تكون هذه المسافة على محورين x – y
```

4-Bolt Distance :

```
هيا المسافة بين المسامير و بين نهاية القاعدة و تكون المسافة على محورين x – y
```

| Base Plate Dimensions |      |       |  |  |
|-----------------------|------|-------|--|--|
| Plate Length L        | (mm) | 415   |  |  |
| Plate Width W         | (mm) | 415   |  |  |
| Offset L1             | (mm) | 80.40 |  |  |
| Offset W1             | (mm) | 80.50 |  |  |
| Bolt distance a 1     | (mm) | 35    |  |  |
| Bolt distance a2      | (mm) | 35    |  |  |
| Bolt distance a3      | (mm) | 35    |  |  |
| Bolt distance a4      | (mm) | 35    |  |  |

4-General Parameter :

و في هذا الجدول يتم وضع خصائص المواد المستخدمة مثل ( الحديد المستخدم – و اللحام – و الخرسانة – و درجه المعامير المستخدمة بربط العامود في القاعدة )

Concrete Fcu :

Fc = 0.8 Fcu

Plate Fy :

هيا مقاومه الحديد للخضوع

Welds Fuw :

#### Tensile strength of weld metal

قوة الشد للحام

Grade of Bolts :

#### Table (6.1) Nominal Values of Yield Stress F<sub>yb</sub> and Ultimate Tensile Strength F<sub>ub</sub> for Bolts

| Bolt grade              | 4.6 | 4.8 | 5.6 | 5.8 | 6.8 | 8.8 | 10.9 |
|-------------------------|-----|-----|-----|-----|-----|-----|------|
| F <sub>уь</sub> (t/cm²) | 2.4 | 3.2 | 3.0 | 4.0 | 4.8 | 6.4 | 9.0  |
| F <sub>ub</sub> (t/cm²) | 4.0 | 4.0 | 5.0 | 5.0 | 6.0 | 8.0 | 10.0 |

#### 5-Loading Tables :

| Load<br>Case | P<br>(kN) | Mx<br>(kNm) | My<br>(kNm) | Load<br>Factor |   |
|--------------|-----------|-------------|-------------|----------------|---|
| 1            | 500       |             |             | 1              |   |
| 2            | 700       | 23          | 16          | 1              |   |
| 3            | 600       | 30          | 12          | 1              | - |

#### **Design Icon :**

في هذه الخانه يتم توضيح تأثير أقصى حاله تحميل على القاعدة و التصميم على اساسها و أيضا مقارنه القاعدة في حاله استخدام Stiffened plate و مع عدم استخدامه كما توضح أيضا اقصى عزم في الحالتين كما يمكن در اسة حالات التحميل الأضعف من خلال الضغط على زر

Previous LC Next LC

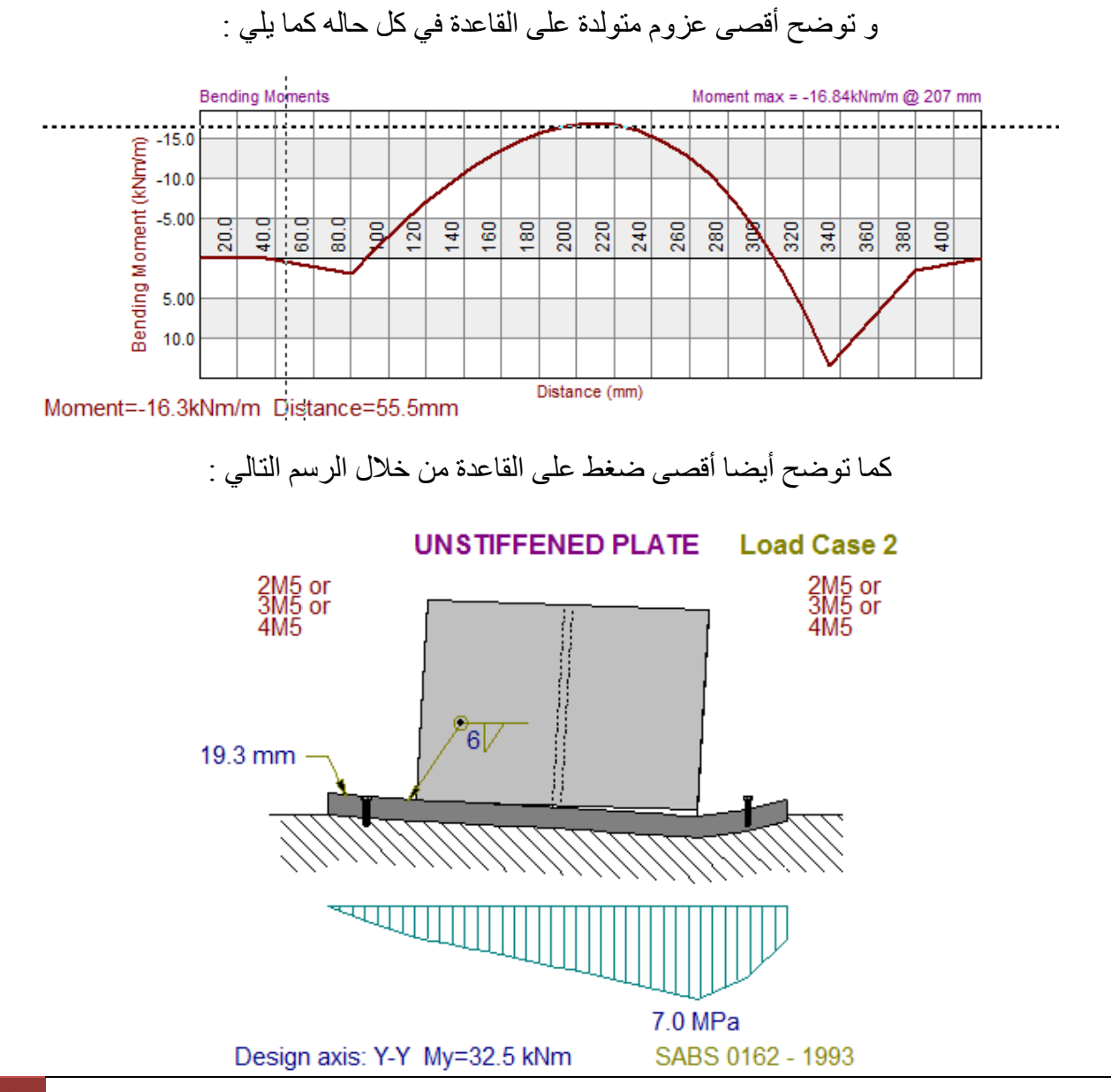

#### Calculation Sheet :

في هذه الأيقونة يتم وضع كل المدخلات و المخرجات التصميمية و كذلك الرسومات في صورة ورقة جاهزة للطباعة في أي وقت كما بالشكل التالي :

Base plate design by PROKON. (Basepl Ver W3.0.03 - 06 Apr 2016)

Design code : SABS 0162 - 1993 Title : Default Example

#### Input Data

Column on Base Plate: 254x254x73

#### Base Plate Geometry

| Plate Length L   | (mm) | 415   |
|------------------|------|-------|
| Plate Width W    | (mm) | 415   |
| Offset L1        | (mm) | 80.40 |
| Offset W1        | (mm) | 80.50 |
| Bolt distance a1 | (mm) | 35    |
| Bolt distance a2 | (mm) | 35    |
| Bolt distance a3 | (mm) | 35    |
| Bolt distance a4 | (mm) | 35    |

#### **General Parameters**

| Concrete: fcu   | (MPa) | 25  |
|-----------------|-------|-----|
| Plate fy:       | (MPa) | 300 |
| Welds fuw:      | (MPa) | 460 |
| Bolt Grade      |       | 4.8 |
| Use studs (Y/N) |       | N   |

#### Loads

| Load<br>Case | P<br>(kN) | Mx<br>(kNm) | My<br>(kNm) | Load<br>Factor |
|--------------|-----------|-------------|-------------|----------------|
| 1            | 500       |             |             | 1              |
| 2            | 700       | 23          | 16          | 1              |
| 3            | 600       | 30          | 12          | 1              |

#### Drawing Icon :

في هذه الخانه تظهر لدينا النواتج النهائية مصحوبه بالرسومات التصميمة النهائية للقطاع فالتعرف على خانات الجدول كالتالي :

| Drawing File Name       |      | BASEPL |
|-------------------------|------|--------|
| Scale 1:                |      | 10     |
| Thin pen                | (mm) | 0.25   |
| Medium pen              | (mm) | 0.35   |
| Text height             | (mm) | 2.5    |
| Plate thickness         | (mm) | 20     |
| Column welds            | (mm) | 6      |
| Stiffener thickness     | (mm) | 10     |
| Stiffener welds         | (mm) | 5      |
| Bolt size (Metric):     |      | 10     |
| Hole size               | (mm) | 11     |
| Number of bolts/side(ve | 2    |        |
| Number of bolts/side(he | 2    |        |
| Detail number           |      | 1      |

Scale :

Thin Pen:

Medium Pen :

Text height :

حجم الخط على الرسم التصميمي للقطاع

Plate Thickness :

Column Welded :

Bolt size :

مقياس المسمار

Hole size :

مقياس فتحه المسمار

Number of bolts  $\setminus$  side (vert) :

Number of bolts  $\setminus$  side (Hor) :

عدد المسامير في الاتجاه الأفقى

في حاله الرغبة في وضح ابعاد الرسمة من غير اسهم يتم اختار التالي :

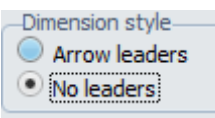

و أخيرا تكون الرسمة التصميمة النهائية للقطاع كالتالي :

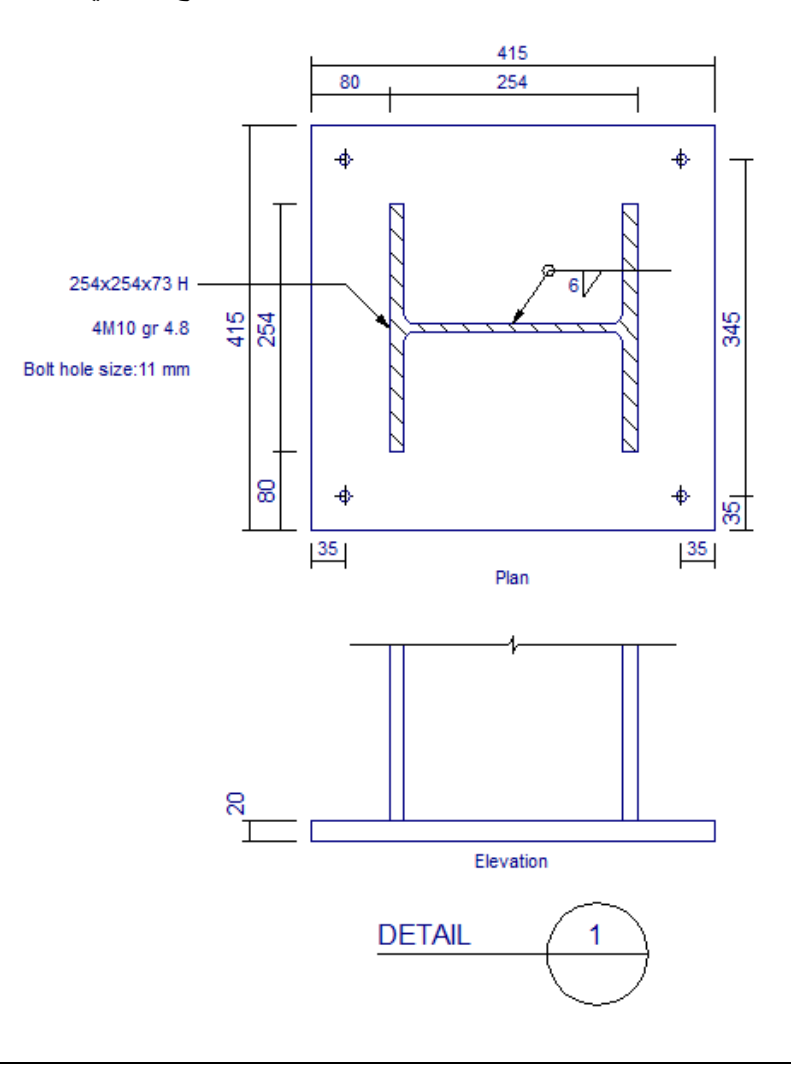

## Part 4

# Design The Concrete Beam " T - Section "

Introduction:

هيا عبارة عن الكمرة المتصلة بالبلاطة من اتجاهين و بالذلك كان شكل القطاع الخاص بها T-section

Example : Required Design Beam "B"

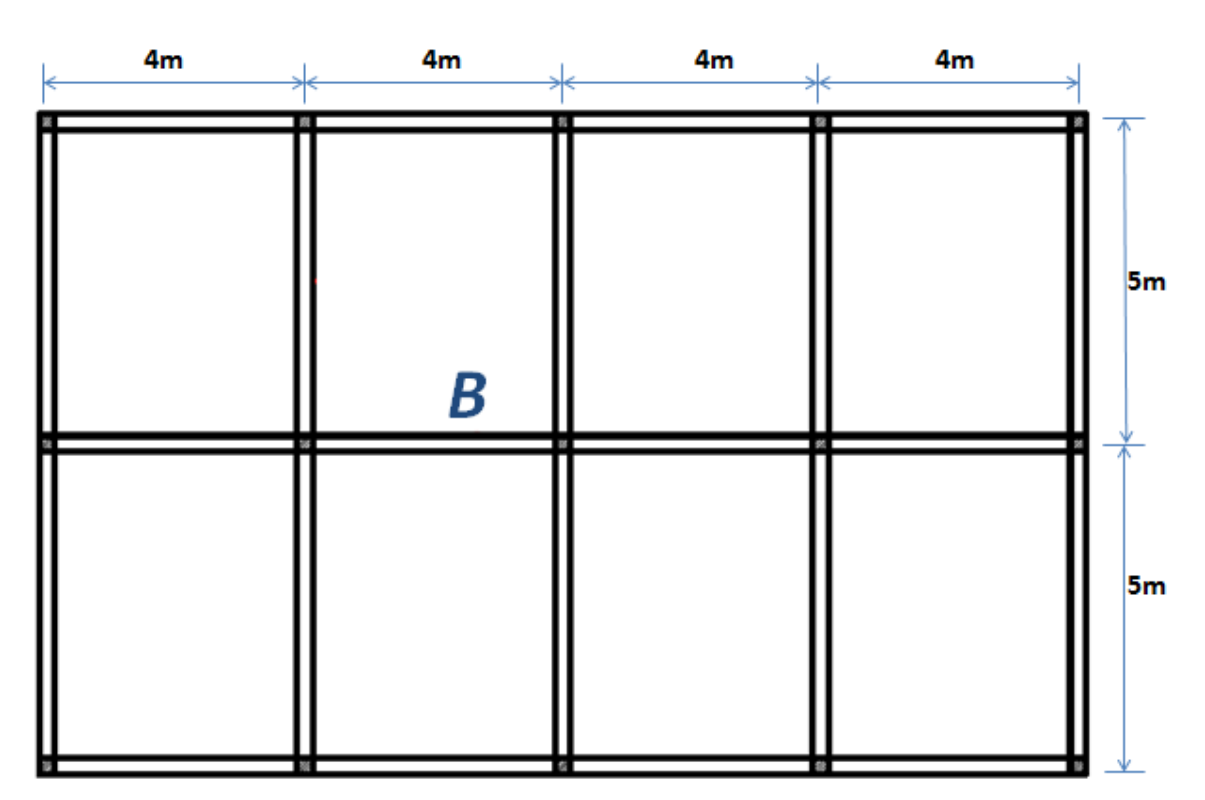

Given :

 $Fcu = 25 N/mm^2$ 

Steel 360 / 520

ts = 140 mm

F.C = 2 & L.L=  $2 kN/m^2$ 

O.W. <sub>Beam</sub> = 3 kN/m

#### Solution :

أولا نقوم بفتح برنامج بروكون ومن قائمه " Concrete " نختار أيقونة ConSec كما بالشكل التالي :

| CB | <b>T</b><br>Captain | Slab | RecCol | CirCol | GenCol   | Wall        | Base Base | CrWidth | ConSec | Punch |
|----|---------------------|------|--------|--------|----------|-------------|-----------|---------|--------|-------|
| В  | eams / Slal         | bs   |        | Co     | mponents | ts Sections |           |         |        |       |

#### عند فتح النافذة يظهر لنا جدول المدخلات لتصميم القطاعات على اساسها كما بالشكل و نبدأ بدر اسة كل خانه على حدى كما بالشكل التالي :

| (kNm) |                                                                                          |
|-------|------------------------------------------------------------------------------------------|
| (kNm) |                                                                                          |
| (kN)  |                                                                                          |
| (mm)  | 250                                                                                      |
| (mm)  | 500                                                                                      |
| (mm)  | 750                                                                                      |
| (mm)  | 220                                                                                      |
| (mm)  | 40                                                                                       |
| (mm)  | 40                                                                                       |
| (mm)  | 40                                                                                       |
| (Mpa) |                                                                                          |
| (Mpa) |                                                                                          |
| (Mpa) |                                                                                          |
|       | 10                                                                                       |
|       | (kNm)<br>(kNm)<br>(kN)<br>(mm)<br>(mm)<br>(mm)<br>(mm)<br>(mm)<br>(mm)<br>(Mpa)<br>(Mpa) |

1-ULS Bending Moment M :

و هو عبارة عن العزم المؤثر على القطاع المراد تصميمه و لحسابه يجب حساب الأحمال المؤثرة على القطاع أولا و رسم العزوم الناتجة عنه ثانيا ودراسة طبيعة توزيع الأحمال في البلاطة كما يلي :

ثانيا : حساب وزن البلاطة و هو يساوي = الوزن النوعي للخرسانة \* سمك البلاطة + حمل التغطية + حمل الحي

$$Ws = 0.14 * 25 + 2 + 2 = 7.50 \text{ kN}/m^2$$

قبل حساب الحمل الكلي يجب در اسة توزيع الأحمال على البلاطة بمعنى هل البلاطة One way أو Two way

$$5/4 = 1.25 \text{ m}$$

كما بالشكل :

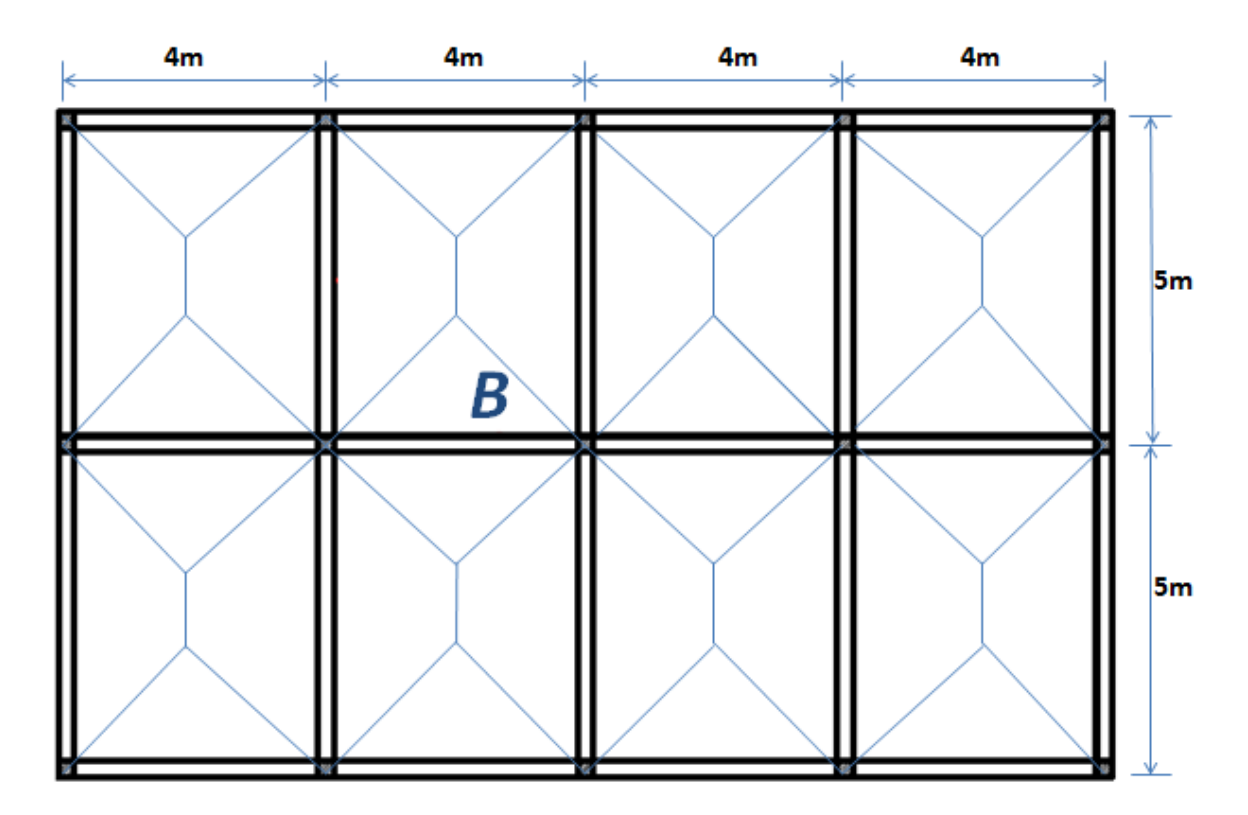

في هذه الحالة لتحويل الحمل المؤثر على الكمرة لشكله المعتاد في حاله رسم العزوم نستخدم معامل التصحيح " ألفا "

لكن هذه القيمة في حاله ال Trapezoidal لكن عند در اسة الكمرة المراد تصمميها نجد أن الأحمال عليها على شكل مثلثات كما بالشكل التالي :

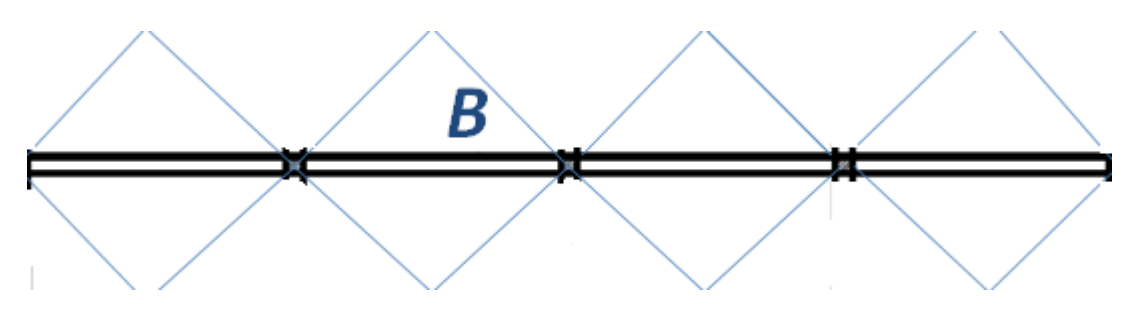

و بالتالي lpha في حاله الحمل على شكل مثلث تساوي 0.666 و بالتالي فأن توزيع الحمل يكون كالتالي :

الحمل الموزع على الكمرة = وزن الكمرة + ٢ \* ٥ \* وزن البلاطة \* ( الطول الصغير ٢ )

We = 
$$3 + 2 * 0.666 * 7.50 * (4 \setminus 2) = 23$$
 kN/m

بالتالي أن القوة التالية هيا Working و يتم تحويلها ل Ultimate بضربها في 1.5

We.UL = 
$$23 * 1.5 = 34 .5 \text{ kN/m}$$

و بالتالي يكون الحمل الموزع على الكمرة كالتالي :

#### 34.5

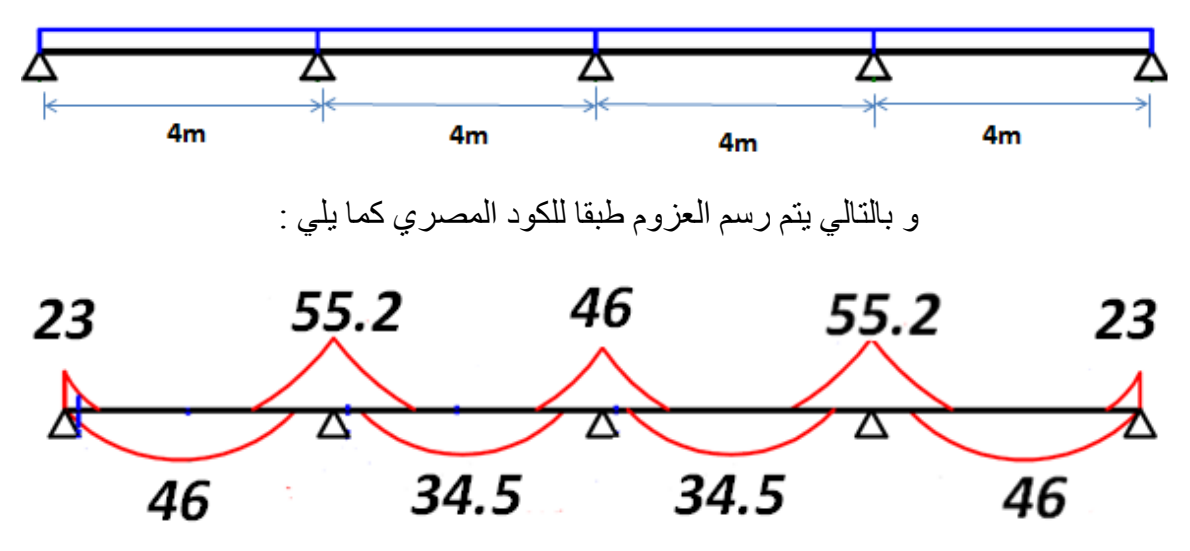

و بالتالي يتم تصميم كل قطاع مختلف في الكمرة من حيث العزوم بالتالي يوجد لدينا ٤ قطاعات و ليكن سنختار قطاع الذي يوجد عليه عزم 46 و بالتالي هو قيمه العزم الذي سندخلها في البرنامج

ULS Bending Moment M (kNm) 46

#### 2-ULS Torsion Moment T :

و المطلوب هنا ادخال عزم الالتواء المؤثر على القطاع المحدد و بالتالي يجب أن نعلم أن عزم الالتواء يؤثر على القطاعات الخرسانية في حالات محدودة فقط و هذه الحالة ليست منها بالتالي نعتبر أنه بصفر .

| ULS Bending Moment M | (kNm) | 46 |
|----------------------|-------|----|
| ULS Torsion Moment T | (kNm) | 0  |

3-ULS Shear Force V :

سنصمم القطاع فقط على المومنت بالتالي نعتبر ان قوى القص تساوي صفر

4-Web Width B:

5-Total Height H :

طبقا للكود فأنها لا تقل عن " ٣ \* سمك البلاطة " و بالتالي فأن قيمه H تساوي H تساوي H \* 3 \* 140 = 450 mm

6-Flange Width Wf :

1-C.L – C.L هيا المسافة من منتصف البلاطة التي تبدأ منها الكمرة الى منتصف البلاطة التي تنتهي بها الكمرة 2+4+4+2 = 12 m = 12000 mm

> 2-16 \* ts + b حيث ان ts هيا سمك البلاطة و ال b هيا قيمه ال Web Width B 16\*140 + 250 = 2490 mm

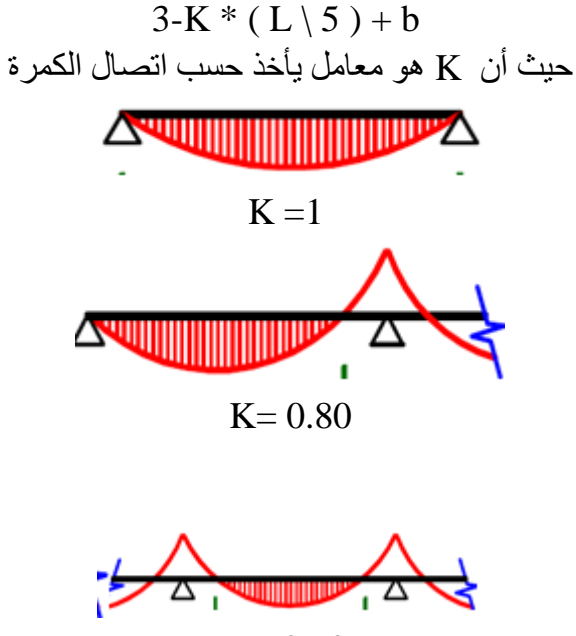

K=0.70

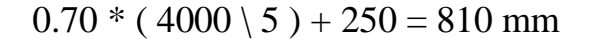

و بالتالي نأخذ القيمة الأقل من القيم الثلاث السابقة و تكون مساوية ل 810 mm

#### 7-Flange Height Hf :

يكون هذا السمك مساويا لسمك البلاطة و هو mm

#### 8-Reinf Centroid depth :

هذه القيم هيا عبارة عن المسافات بين نهايه القطاع و بين حديد التسليح و نأخذها غالبا جميعا ب 50 mm

| Reinf centroid depth DcT | (mm) | 50 |
|--------------------------|------|----|
| Reinf centroid depth DcB | (mm) | 50 |
| Reinf depth sides DcS    | (mm) | 50 |

9-Fcu – Fy :

هيا خصائص المواد المستخدمة في التصميم Fcu = 25 Fy = 360

|                | *     |     |            |        |               | •      |                  |     |        |        |     |
|----------------|-------|-----|------------|--------|---------------|--------|------------------|-----|--------|--------|-----|
| Design Results |       |     |            |        |               |        |                  |     |        |        |     |
| Moment         |       |     | Shear      |        | Torsion (web) |        | Torsion (flange) |     |        |        |     |
| Muc            | 442.5 | kNm | v          | 0.00   | MPa           | v      | 0.00             | MPa | v      | 0.00   | MPa |
| As             | 387   | mm² | vc         | 0.46   | MPa           | vt     | 0.00             | MPa | vt     | 0.00   | MPa |
| As'            | 0     | mm² | Asv/Sv     | 0.0000 |               | Asv/Sv | 0.0000           |     | Asv/Sv | 0.0000 |     |
| Amin           | 202   | mm² | Asv/Sv nom | 0.3194 |               | As     | 0                | mm² | As     | 0      | mm² |

و بالتالي نقوم بحساب النتائج من خلال خانه ال Design كما بالشكل التالي

و بالتالي يوضح لنا ال As الخاصة بمقاومه العزوم و هيا 387 وبالتالي لحساب عدد الأسياخ نفرض أننا نريد أن نستخدم حديد قطر ١٦ مم بالتالي نحسب عدد الأسياخ من خلال :

**10-Calculation Sheet :** 

في هذه الخانه يتم توضيح المدخلات التي تم أدخالها في التصميم و يتم أيضا توضيح ال N.A و هو عبارة عن السمك الفعال لمقاومه الضغط في القطاع كما بالشكل التالي :

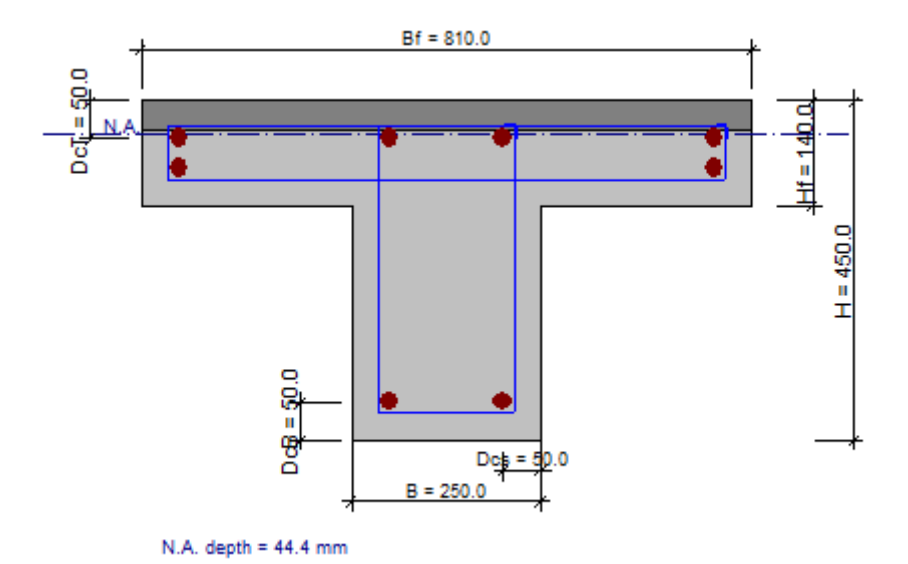

#### 11-Detailed Calculation :

في هذه الأيقونة يتم توضيح لنا كافه الخطوات الحسابية بالتفصيل للوصول للنتائج التي تم حسابها من قبل البر نامج في صورة شيت قابل للطباعة في أي وقت .

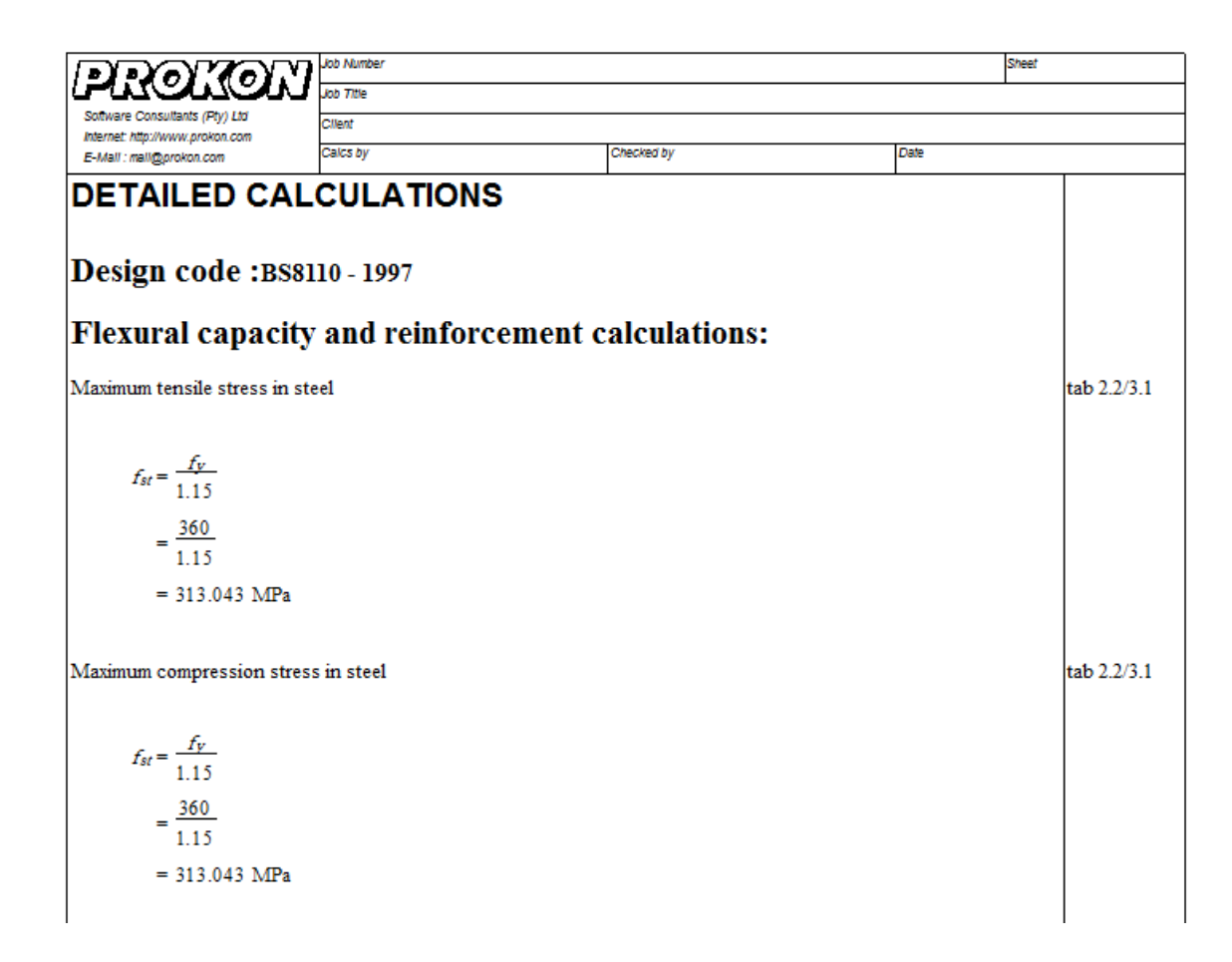

# Part 5 Design The Short Column "Circular Column "

Introduction :

تستخدم غالبا الأعمدة المستديرة في حاله الرغبة في الحصول على شكل معماري أنيق عندما يكون العامود في منتصف المنزل أو في مكان يستخدم للمناسبات أو غير ها من المنشأت الخرسانية

Example : Using ultimate limit state design method design and draw a cross section details for R.C short columns given below . The Column are subjected to dead loads  $P_{D.L} = 1500$  kN

and the live load  $P_{L.L}$  = 700 kN . The characteristic strength of concrete  $F_{cu}$  = 25  $N/mm^2$  while the proof stress for steel  $f_y$  = 240  $N/mm^2$ 

Solution :

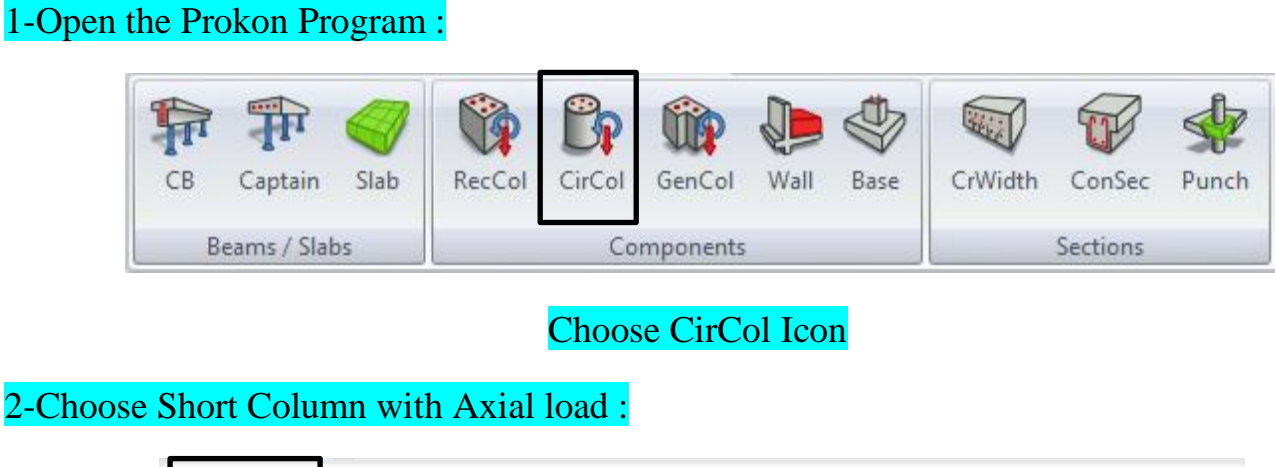

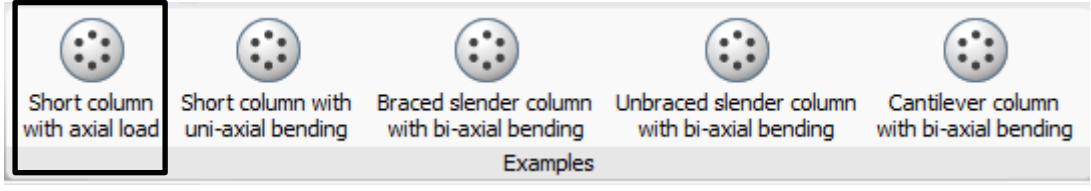

#### 3-Prametar Tables :

في هذا الجدول نجد أو لا الجدول الأول يطلب منا معرفه هل أن العامود متصل من بدايته و نهايته أم لا بالتالي نضع علامه صح في الخانتين لتأكيد الاتصال للعامود في الخصائص كما في الشكل التالي :

| Parameters           | About X-X     | About Y-Y     |
|----------------------|---------------|---------------|
| Braced (Y/N)         |               |               |
| End Condition Top    | 1:Fully fixed | 1:Fully fixed |
| End Condition Bot    | 1:Fully fixed | 1:Fully fixed |
| Eff. length factor ß | 1             | 1             |

الجدول الثاني هو جدول الخاص بأبعاد العامود المراد تصميمه ، في أول خانة المطلوب قطر العامود و يتم حسابة كالتالي : P<sub>u.L</sub> = 0.35 \* F<sub>cu</sub>\* A<sub>c</sub> + 0.67 \* F<sub>y</sub>\* A<sub>sc</sub>

و بالتالي للتخلص من مجهول في المعادلة لتكون في مجهول و احد فقط  $A_{\rm sc}=0.01~A_{\rm s}$ و بالتالي فان المعادلة تكون كالتالي و بالتالي فان المعادلة تكون كالتالي 3300 \* 0.01  $A_{\rm c}=0.35$ 

Solving :: 
$$A_c = 318594.32 \ mm^2$$

$$318594.32 = \frac{\pi}{4} * D^2$$

D = 637 mm = 650 mm

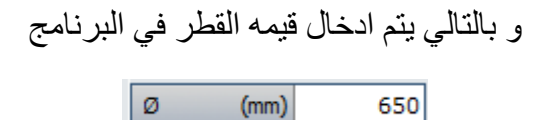

الخانه الثانية ، يطلب فيها المسافة بين منتصف السيخ الى نهايه العامود الخرساني و غالبا تكون ب 30 mm

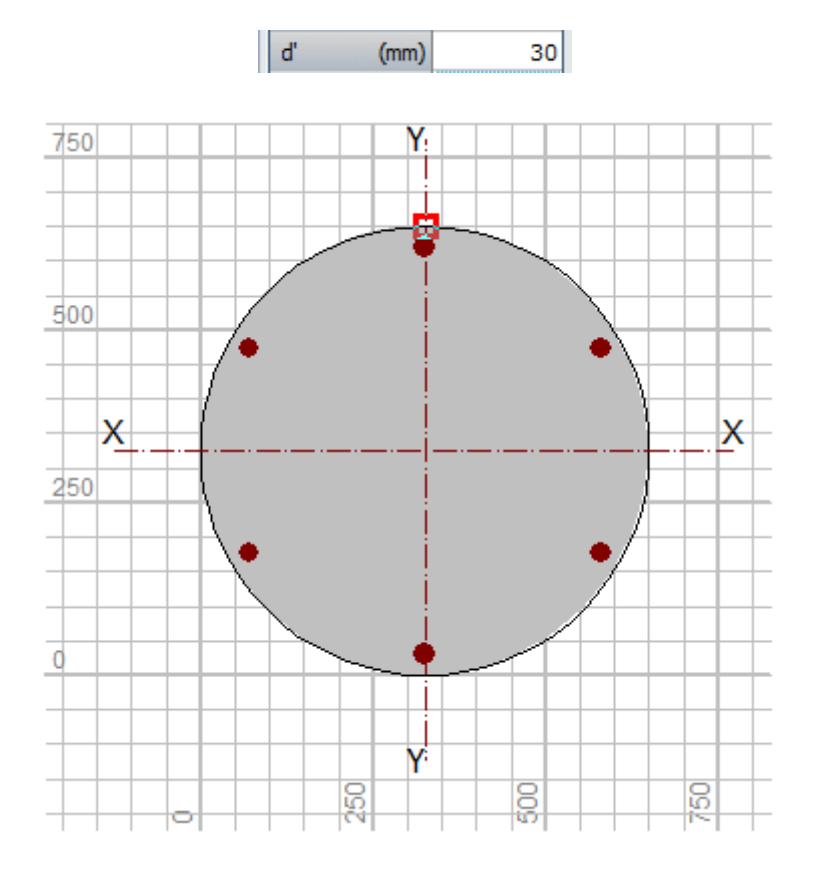

الخانة الثالثة ، يطلب هنا ارتفاع العامود علما أنه أقل ارتفاع للدور الواحد 3m بالتالي نأخذ ارتفاع العامود 3m

| Lo (m) | 3.0 |
|--------|-----|
|--------|-----|

أخيرا الجدول الخاص بخصائص المواد المستخدمة و هذا الجدول معطى في المثال :

| fcu | (MPa) | 25 💌 |
|-----|-------|------|
| fy  | (MPa) | 240  |

#### 4-Load Table :

جدول الأحمال المؤثرة على العامود ، في هذا الجدول ندخل الحمل الحي و الميت بعد تحويله لحاله ال Ultimate

| Load | Ultimate Limit State Design Loads |        |              |              | ^            |              |   |
|------|-----------------------------------|--------|--------------|--------------|--------------|--------------|---|
| Case | Description                       | P (kN) | Mx top (kNm) | My top (kNm) | Mx bot (kNm) | My bot (kNm) |   |
| 1    | DL+LL                             | 3300   |              |              |              |              |   |
|      |                                   |        |              |              |              |              | = |
|      |                                   |        |              |              |              |              |   |
|      |                                   |        |              |              |              |              |   |
|      |                                   |        |              |              |              |              |   |
|      |                                   |        |              |              |              |              |   |
|      |                                   |        |              |              |              |              | • |

#### 5-Design Icon :

في هذه الخانه يتم توضيح النواتج من مساحه حديد التسليح و من حاله التحميل كما بالشكل التالي :

| Design results for load case 1: (DL+LL) |         |                        |        |        |
|-----------------------------------------|---------|------------------------|--------|--------|
|                                         |         | Тор                    | Middle | Bottom |
| Ν                                       | (kN)    | 3300.0                 | 3300.0 | 3300.0 |
| Mxadd                                   | (kNm)   | 0.0                    | 0.0    | 0.0    |
| Myadd                                   | (kNm)   | 0.0                    | 0.0    | 0.0    |
| Mx                                      | (kNm)   | 0.0                    | 0.0    | 0.0    |
| My                                      | (kNm)   | 0.0                    | 0.0    | 0.0    |
| Mmin                                    | (kNm)   | 66.0                   | 66.0   | 66.0   |
| M'                                      | (kNm)   | 66.0                   | 66.0   | 66.0   |
| Design axis Y-Y                         |         |                        | Y-Y    | Y-Y    |
| Asc                                     | (mm²)   | 1327                   | 1327   | 1327   |
| Asc/Ac (%) 0.40                         |         |                        | 0.40   | 0.40   |
| Critical lo                             | ad case | Case 1 (DL+LL)         |        |        |
| Previo                                  | us      | Next Cri <u>t</u> ical |        |        |

#### عند الضغط على أيقونة Design Chart

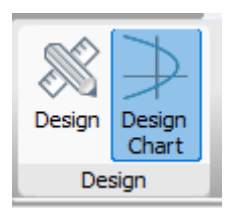

يتم اظهار Chart تربط ما بين القوة المؤثرة على القطاع و ما بين العزوم الي يمكن أن تتولد على القطاع مع توضيح أقصى عزم متولد عند القطاع

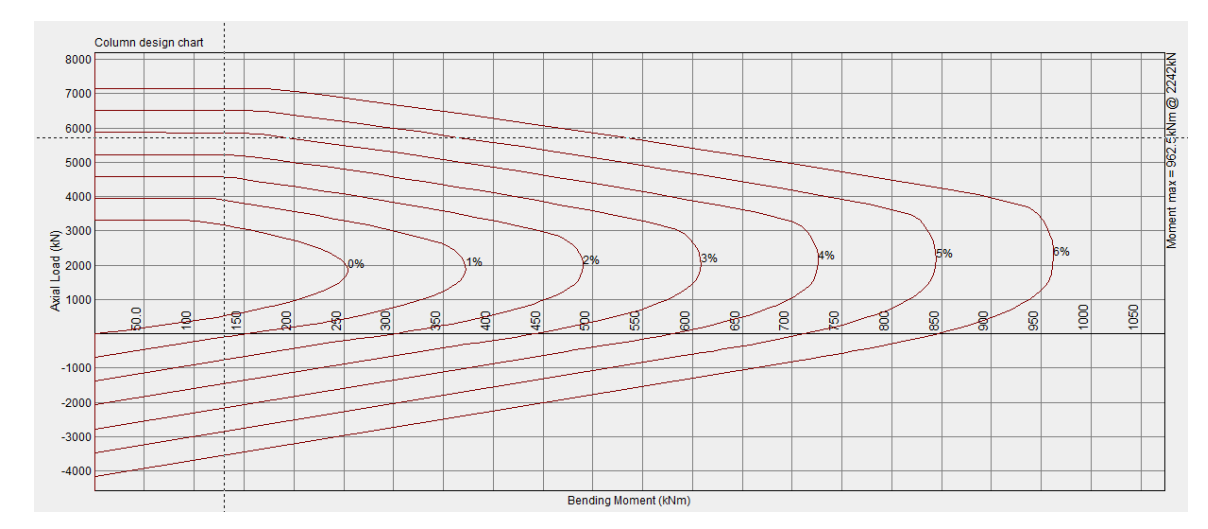

#### 6-Calculation Sheet :

هيا عبارة عن sheet توضح لنا عن كيفيه التوصل لكل النتائج و الحلول بشكل مفصل جدا وتكون جاهزة للطباعة في أي وقت كما بالشكل التالي :

| 1.101.101.101.11                | Job Number                         |                                   | Sheet |     |  |
|---------------------------------|------------------------------------|-----------------------------------|-------|-----|--|
|                                 | Job Title                          |                                   |       |     |  |
| Internet: http://www.prokon.com | Olient                             |                                   |       |     |  |
| E-Mail : mail@prokon.com        | Calcs by                           | Checked by                        | Date  |     |  |
| Example: Short colu             | ımn with axial load                |                                   |       | C12 |  |
| <b>_</b>                        |                                    |                                   |       | Č,  |  |
| Circular column design by PR    | OKON. (CirCol Ver W3.0.07 - 02 Aug | 2016)                             |       |     |  |
| D 1 D 00110 1007                |                                    |                                   |       |     |  |
| Design code : BS8110 - 1997     |                                    |                                   |       |     |  |
| General design paran            | neters:                            | 74154645413415                    |       |     |  |
| Given:                          |                                    |                                   |       |     |  |
| d = 650  mm                     |                                    |                                   |       |     |  |
| d' = 30  mm                     |                                    |                                   |       |     |  |
| $f_{cu} = 25 \text{ MPa}$       |                                    | t sen balden darb inder benobelde |       |     |  |
| fy = 240  MPa                   |                                    |                                   |       |     |  |
| -                               |                                    |                                   |       |     |  |
| Therefore:                      |                                    |                                   |       |     |  |
|                                 |                                    |                                   |       |     |  |
|                                 |                                    |                                   |       |     |  |

7-Bending Schedule :

هيا الخانه التي توضح لنا شكل التسليح النهائي للقطاع كما يتضح لنا الأن :

١-يمكن اختيار القطر لحديد التسليح المراد استخدامه ، مع العلم أن أقل قطر هو ١٢ مم و أكبر قطر هو ٢٥ مم

#### و ليكن لنختار قطر ١٦ مم

Diameter of bars (mm) 16

و نختار أيضا عدد الأسياخ و ليكون سنختار ٨ أسياخ

Number of bars (Min. 6) 8 🚖

يكون هذا العدد أمن و اختيار صحيح في حاله أن الأيقونه Entered ليست باللون الأحمر كما بالشكل

Entered 1608

في الخانة التي بعدها يوضح هذا ارتفاع العامود كمناسيب الذي يبدأ من الصفر حتى يصل الى ٣ متر

| Level at bottom | (m) | 0    |
|-----------------|-----|------|
| Level at top    | (m) | 3000 |

الأيقونه التالية هيا عبارة عن أيقونة توضح قطر ال Link Diameter وايضا المسافة بينهم

Link diameter and spacing R8@160

و بالتالي فان القطر هو ٨ مم و المسافة بينهم هيا ١٦٠ مم

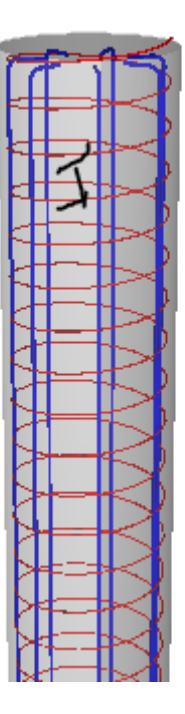
أيضا يمكن اختيار شكل التسليح المرغوب من خلال وضح رقم أي شكل من الأشكال التالية LINK TYPES: Single spiral Spiral with single rectangular link (6+ main bars) في هذه الخانه

أخيرا يعطينا البرنامج قيمه لمساحة حديد التسليح المدخلة و تكون Entered و مساحه أقل حديد مطلوب و هو و بالتالي لو قل الأول عن الثاني يكون القطاع غير أمن

1

Link type number: 1-3 see below

| Reinforcement (mm²)      |  |  |  |  |
|--------------------------|--|--|--|--|
| Entered Required Nominal |  |  |  |  |
| 1407 1327 1327           |  |  |  |  |

أخيرا مع قائمه ال 3D عند الضغط على زر

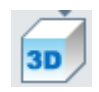

يظهر لنا قطاع العامود بالتسليح بالشكل المجسم كما بالشكل التالي :

| 6 | 1      |
|---|--------|
| K | X      |
|   | $\leq$ |
|   |        |
|   |        |
|   | $\ge$  |

Ahmed Mansor | Prokon Lecture

# Part 6

# Design The Rectangular Columns

### Introduction:

يتم تصميم الأعمدة في جميع المنشأت غالبا بالشكل المستطيل و يعتبر الشكل الأشهر و الأكثر استخداما لقطاعات الأعمدة

#### Choose Icon :

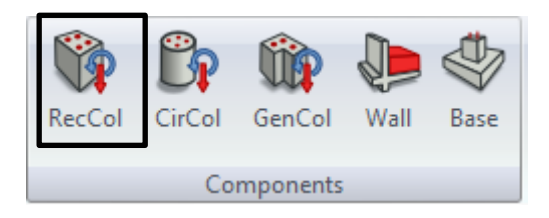

Example: Using ultimate limit state design method design and draw a cross section details for R.C short columns given below. The Column are subjected to dead loads PD.L = 1500 kN and the live load PL.L = 700 kN. The characteristic strength of concrete Fcu = 25  $N/mm^2$  while the proof stress for steel fy = 240  $N/mm^2$ 

Choose the Type Column According the State load:

وبتالي نختار نوع العامود من البرنامج طبقا لحاله التحميل الموجودة في المثال و بالتالي نجد في هذا المثال أن العامود هنا معرض لقوى axial load و بالتالي نختار الخيار التالي :

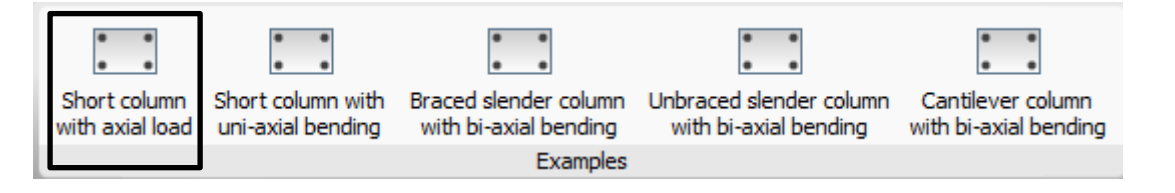

### Choose Support in Start and End The Column :

في هذه الخانه يتم تحديد ال support التي توجد في بداية و نهايه العامود ، فنحن في المثال نريد أن يكون العامود Fixed من أسفل و من أعلى فنختار Fully Fixed كالتالي في الجدول :

| Parameters           | About X-X     | About Y-Y     |
|----------------------|---------------|---------------|
| Braced (Y/N)         |               |               |
| End Condition Top    | 1:Fully fixed | 1:Fully fixed |
| End Condition Bot    | 1:Fully fixed | 1:Fully fixed |
| Eff. length factor ß | 1             | 1             |

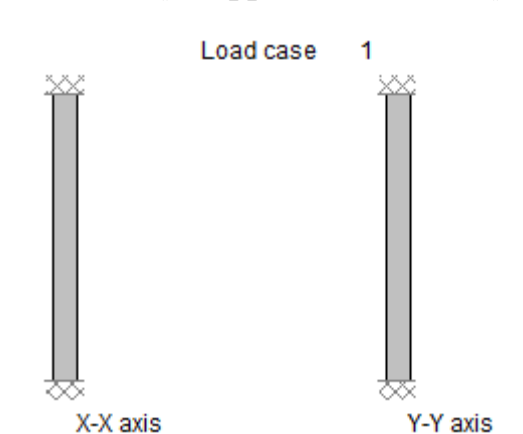

و بالتالي يكون شكل ال support في الشاشة كالتالي :

## Properties Table:

للتصميم

الحالة الثانية : أننا نستخدم معادله الكود المصري في الأعمدة و نقوم بحساب المساحة منها كالتالي :

و بالتالي للتخلص من مجهول في المعادلة لتكون في مجهول واحد فقط Asc = 0.01 Ac و بالتالي فان المعادلة تكون كالتالي Ac + 0.67 \* 240 \* 0.01 Ac \* 25 \* 0.30 = 1000\*3300

> Solving :: Ac = 318594.32 mm<sup>2</sup> b = 300 mm و بالتالي غالبا في الأعمدة نأخذ e بالتالي نقوم بحساب h من خلال العلاقة التالية :  $h = Ac \setminus b = 318594 \setminus 300 = 1062 \text{ mm}$ 1100 mm نقربها لأقرب 50 مم بالتالي تصبح e بالتالي تكون القيم في ادخال القيم كالتالي :  $h \qquad (\text{mm}) \qquad 1100$

نجد أن المطلوب في الخانتين التاليتين هما `dx و `dy و هما عباره عن المسافة من منتصف السيخ في العامود الى نهايه العامود الخرساني في الاتجاه الأفقي و الاتجاه الرأسي كما بالشكل :

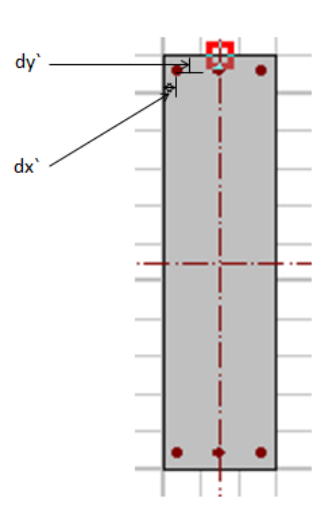

تأخذ هذه القيمة غالبا ب 30 mm و بالتالي فأنها تكون

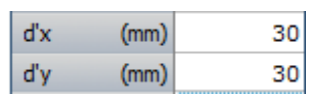

بعد ذلك يطلب منا ما يسمى ب Lo و هو ارتفاع الدور الواحد او ( ارتفاع العامود ) أن لم يكن معلوما فأننا نأخذ أقل ارتفاع للدور الواحد و هو 3m

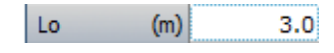

أخيرا في هذا الجدول يطلب منا خصائص المواد المستخدمة وهيا معطاه في السؤال

| fcu | (MPa) | 25  |
|-----|-------|-----|
| fy  | (MPa) | 450 |

#### Load Table :

في هذا الجدول ندخل حالات التحميل المعرض لها القطاع و بالتالي فأننا سنفترض أن القطاع يؤثر عليه حاله تحميل واحده كما سنقوم حسابها بالشكل التالي بدلا من كونها حالتين :

P.u.L = 1.5 \* (700 + 1500) = 3300 kN

| Load | Description |        | Ultimate     | e Limit State De | sign Loads   |              | <b></b> |
|------|-------------|--------|--------------|------------------|--------------|--------------|---------|
| case | Description | P (kN) | Mx top (kNm) | My top (kNm)     | Mx bot (kNm) | My bot (kNm) |         |
| 1    | DL+LL       | 3300   |              |                  |              |              | _       |
|      |             |        |              |                  |              |              |         |
|      |             |        |              |                  |              |              |         |
|      |             |        |              |                  |              |              |         |
|      |             |        |              |                  |              |              |         |
|      |             |        |              |                  |              |              |         |
|      |             |        |              |                  |              |              | -       |

#### Design Icon :

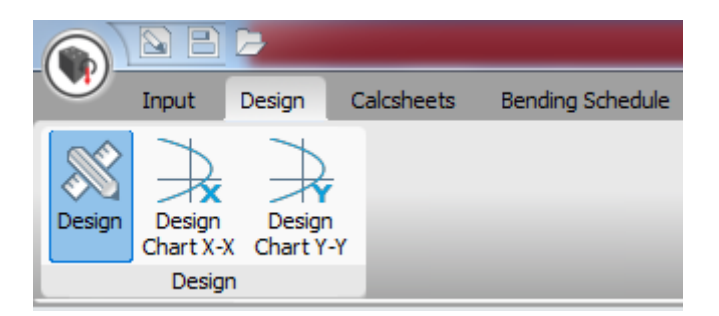

في هذه الأيقونه يتم توضيح النواتج و الحلول التصميمة للقطاع بعد ادخال المدخلات كامله و تنقسم هذه الأيقونه الى ٣ اقسام سنتعرف على كل قسم على حدى كالتالي : Design :

في هذه الأيقونه يتم توضيح الأحمال المؤثرة على القطاع الخرساني و ايجاد مساحه حديد التسليح طبقا للتصميم على أعلى حاله تحميل ودر اسة النسبة بين مساحه حديد التسليح الى مساحه القطاع الخرساني ككل :

| Design result                              | DL +LL)   |                |           |        |
|--------------------------------------------|-----------|----------------|-----------|--------|
|                                            |           | Тор            | Middle    | Bottom |
| N                                          | (kN)      | 3300.0         | 3300.0    | 3300.0 |
| Mxadd                                      | (kNm)     | 0.0            | 0.0       | 0.0    |
| Myadd                                      | (kNm)     | 0.0            | 0.0       | 0.0    |
| Mx                                         | (kNm)     | 0.0            | 0.0       | 0.0    |
| My                                         | (kNm)     | 0.0            | 0.0       | 0.0    |
| Mmin                                       | (kNm)     | 49.5           | 49.5      | 49.5   |
| M'y (kNm)                                  |           | 49.5           | 49.5      | 49.5   |
| Design axis                                | s         | Y-Y            | Y-Y       | Y-Y    |
| Asc                                        | (mm²)     | 1322           | 1322      | 1322   |
| Asc/Ac (%)                                 | )         | 0.40           | 0.40      | 0.40   |
| Asc X-X ax                                 | is.       | 1322           | 1322      | 1322   |
| Critical loa                               | d case    | Case 1 (DL+LL) |           |        |
| Critical load case<br>for other( X-X) axis |           | Ca             | se 1 (DL+ | LL)    |
| Max Asc X-                                 | X axis( r | 1322           | 1322      | 1322   |

كما نستطيع تغير التصميم لحالات التحميل المختلفة في حاله وجود أكثر من حاله تحميل على القطاع من خلال الضغط على أحد الأزرار التالية :

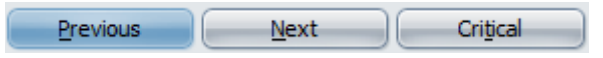

حيث أن Next يعني حاله التحميل التالية و Previous يعني حاله التحميل السابقة و Critical يعني التصميم على أقصى حاله تحميل للقطاع Design Chart X-X :

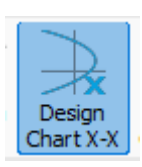

توضح هذه الأيقونه العلاقة بين ال Axial load و بين ال Bending Moment على القطاع في صورة Chart و عند تحريك السهم على أي منطقه في هذا ال Chart توضح لنا قيمه ال Axial و ال Moment المقابل له كالتالي :

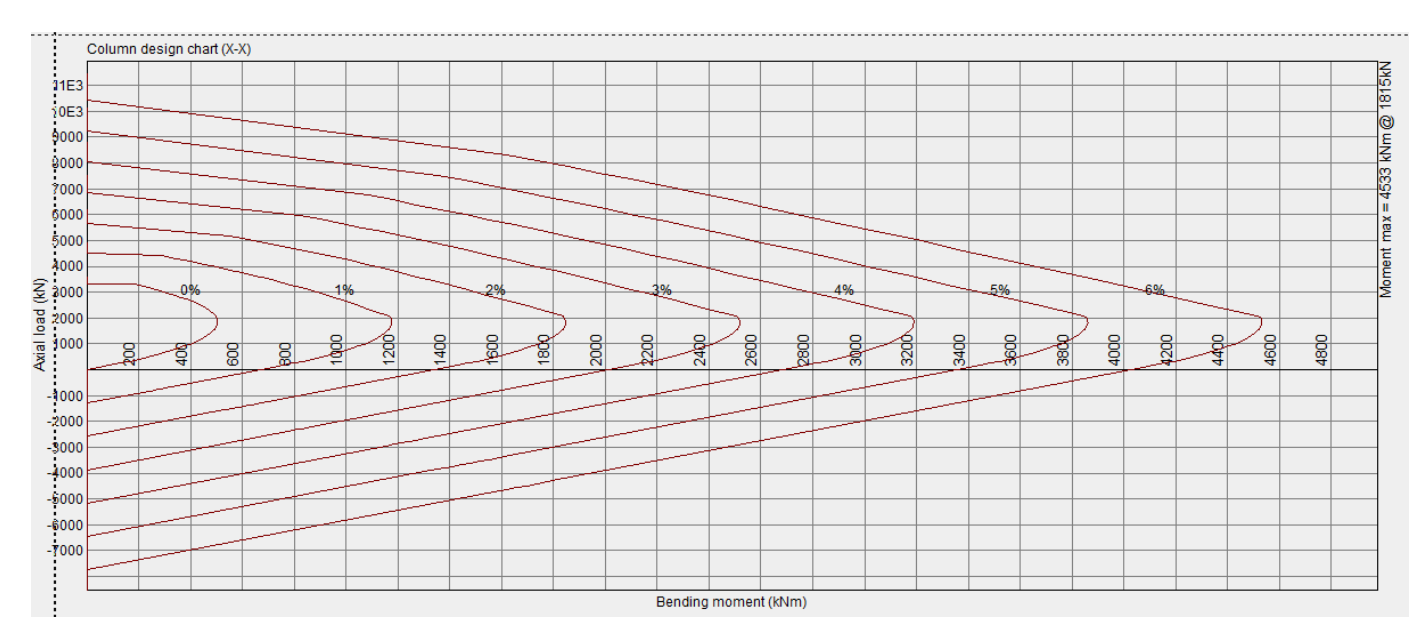

## Design Chart Y-Y :

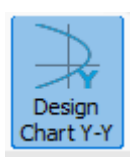

هيا نفس خصائص الأيقونه السابقة الا أنها تختلف عنها في جزء انها في تصميم القطاع في المحور Y-Y للقطاع و ليس X-Xو تكون كالتالي :

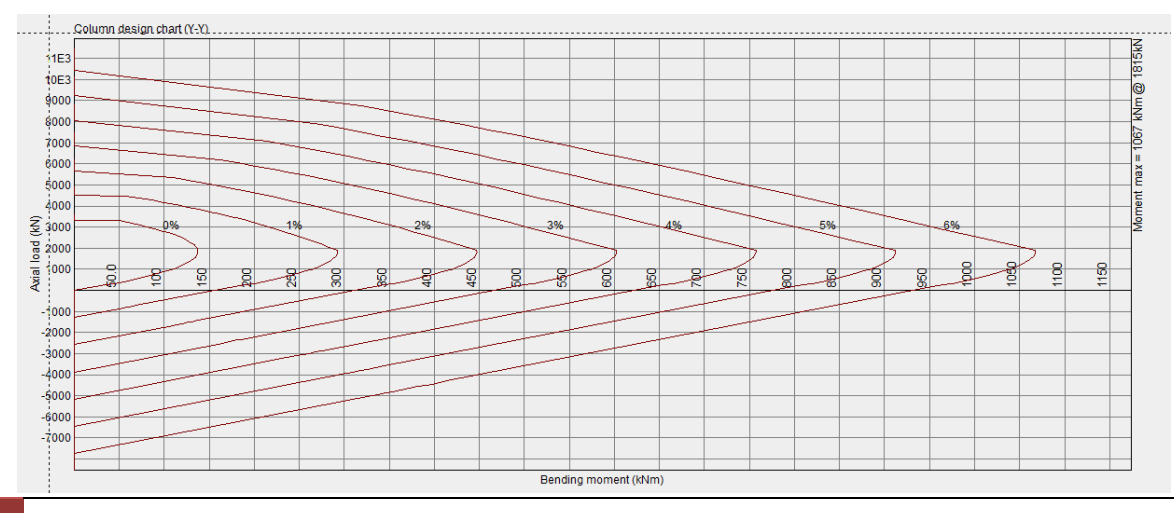

#### Clacsheets :

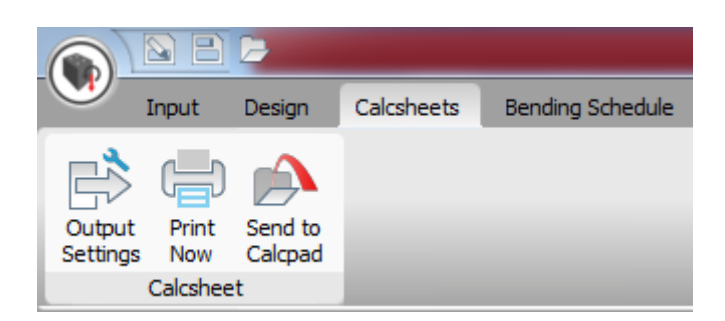

في هذه الأيقونه يتم توضيح كل الحلول التصميمة للقطاع على صورة Sheet قابل للطباعة من خلال الضغط على زر و تكون كالتالي :

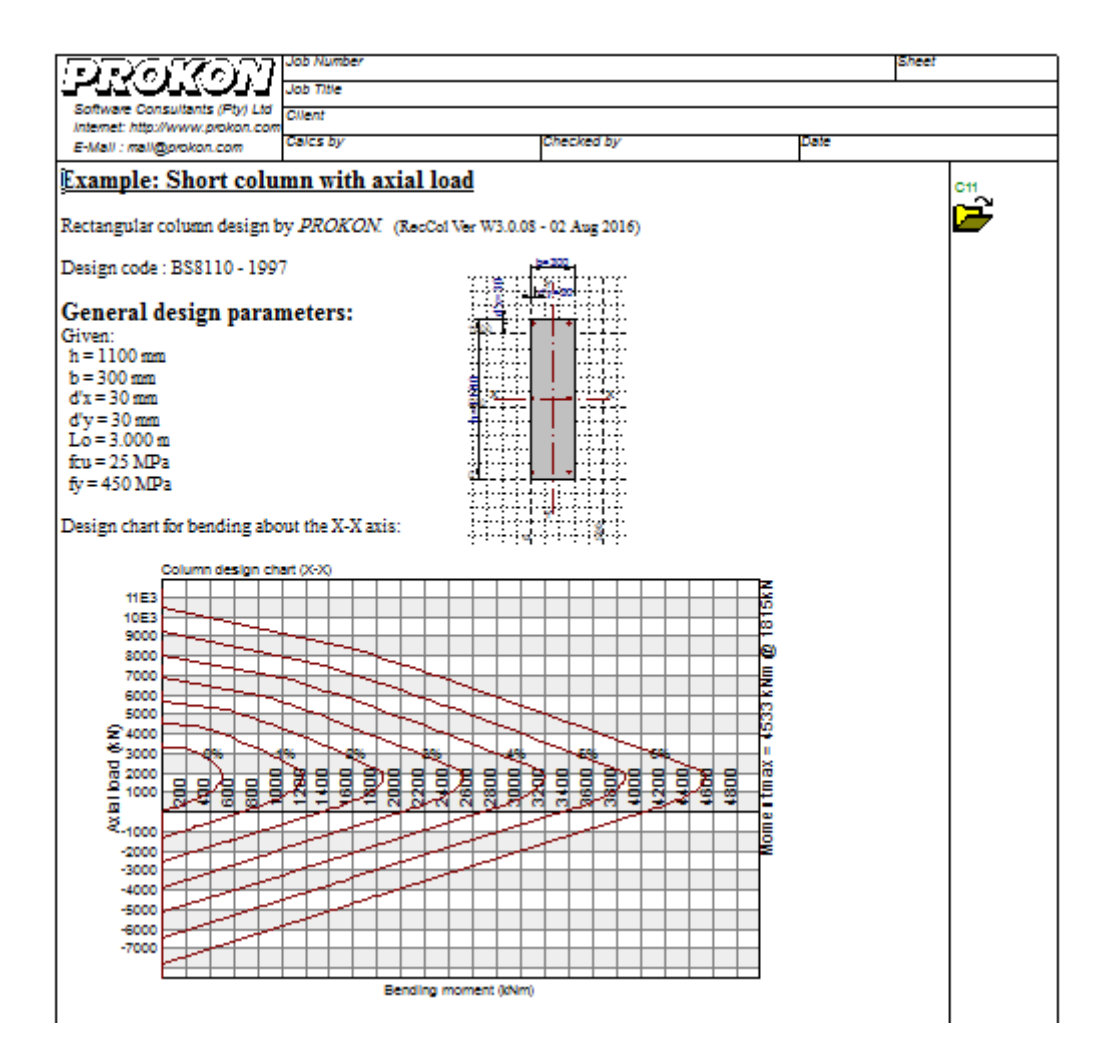

## Bending Schedule :

|      |           | Þ      |         |                                                                      |                                                                  |                                 | F                    |
|------|-----------|--------|---------|----------------------------------------------------------------------|------------------------------------------------------------------|---------------------------------|----------------------|
|      | Input     | Design | Calcshe | ets Bending Schedule                                                 |                                                                  |                                 |                      |
| <br> | A5        | m      | mm      | <ul><li>Column Continous</li><li>Save BS info in data file</li></ul> | <ul><li>Starter bars only</li><li>Double links at kink</li></ul> | Recalculate BS<br>data defaults | Generate<br>Schedule |
| Ske  | etch size | Leve   | els in  |                                                                      | Schedule                                                         |                                 |                      |

في هذه الأيقونه يتم توضيح التسليح و كيفيته طبقا للحل الناتج من البرنامج للتعرف عليها كالتالي :

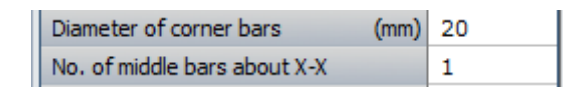

توضح هذه الخانه قطر حديد التسليح الموجود في أركان العامود و توضح أيضا عدد الأسياخ حول المحور الأفقي لكنها حول المحور الأفقي لكنها حول المحور الرأسي تمثل ٤ أسياخ ، و يمكن أيضا تغير القطر للحديد حسب الرغبة و يقوم البرنامج تلقائيا بحساب العدد المحور الرأسي تمثل ٤ أسياخ ، و يمكن أيضا تغير المطلوب .

| Diameter                     | (mm) | 32 |
|------------------------------|------|----|
| No. of middle bars about Y-Y |      | 2  |

في هذه الخانه يوضح قطر الحديد التسليح الرئيسي للعامود و يكون أيضا قابل للتعديل عند الرغبة في ذلك و يقوم البرنامج تلقائيا بحساب العدد المطلوب لاستيفاء هذا القطر في التسليح .

| Level at bottom (m | nm) | 0    |
|--------------------|-----|------|
| Level at top (m    | nm) | 3000 |

توضح هذه الخانه ارتفاع العامود لكن كمناسيب فيبدأ هنا ارتفاع العامود من الصفر و ينتهي ب mm 3000 mm

Link diameter and spacing R8@140

في هذه الخانه يوضح ان الكانات في العامود تكون قطر ٨ مم لكل ١٤٠ مم في العامود

Link type number (see 1-4 below) 3

فى هذه الخانه يتم اختيار شكل تسليح الكانات بمجرد وضع رقم أحد أشكال التسليح التالية في الخانه السابقة :

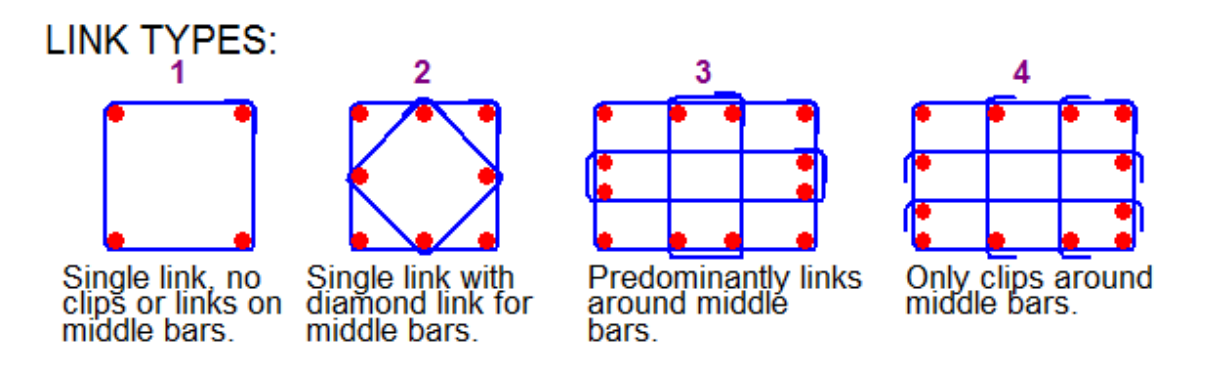

Ahmed Mansor [PROKON LECTURES HAND BOOK]

| About | Entered | Required | Nominal |
|-------|---------|----------|---------|
| X-X   | 2865    | 1322     | 1320    |
| Y-Y   | 1709    | 1322     | 1320    |

يوضح هذا الجدول قيمه مساحه حديد التسليح المدخلة و هيا ال Entered و يجب أن تكون هذه القيمة دائما أكبر من مساحه حديد التسليح المطلوبة و هيا ال Required و في حاله كون أي خانه لل Enteredباللون الأحمر فهذا يعني أن التسليح غير أمن و يجب اعاده زياده عدد الأسياخ أو زياده قطر السيخ

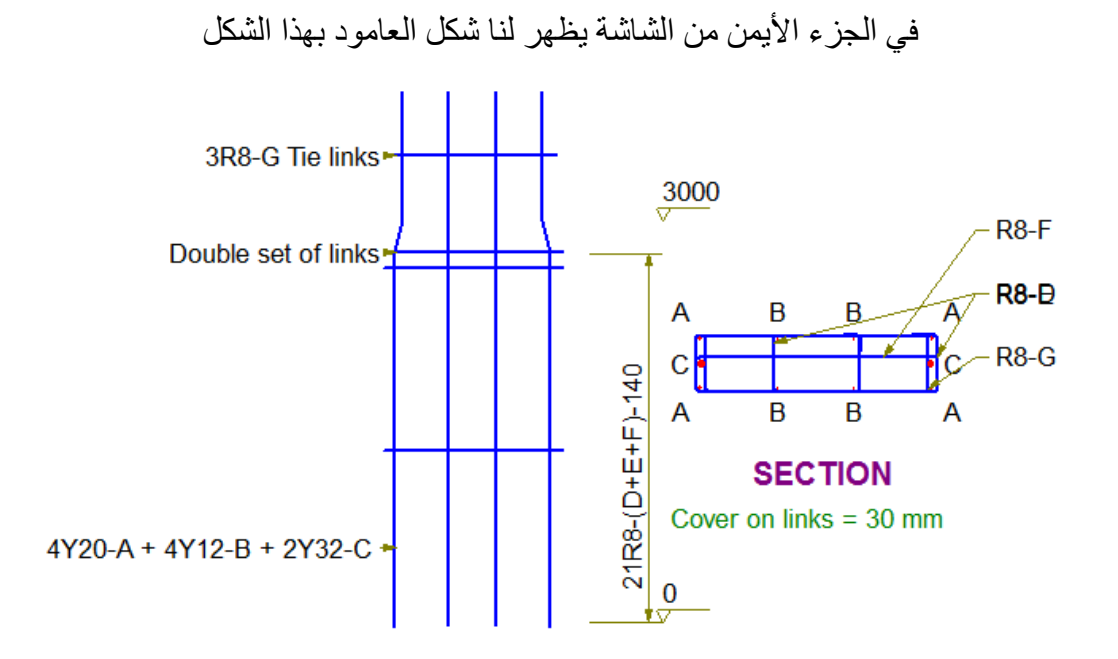

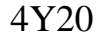

تعنى أنه يوجد 4 اسياخ قطر mm 20 و هكذا يقرأ التسليح في البرنامج

21R8

تعني أنه يوجد 21 كانه قطر mm 8 و قد تم استنتاج هذا العدد بقسمه ارتفاع العامود وهو 140\3000 و بالتالي كانت 21 أخيرا يمكننا أيضا من خلال البرنامج التعرف على شكل القطاع بشكل BDمن خلال الضغط على زر ال 3D

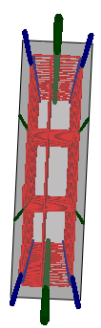

# Part 7

# Calculation The Properties of Section

### **Introduction**:

يجب على كل مهندس قبل در اسة أي مشكله تخص القطاعات باختلاف أنواعها أو قواعد تصميم تلك القطاعات ، أن يبدأ أولا بالتعرف على خصائص هذا القطاع و طبيعته من كافة الجوانب الإنشائية و عليه فأننا سنقوم من خلال هذا الفصل بدر اسة و حساب هذه الخواص بأستخدام برنامج بروكون الذي يتيح لنا هذا بسهولة جدا .

#### Choose Icon :

توجد أيقونة حساب خصائص القطاع في برنامج بروكون في قائمه General تحديدا أيقونة ProSec

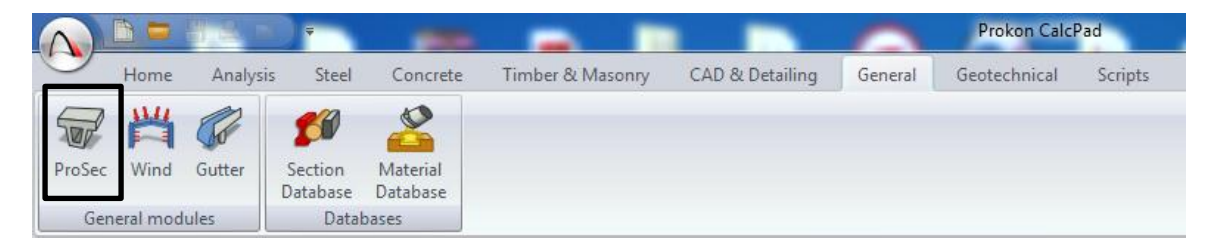

### Section Database :

بعد فتح النافذة نجد في أسفل النافذة زر بعنوان Section Database هذا الزر عند الضغط عليه يوضح لنا قائمه توضح لنا فلن النا بعض القطاعات الموجودة مسبقا في قاعده برنامج البروكون و عند اختيار أي قطاع طبقا للمادة المصنع منها مثل ( الحديد – الخرسانه – الخشب ) و عند اختيار أي قطاع فأن البرنامج يقوم بحساب خصائصه بشكل مباشر و تكون القائمة كالتالي :

|          |             | Select Se | ection from data base | ×        |
|----------|-------------|-----------|-----------------------|----------|
| Steel    | Concrete    | Timber    |                       |          |
| hr       |             |           | IPE-AA 100            |          |
|          |             |           | IPE 100               |          |
| -        | -           |           | IPE-AA 120            |          |
|          |             |           | IPE-0A 140            |          |
| <b>a</b> |             |           | IPE 140               |          |
|          |             |           | TPE-44 160            |          |
|          |             |           | IPE 160               |          |
| <b>I</b> |             |           | IPE-AA 180            |          |
| 1.5      |             |           | IPE 180               |          |
| _        |             |           | IPE-AA 200            |          |
|          | - Million   | din ba    | IPE 200               |          |
|          |             |           | 203x133x25            | =        |
| line-    |             |           | 203x133x30            |          |
| -        |             |           |                       |          |
|          |             |           | 254x146x31            |          |
| line -   | line in     |           | 254x146x37            |          |
| 0        |             |           | 204X 140X40           |          |
|          | -           |           | 305x102x25            |          |
|          |             |           | 305x102x28            |          |
|          |             |           | 305x102x33            |          |
|          |             |           | 305x165x40            |          |
|          |             |           | 305x165x46            |          |
| 1000     | line in the |           | 305x165x54            |          |
|          |             |           | 356y 171y 45          |          |
|          | 10.00       |           | 356x171x51            |          |
|          |             |           | 356x171x57            |          |
| S.       |             |           | 356x171x67            |          |
| line.    | line in     |           | 406x140x39            |          |
|          | C           |           | 406x140x46            |          |
| line.    | 0           |           | 406x178x54            |          |
|          | •           |           | 405x178x60            |          |
|          | ~           |           | 406x178x67            | <b>•</b> |
| Ca       | ncel        |           |                       |          |

### Settings :

نلاحظ أيضا وجود زر أخر بجانب زر ال Section Database هو زر ال Settings و يكون هذا الزر بالشكل التالي :

```
Settings Section Database
```

عند الضغط عليه فأننا يظهر لنا جدول بهذا الشكل :

|                     | Settings | ? 🗙                        |
|---------------------|----------|----------------------------|
| Title               |          |                            |
| Rotation Angle      | 0        | Clockwise positive         |
| Poisson's Ratio     | 0.3      | 0.0 Minimum, 0.5 Maximum   |
| Number of equations | 5000     | 200 Minimum, 30000 Maximum |
| Units               | mm 💌     | Optional                   |
|                     |          | Ōĸ                         |

في هذا الجدول نستطيع تغير الخصائص المستخدمة للمادة المصنوع منها القطاع مثل Poisson`s Ratio و أيضا التحكم في وحدات القياس المراد أدخال أبعاد القطاع بها .

و لتعلم كيف ندخل أي قطاع خارجي على البرنامج لحساب خصائصه نتبع المثال التالي :

Example : Calculate The Properties of the Section, "Material Used : Concrete "?

200.0

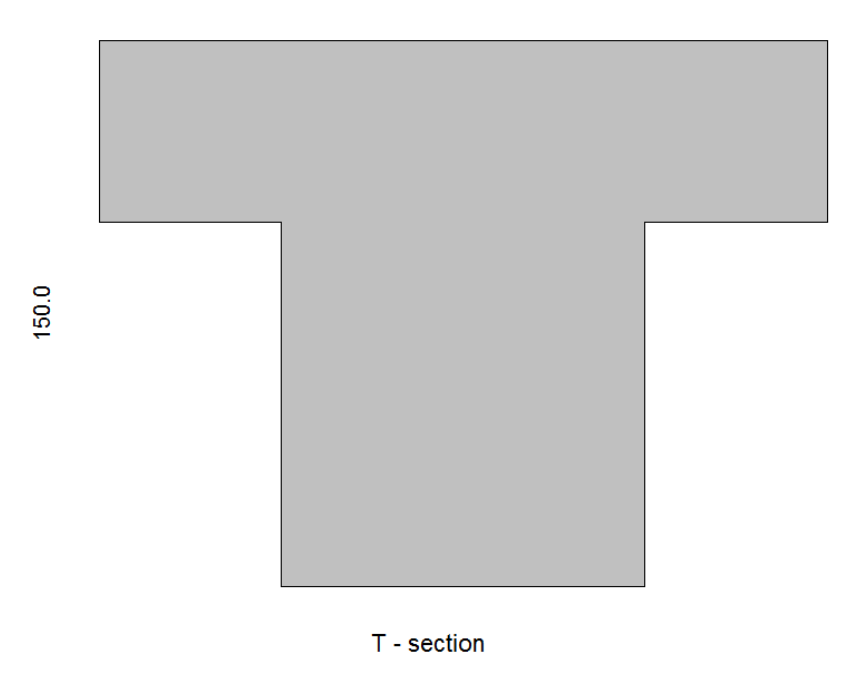

**أولا** : نقوم برسم الشكل المراد حساب الخصائص له كإحداثيات :

نضع العلامة الكودية الخاصة بكيفيه تحرك الإحداثيات و هيا ال + كما بالشكل :

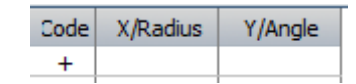

و تعنى هذه الأشارة أننا نريد أن نتحرك في شبكه الإحداثيات بشكلها الطبيعي بمعنى ( أن الرقم الموجب في المحور X يكون الحركة في اتجاه اليمين و العكس عند الأشارة السالبة ) و في محور Y ان الرقم الموجب يعنى الارتفاع لأعلى و أن الرقم السالب يعنى أننا ننزل لأسفل .

بالتالى فأننا ندخل الإحداثيات كالتالى :

الإحداثي الأفقي :

| Code | X/Radius | Y/Angle |
|------|----------|---------|
| +    |          |         |
|      | 100      |         |

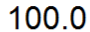

\_\_\_\_\_

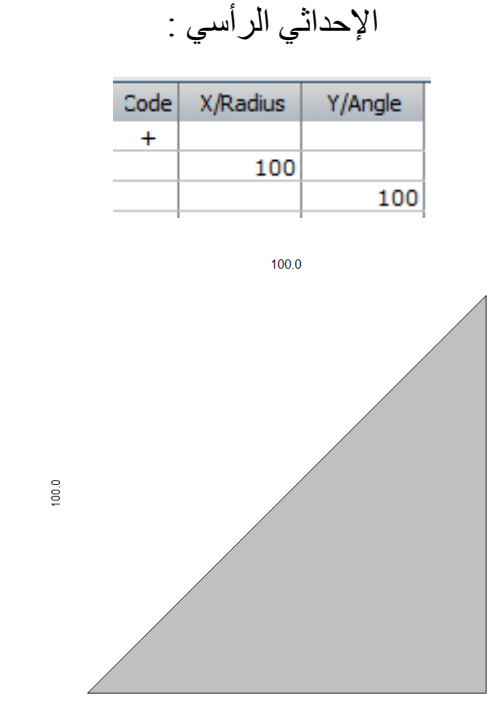

0.000

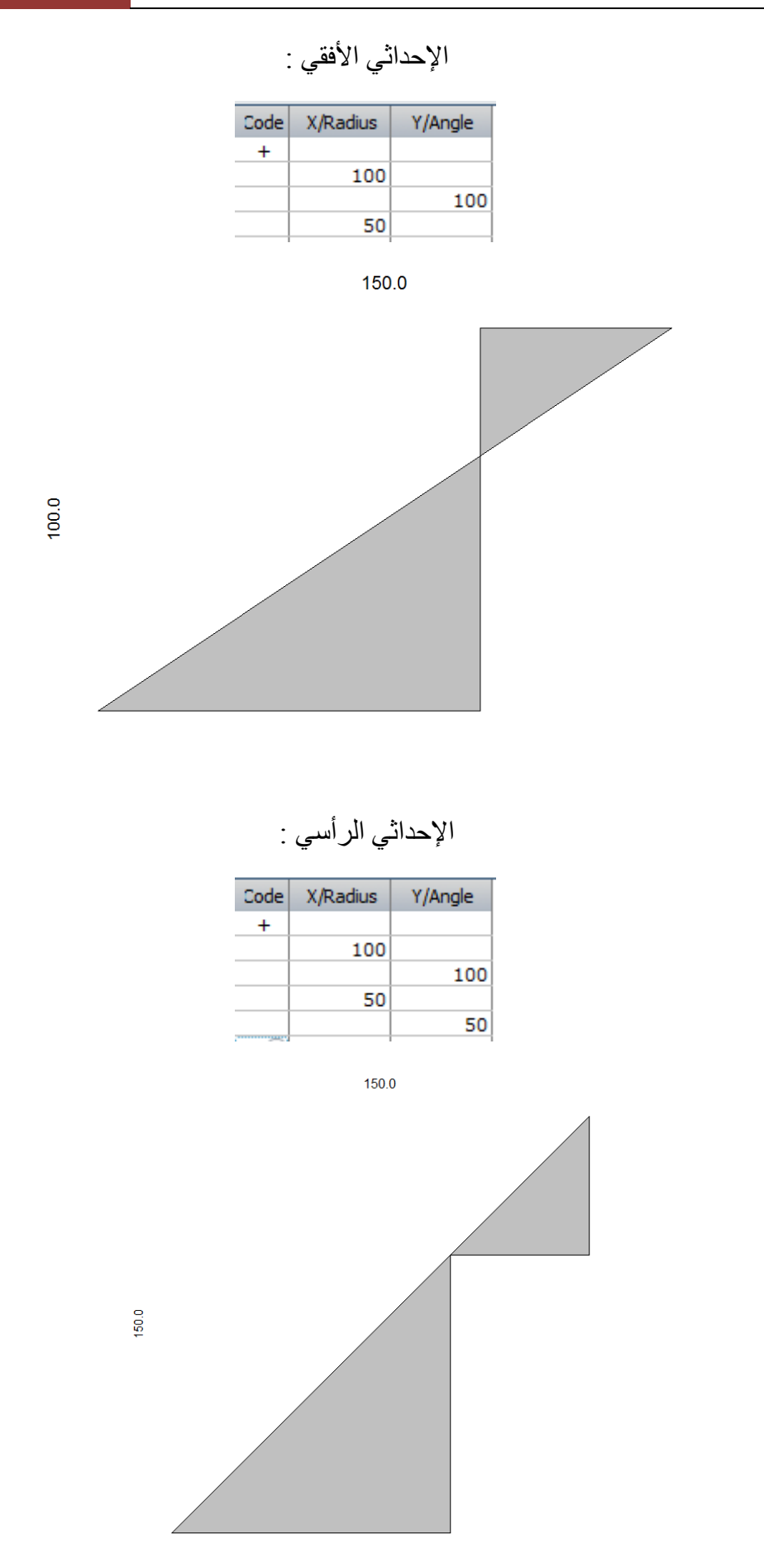

الإحداثي الأفقي :

| Code | X/Radius | Y/Angle |
|------|----------|---------|
| +    |          |         |
|      | 100      |         |
|      |          | 100     |
|      | 50       |         |
|      |          | 50      |
|      | -200     |         |

200.0

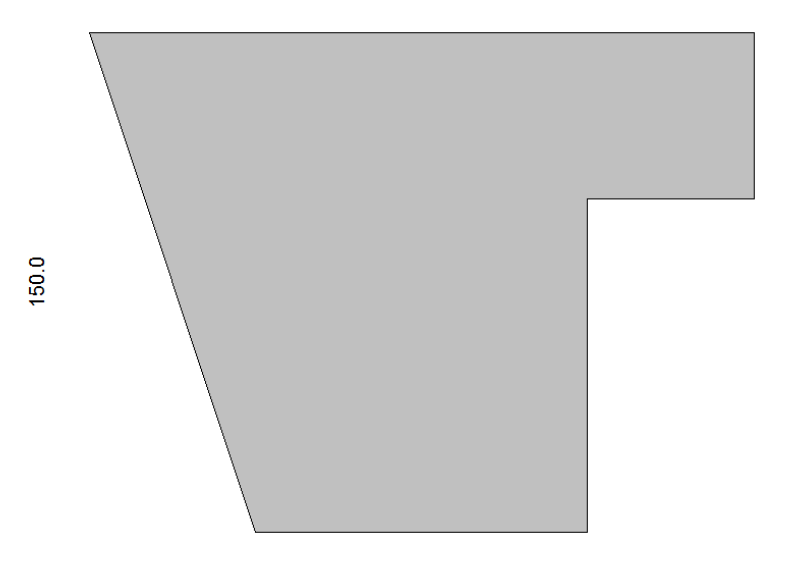

الإحداثي الرأسي :

| Code | X/Radius | Y/Angle |
|------|----------|---------|
| +    |          |         |
|      | 100      |         |
|      |          | 100     |
|      | 50       |         |
|      |          | 50      |
|      | -200     |         |
|      |          | -50     |
|      |          |         |

200.0

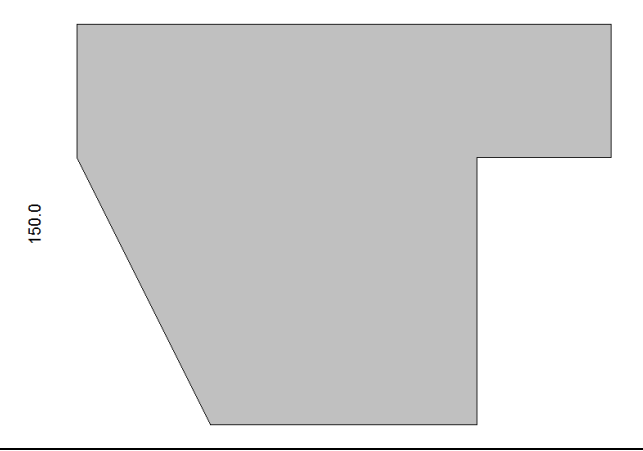

: الإحداثي الأفقي Code X/Radius Y/Angle + 100 100 50 50 -200 -50 50 50

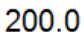

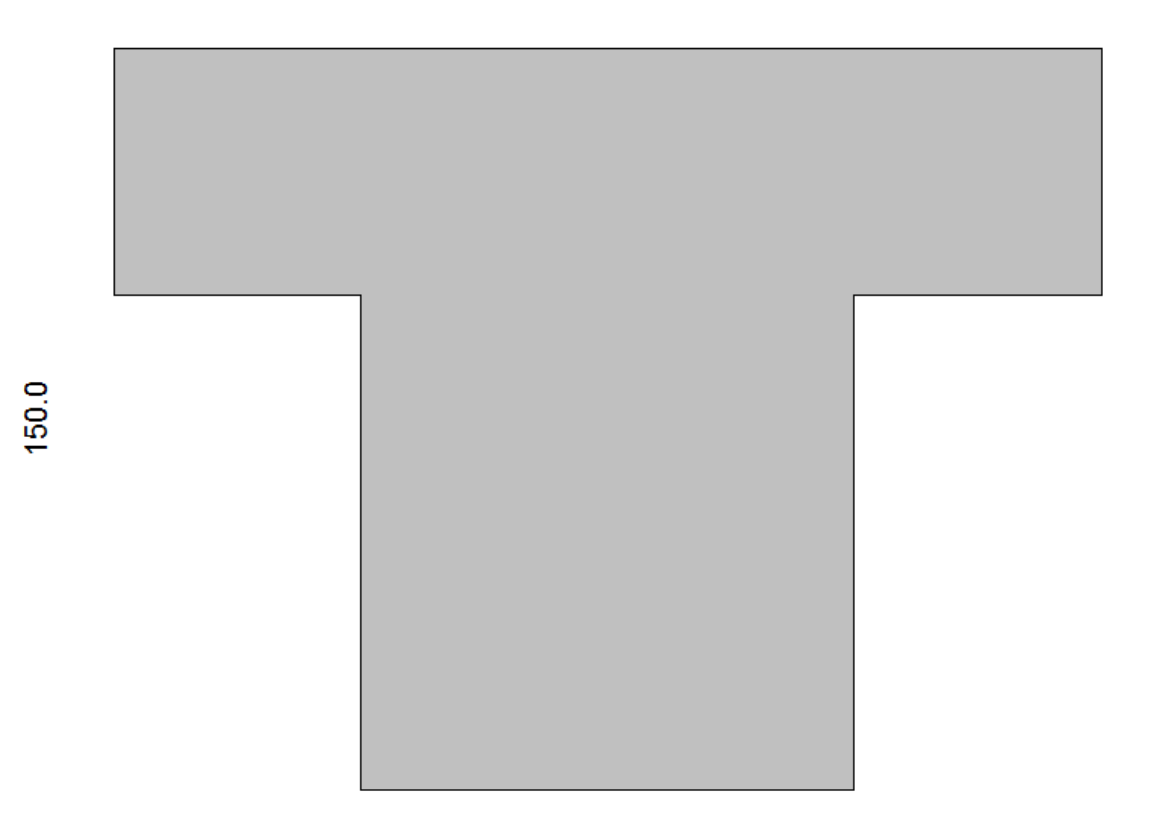

و بالتالي قد تم تمثيل القطاع المراد حساب خصائص القطاع له .

للحصول على النتائج بعد ادخال احداثيات القطاع نذهب لقائمه Properties

1-Properties :

| The second second |       |            |                   |                   |      |  |
|-------------------|-------|------------|-------------------|-------------------|------|--|
| <u>F</u> ile      | Input | Properties | Shear and Torsion | <u>C</u> alcsheet | Help |  |

في هذه القائمة يتم توضيح جميع خصائص القطاع المتاحة على قائمه جدول بالصورة التالية :

| А       | mm <sup>2</sup> | 20.000E3  |
|---------|-----------------|-----------|
| Ixx     | mm <sup>4</sup> | 38.542E6  |
| Іуу     | mm <sup>4</sup> | 41.667E6  |
| Ixy     | mm <sup>4</sup> | 0.0000    |
| Iuu     | mm <sup>4</sup> | 41.667E6  |
| Ivv     | mm <sup>4</sup> | 38.542E6  |
| Ir      | mm <sup>4</sup> | 80.208E6  |
| Ang     | deg             | 90.000°   |
| Zxx(T)  | mm <sup>3</sup> | 616.67E3  |
| Zxx(B)  | mm <sup>3</sup> | 440.48E3  |
| Zyy(L)  | mm <sup>3</sup> | 416.67E3  |
| Zyy(R)  | mm <sup>3</sup> | 416.67E3  |
| Zuu     | mm <sup>3</sup> | 416.67E3  |
| Zvv     | mm <sup>3</sup> | 440.48E3  |
| Zplx    | mm <sup>3</sup> | 749.97E3  |
| Zply    | mm <sup>3</sup> | 750.00E3  |
| Yc      | mm              | 87.500    |
| Xc      | mm              | 100.00    |
| rx      | mm              | 43.899    |
| ry      | mm              | 45.644    |
| ru      | mm              | 45.644    |
| rv      | mm              | 43.899    |
| Xpl     | mm              | 100.00    |
| Ypl     | mm              | 99.994    |
| Perim.  | mm              | 700.00    |
| J       | mm <sup>4</sup> | 36.669E6  |
| Zt      | mm <sup>3</sup> | 153.21E3  |
| Cw      | mm <sup>6</sup> | 16.772E9  |
| A-shear | mm <sup>2</sup> | 12.224E3  |
| Bx      |                 | 11.567    |
| Vr      |                 | 333.33E-3 |
| Г       |                 | 352.38E-3 |
| jx      | mm              | 0.0000    |
| jy      | mm              | 11.877    |

من الملاحظات الهامة عند قراءة النواتج فأن رمز E9 على سبيل المثال يعني أن الرقم مضروبا في عشرة أس ٩ و بالتالي فأن أي رقم يأتي بعد حرف ال E في النواتج فهو يعني الناتج مضروبا في عشرة مرفوعا لأس هذا الرقم .

نلاحظ أيضا في الجانب الأيمن من الشاشة أن البرنامج قد أظهر مع الحل أيضا مكان ال CG للقطاع أو Center نلاحظ أيضا في الجانب الأيمن من الشاشة أن البرنامج قد أظهر مع الحل أيضا مكان ال

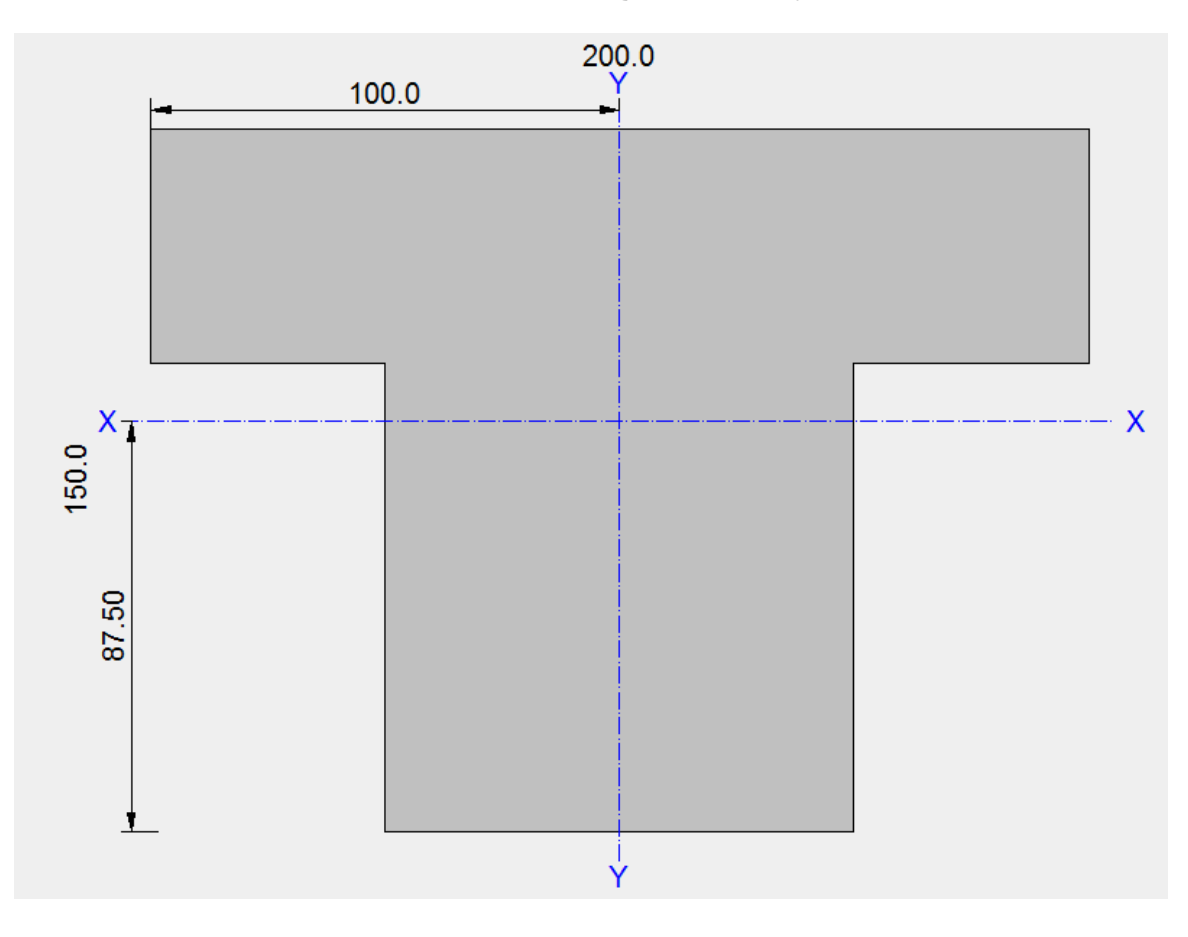

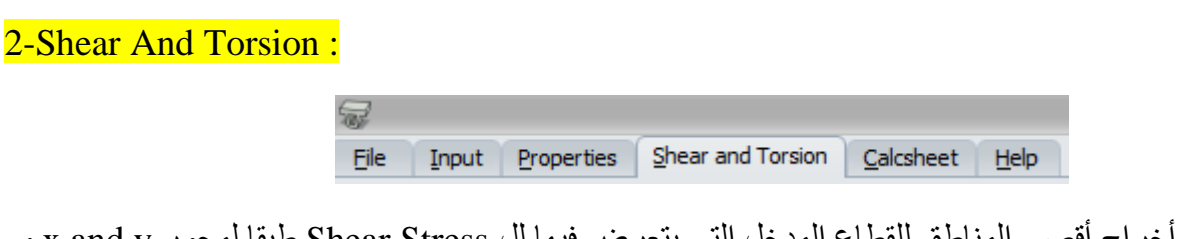

في هذه القائمة يتم أخراج أقصى المناطق للقطاع المدخل التي يتعرض فيها لل Shear Stress طبقا لمحور x and y و كذلك عزوم الالتواء Torsion و في حاله أخيرة و هيا تأثير عزم الالتواء مع قوة ال Shear Stress و تكون الشاشة مقسمه لأربع أقسام كما بالصورة التالية كما نلاحظ أن البرنامج قد أعطى رسما توضيحيا لأشكال القوى المؤثرة في حال وجودها على القطاع :

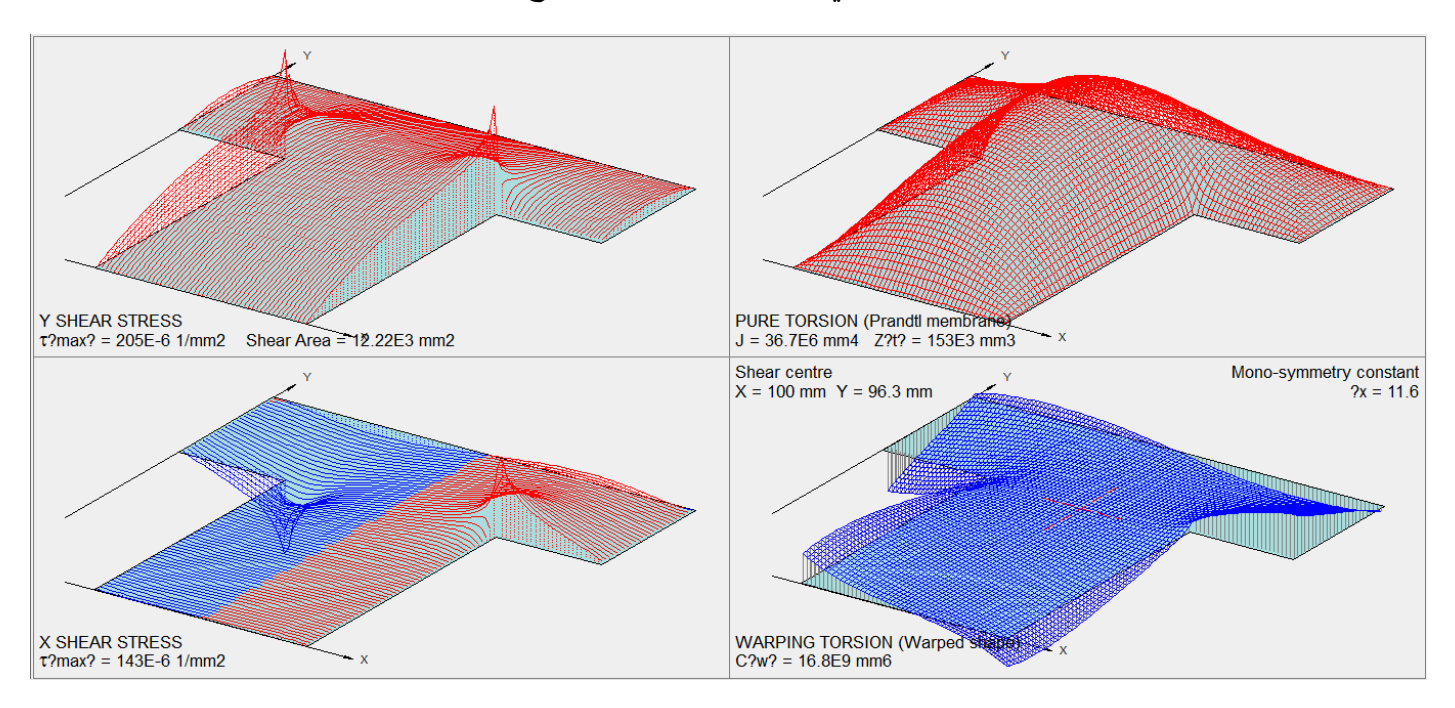

لدراسة ورؤيه كل نافذة على حدى نختار أحد الأيقونات التالية حسب اختيار النافذة المراد دراستها فكل منظار مما يلي يوضح الشاشة التي توجد بداخلة

على سبيل المثال لو أخترنا المنظار رقم ١ و هو كالتالى :

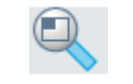

يتم توضيح و تكبير الربع الأول من الشاشة و هو كالتالي :

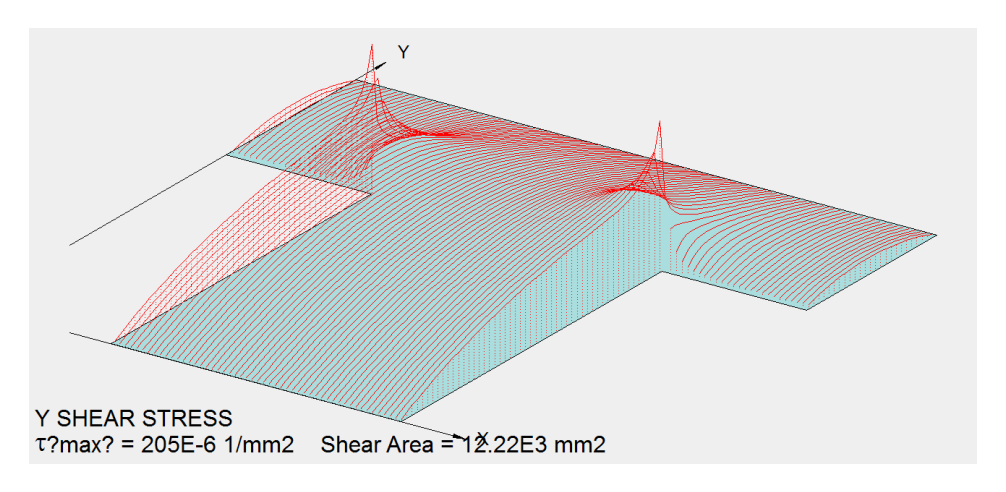

#### 3-Calcsheet :

 Eile
 Input
 Properties
 Shear and Torsion
 Calcsheet
 Help

في هذه القائمة يتم توضيح جميع الحلول الخاصة بالقطاع على صورة Sheet قابل للطباعة و التعديل في أي وقت كالتالي

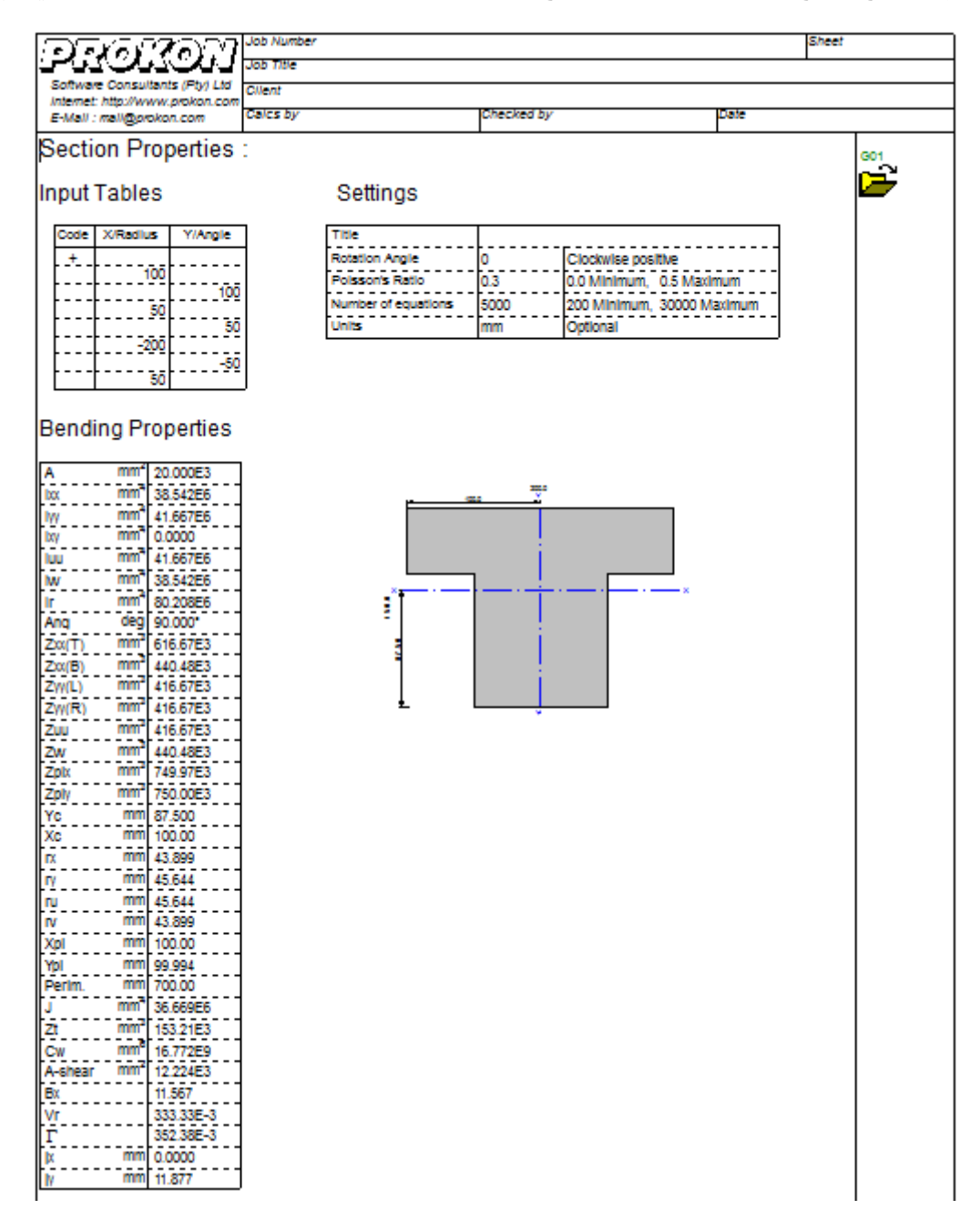

# Part 8

# Analysis Stress\Strain in Prokon

#### **Introduction**:

من الدر اسات الهامة جدا عند تصميم أي منشأ هيا التعرف على قيمه و طبيعة الإجهادات المؤثرة عليه و بالتالي مقاومه هذه الإجهادات من خلال التسليح اللازم في المنشأت الخرسانية و ال Connection اللازمة في منشأت ال steel و هذا هو أساس التصميم أننا نحصل على أبعاد القطاعات و ووسيله الربط اللازمة لمقاومه الأحمال التي تجعل القطاع غير أمن.

ويتيح لنا برنامج بروكون هذه الخاصية ضمن وظائفه من خلال الأيقونه التالية الموجودة ضمن قائمه Analysis

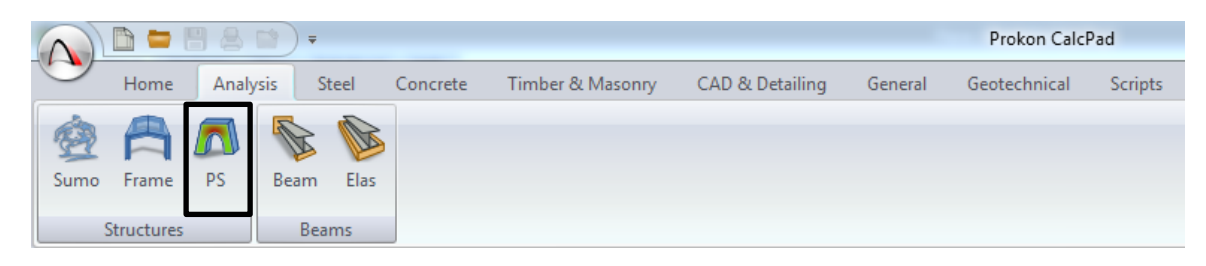

Example 1 : Analysis The Below Bridge :

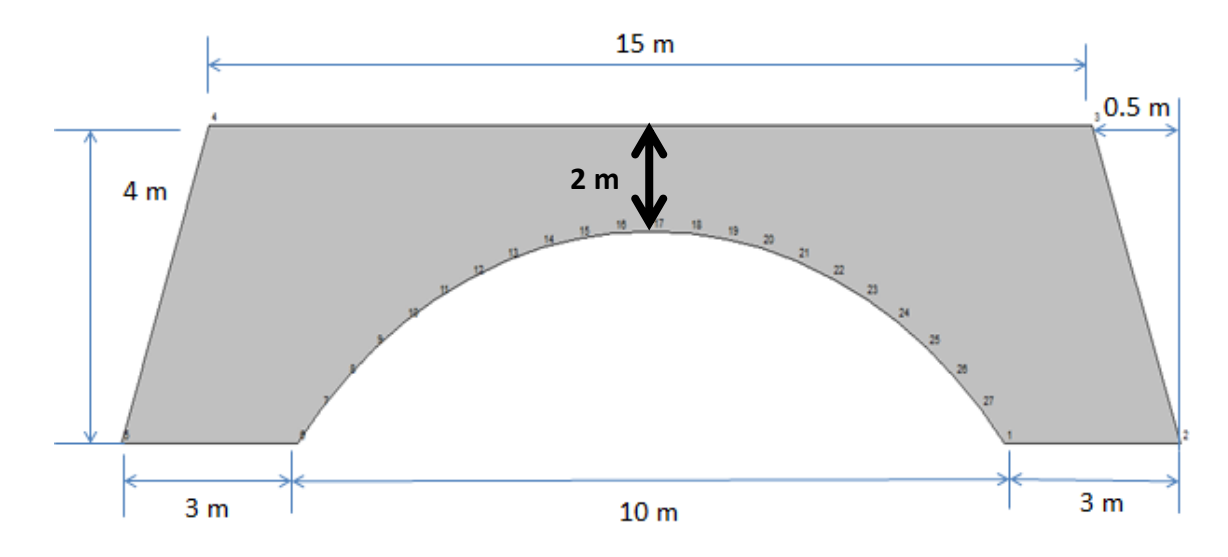

Given :

1-lift support = Roller Support , Right Support = Hinge Support

2- Properties the Concrete " Fcu = 25, Passion ratio = 0.2 "

### Input Dimension :

في هذا الجدول نقوم بإدخال الأبعاد الخاصة بهذا الكوبري كإحداثيات كالتالي في هذا الجدول

| NODE       | S        |          |              | <b></b> |
|------------|----------|----------|--------------|---------|
| Mat.<br>No | X<br>(m) | Y<br>(m) | Bulge<br>(m) |         |
|            |          |          |              |         |
|            |          |          |              |         |
|            |          |          |              | =       |
|            |          |          |              |         |
|            |          |          |              |         |
|            |          |          |              |         |
|            |          |          |              |         |
|            |          |          |              |         |
|            |          |          |              |         |
|            |          |          |              |         |
|            |          |          |              |         |
|            |          |          |              | -       |
|            |          |          |              |         |

<mark>أولا</mark> : يتم ترقيم الشكل المرسوم في خانه الترقيم برقم ١ و هذا يدل على ان كل النقاط المدخلة هيا لهذا الشكل فقط

| NODES      |          |          |              | <b></b> |
|------------|----------|----------|--------------|---------|
| Mat.<br>No | X<br>(m) | Y<br>(m) | Bulge<br>(m) |         |
| 1          |          |          |              |         |

ثانيا : ندخل إحداثيات كل نقاط الشكل و ندخلها نقطه بنقطة كالتالي :

Point 1 = (3, 0)

| NODE       | s        |          |              | <b>^</b> |
|------------|----------|----------|--------------|----------|
| Mat.<br>No | X<br>(m) | Y<br>(m) | Bulge<br>(m) |          |
| 1          |          |          |              |          |
|            | 3        | 0        |              |          |

Point 2 = (-0.5, 4)

| NODES |      |     |       | <b></b> |
|-------|------|-----|-------|---------|
| Mat.  | Х    | Y   | Bulge |         |
| No    | (m)  | (m) | (m)   |         |
| 1     |      |     |       |         |
|       | 3    | 0   |       |         |
|       | -0.5 | 4   |       |         |

لرؤيه الشكل المرسوم بعد كل نقطه يتم ادخالها نضغط على زر Enter في الكيبورد

| NODE       | S        |          |              | 1 |
|------------|----------|----------|--------------|---|
| Mat.<br>No | X<br>(m) | Y<br>(m) | Bulge<br>(m) |   |
| 1          |          |          |              |   |
|            | 3        | 0        |              |   |
|            | -0.5     | 4        |              |   |
|            | -15      | 0        |              |   |

Point 3 = (-15, 0)

Point 4 = (-0.5, -4)

| NODES      |          |          |              |  |
|------------|----------|----------|--------------|--|
| Mat.<br>No | X<br>(m) | Y<br>(m) | Bulge<br>(m) |  |
| 1          |          |          |              |  |
|            | 3        | 0        |              |  |
|            | -0.5     | 4        |              |  |
|            | -15      | 0        |              |  |
|            | -0.5     | -4       |              |  |

نلاحظ بعد ادخال الإحداثيات أنه تكون لدينا شكل مصمت من الخرسانه كما يلى :

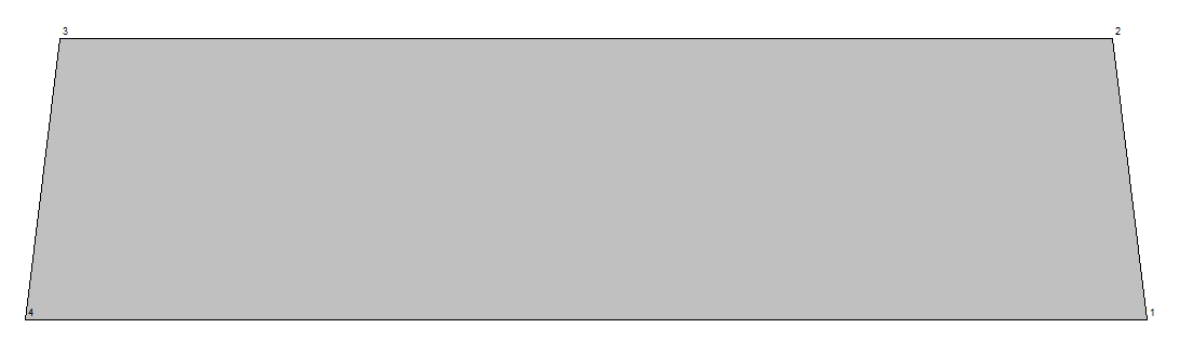

و لنقوم بعمل نصف الدائرة في منتصف الكوبري كما في المثال

فأننا نحدد المسافة المراد " تفريغها " و بالتالي فأننا من خلال أبعاد هذا الكوبري فأننا نقوم بحساب هذه المسافة فعلى سبيل المثال فأن عرض الكوبري من أعلي = ١٥+٥،٠+٥،٠ = ١٦ متر ،، حيث أن عرض القاعدتين للكوبري = ٣+٣ = ٦ متر وبالتالي فانه ١٦ – ٦ = ١٠ متر و تكون على قيمه الإحداثي x كما بالشكل التالي :

| NODE       | S        |          |              | <b></b> |
|------------|----------|----------|--------------|---------|
| Mat.<br>No | X<br>(m) | Y<br>(m) | Bulge<br>(m) |         |
| 1          |          |          |              |         |
|            | 3        |          |              |         |
|            | -0.5     | 4        |              |         |
|            | -15      |          |              |         |
|            | -0.5     | -4       |              |         |
|            | 3        |          |              |         |
|            | 10       |          |              |         |

لعمل التفريغ : فأننا من خلال الأبعاد نعلم أن الارتفاع الكلي = ٤ متر و بالتالي نقوم بطرح ٢ متر منه و بالتالي فان ارتفاع التفريغ = ٢ متر

و يكتب التفريغ للشكل في خانه Bulge و يكون سالب في حالة التفريغ و موجب في حالة الزيادة

| NODE       | S        |          |              | <b></b> |
|------------|----------|----------|--------------|---------|
| Mat.<br>No | X<br>(m) | Y<br>(m) | Bulge<br>(m) |         |
| 1          |          |          |              |         |
|            | 3        |          |              |         |
|            | -0.5     | 4        |              |         |
|            | -15      |          |              |         |
|            | -0.5     | -4       |              |         |
|            | 3        |          |              |         |
|            | 10       |          | -2           |         |

و بالتالي فأننا انتهينا من ادخال احداثيات الكوبري بهذا الشكل النهائي

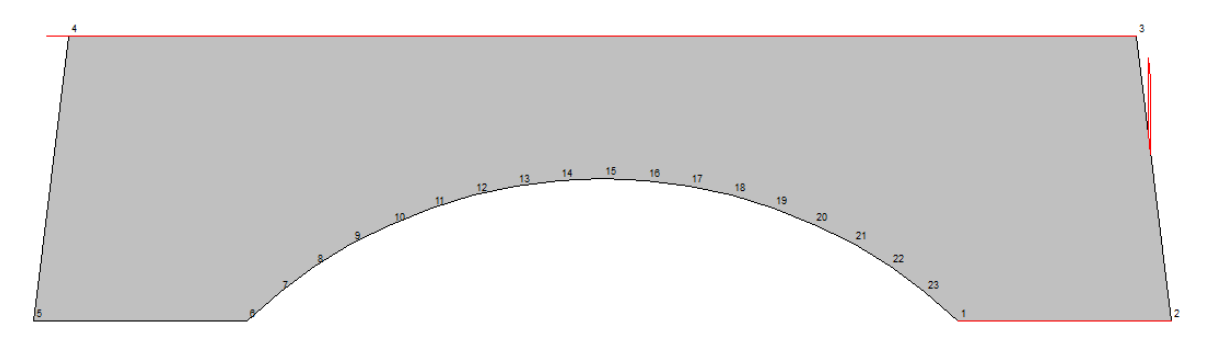

Input Supports :

في هذا الجدول نبدأ في ادخال أنواع ال Supports الخاصة بالكوبري الخرساني بالرجوع للمثال نجد أن نوع ال المطلوبة هيا :

# 1-lift support = Roller Support, Right Support = Hinge Support

| SUPPORTS |    |               |      |  |
|----------|----|---------------|------|--|
| Nodes    | vv | Presc. Displ. |      |  |
| Noues    | ~' | X(m)          | Y(m) |  |
|          |    |               |      |  |
|          |    |               |      |  |
|          |    |               |      |  |
|          |    |               |      |  |
|          | 1  |               |      |  |
|          |    |               |      |  |

نقوم بإدخال هذه الأنواع في هذا الجدول كالتالي :

ال Nodes و هيا عبارة عن الأرقام التي تمثل بداية ونهاية ال support على سبيل المثال لو أدخلنا ال Support الأيمن

نجد أن بداية و نهايه ال Support عند النقاط 6-5

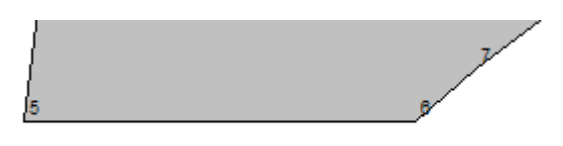

و بالتالي لأننا نريد أن يكون ال Support الأيمن Hinge Support فأننا ندخله برمز XY بمعنى انه مقاوم لقوة في اتجاه XY وهذا هو ال Hinge Support

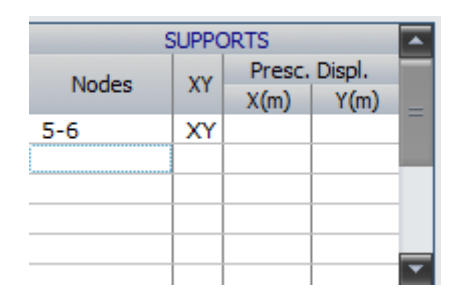

يكون شكل ال Support بهذا الشكل

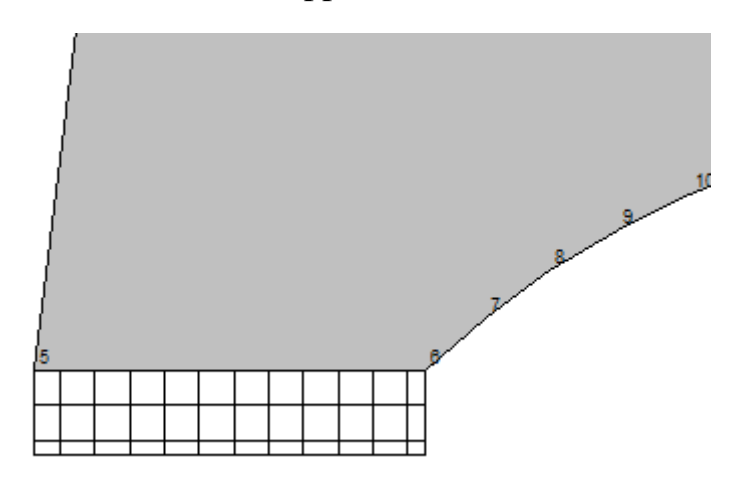

و في حاله الأيسر نقوم بنفس الخطوات لكن باختلاف المطاليب و بالتالي تكون المدخلات و المخرجات بهذا الشكل

| SUPPORTS |    |                |        |   |  |
|----------|----|----------------|--------|---|--|
| Nodes    | XY | Presc.<br>X(m) | Displ. | Ī |  |
| 5-6      | XY | Aftity         | 1 (11) | 1 |  |
| 1-2      | Y  |                |        |   |  |
|          |    |                |        |   |  |
|          |    |                |        |   |  |
|          |    |                |        | Ē |  |
|          |    |                |        |   |  |

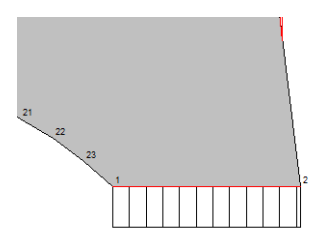

الشكل النهائي للكوبري بعد أدخال ال Support

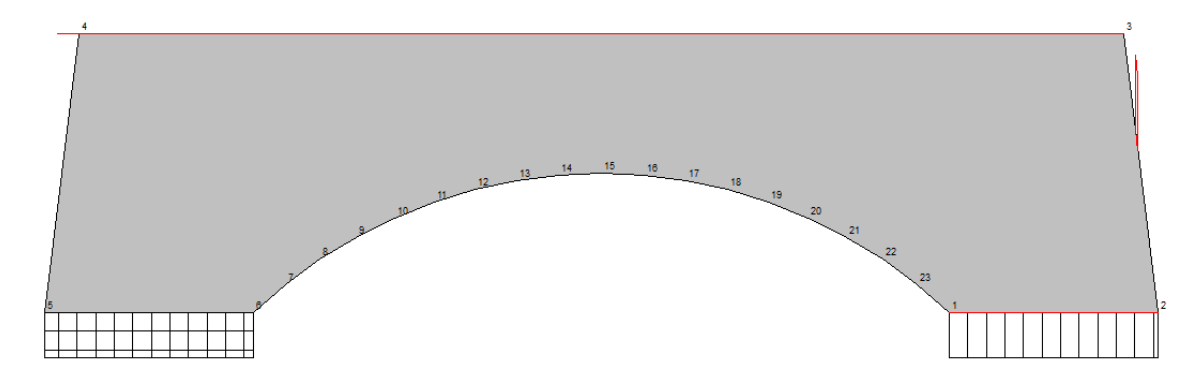

Input Material Properties :

يتم في هذا الجدول ادخال خصائص المادة المستخدمة في المنشأ المر اد تحليله

| _          |         |                    |                       |
|------------|---------|--------------------|-----------------------|
| ⊏<br>V/m2) | Poisson | Density<br>(kN/m3) |                       |
|            |         |                    |                       |
|            |         |                    |                       |
|            |         |                    |                       |
|            |         |                    |                       |
|            |         |                    |                       |
|            |         |                    |                       |
|            |         |                    |                       |
|            |         |                    | -                     |
|            | J/m2)   | V/m2) POISSON      | I/m2) Poisson (kN/m3) |

طبقا للكود المصري فأن Modulus of Elasticity للخرسانة يساوي

 $E = 4400 \sqrt{Fcu}$   $E = 4400 \sqrt{25}$   $E = 22000 \text{ N}/mm^2$  $E = 22*10^6 \text{ kN}/m^2$ 

Poisson = 0.2

# Density = 25 kN $m^3$

| MATERIAL PROPERTIES |              |              |         |                    | •  |
|---------------------|--------------|--------------|---------|--------------------|----|
| No                  | Thick<br>(m) | E<br>(kN/m2) | Poisson | Density<br>(kN/m3) |    |
| 1                   | 1            | 22E6         | 0.2     | 25                 |    |
|                     |              |              |         |                    |    |
|                     |              |              |         |                    |    |
|                     |              |              |         |                    |    |
|                     |              |              |         |                    | 10 |

### Input The Load :

في هذا الجدول نقوم بإدخال الأحمال المؤثرة على الكوبري الخرساني

|       |        | _                |                   | LOADS    |          |           |          | • |
|-------|--------|------------------|-------------------|----------|----------|-----------|----------|---|
| Nodes | X<br>Y | W Left<br>(kN/m) | W Right<br>(kN/m) | a<br>(m) | b<br>(m) | P<br>(kN) | a<br>(m) |   |
|       |        |                  |                   |          |          |           |          | = |
|       |        |                  |                   |          |          |           |          |   |
|       |        |                  |                   |          |          |           |          |   |
|       |        |                  |                   |          |          |           |          |   |
|       |        |                  |                   |          |          |           |          |   |
|       |        |                  |                   |          |          |           |          | • |

لكن قبل هذه العملية يجب أو لا أن نفهم كيف يتم توزيع الأحمال على الكباري الخرسانية كالتالي و ماهيا تلك الأحمال

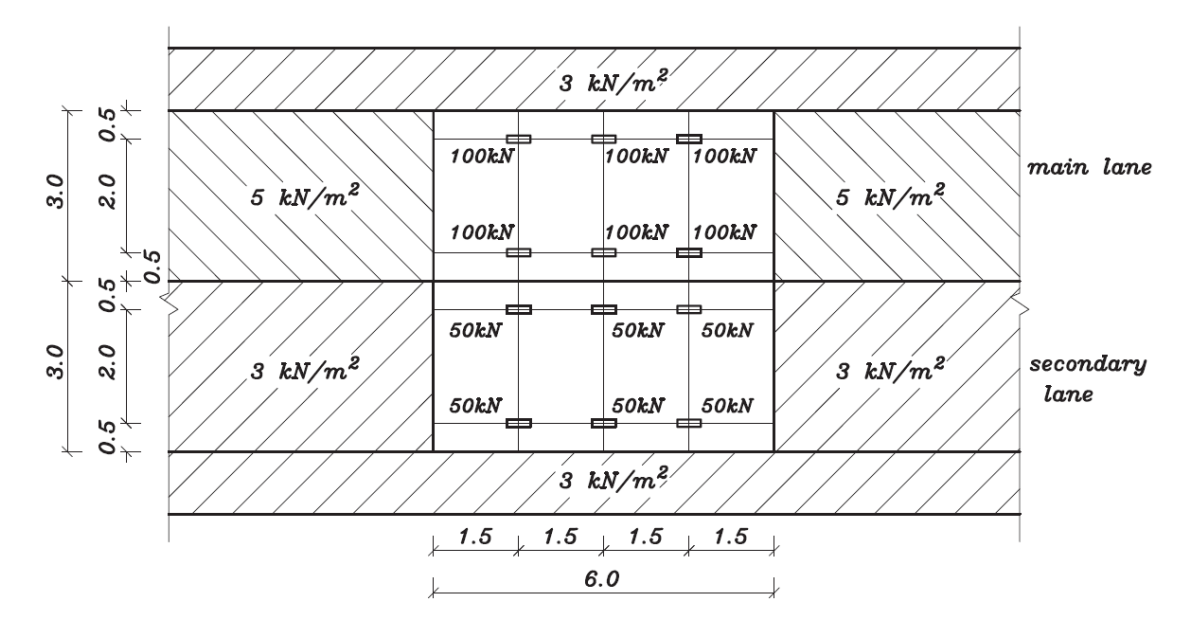

لو علمنا أن هذا هو المسقط الرأسي للكوبري ال Plan بالأبعاد الخاصة به فهو يتكون هنا من عدة أجزاء

" الحارة الرئيسة " I-Main lane

في هذه الحارة هيا من الحارات المخصصة للمركبات ، فطبقا للكود نفترض أنه على هذه الحارة مركبة وزنها 600kN موزعه على 6 عجلات بالتالي وزن العجلة الواحدة 100 kN أضافة لحمل أضافي 5kN\m<sup>2</sup> يوزع على باقي الحارة أمام و خلف المركبات . "حارة فرعيه " : 2-secondary lane

في هذه الحارة نفترض أنه لدينا مركبه وزنها 300kN موزعه على 6 عجلات وزن العجلة الواحدة 50kN\m<sup>2</sup> بالإضافة الى حمل موزع أمام و خلف المركبات مقداره 3kN\m<sup>2</sup> ، و في باقي الكوبري حمل مقداره 3kN\m<sup>2</sup> في أماكن سير المشاة و هو يمثل الحمل الحي .

بالتالي طبقا للمعلومات السابقة نقوم بحساب الأحمال التي يجب ادخالها :

1-Main lane:

600 + 2 ( 5 \* 13.5 ) = 735 kN

2-Secondary lane :

300 + 2 ( 3 \* 13.5 ) = 381 kN

الحارات الخاصة بالمشاة

2 \* (3 \* 15 \* 1.5) = 90 kN

وزن الكوبري نفسه

Thickness of Bridge =  $(15 \setminus 15) = 1$  m

 $W_s = (1*25) + 1.5 + 3 = 29.5 \text{ kN}/\text{m}^2$ 

Total load = 735 + 381 + 90 + 29.5 = 1235.5 kN

 $1235.5 \setminus 15 = 82.37 \text{ kN/m}$ 

و بالتالى فأن الأحمال على هذا الكوبري تكون

|       | _      |                  |                   | LOADS    | _        | _         |          | 1 |
|-------|--------|------------------|-------------------|----------|----------|-----------|----------|---|
| Nodes | X<br>Y | W Left<br>(kN/m) | W Right<br>(kN/m) | a<br>(m) | b<br>(m) | P<br>(kN) | a<br>(m) |   |
| 3-4   | Y      | 82.37            | 82.37             | 15       | 15       |           |          |   |
|       |        |                  |                   |          |          |           |          |   |
|       |        |                  |                   |          |          |           |          |   |
|       |        |                  |                   |          |          |           |          |   |
|       |        |                  |                   |          |          |           |          |   |
|       |        |                  |                   |          |          |           |          |   |
|       |        |                  |                   |          |          |           |          |   |
|       |        |                  |                   |          |          |           |          |   |
|       |        |                  |                   |          |          |           |          | - |

### Analyse Icon :

في هذه الأيقونة يتم ايضاح شكل التقسيم الخاص بالكوبري طبقا لاختلاف الاحمال المتوفرة والتي يتعامل معه البرنامج

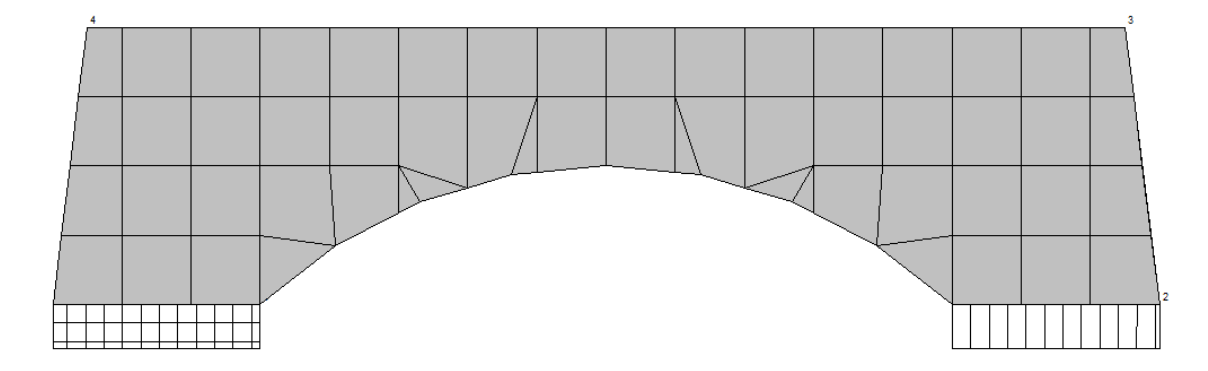

View Icon :

هذه الأيقونه أول ايقونات أظهار الحل طبقا للأحمال المدخلة و اظهار الإجهادات

#### **Deflection**:

MAX. DEFLECTIONS X: 0.157mm @ x=0.000m, y=0.000m Y: -0.191mm @ x=-5.000m, y=3.000m

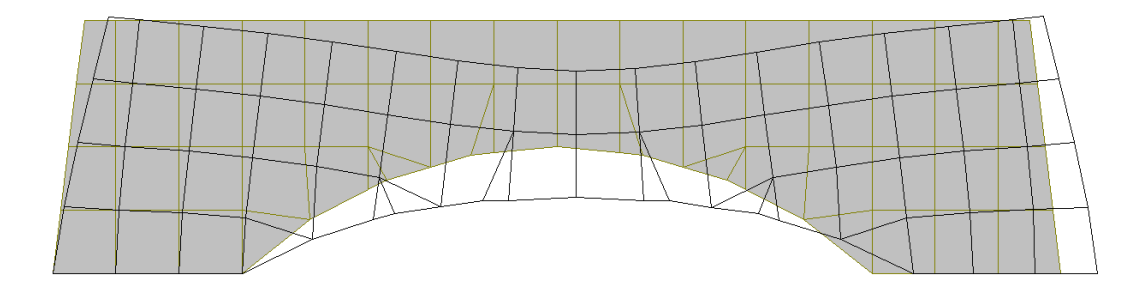

في هذه الأيقونه يتم توضيح ال Deflection للكوبري الخرساني طبقا للأحمال المدخلة و الناتجة من الإجهادات

### Maximum Stress :

MAXIMUM PRINCIPAL STRESSES (Tension = + ) kPa Smax= 414kPa @ x=-5.000m, y=2.000m Smin= -344kPa @ x=0.000m, y=0.000m

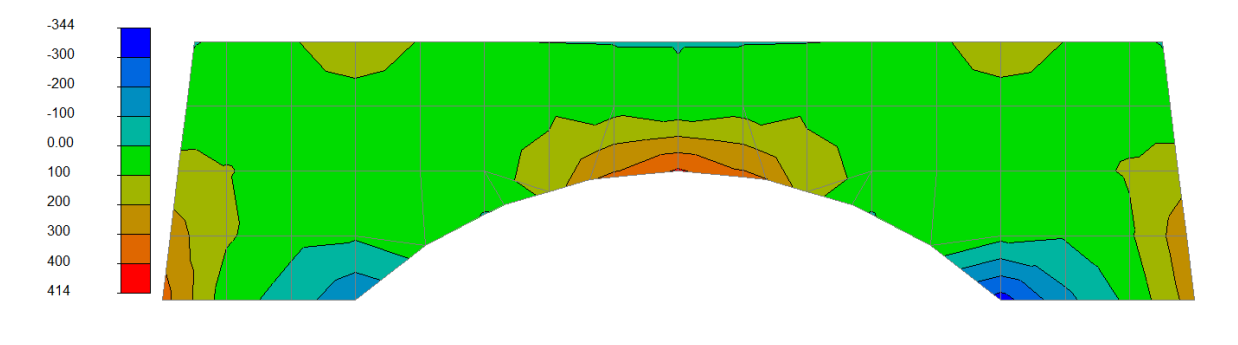

#### Minimum Stress :

```
MINIMUM PRINCIPAL STRESSES (Compression = -) kPa
Smax= 41.8kPa @ x=-13.000m, y=0.000m Smin= -1.03E3kPa @ x=-10.000m, y=0.000m
```

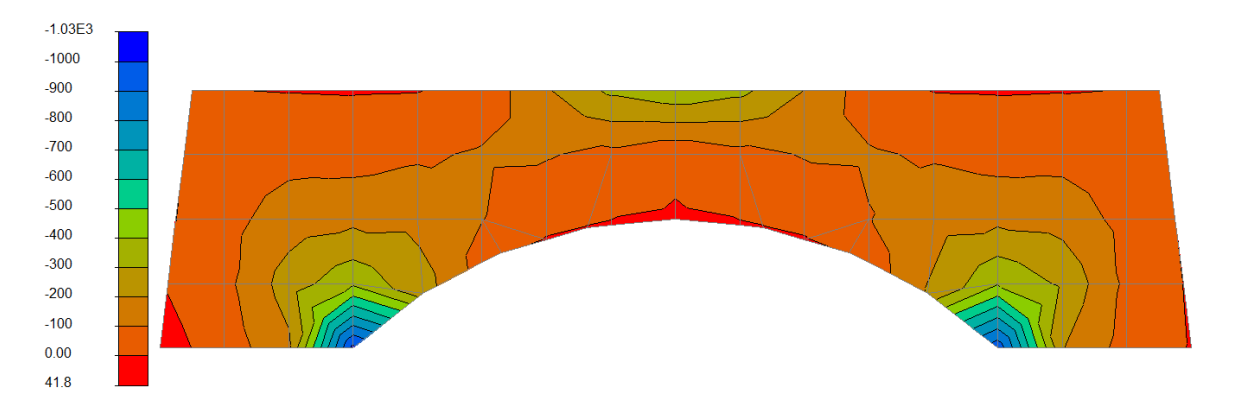

#### Von Mises Stress :

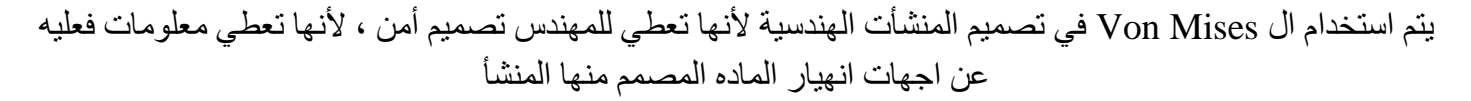

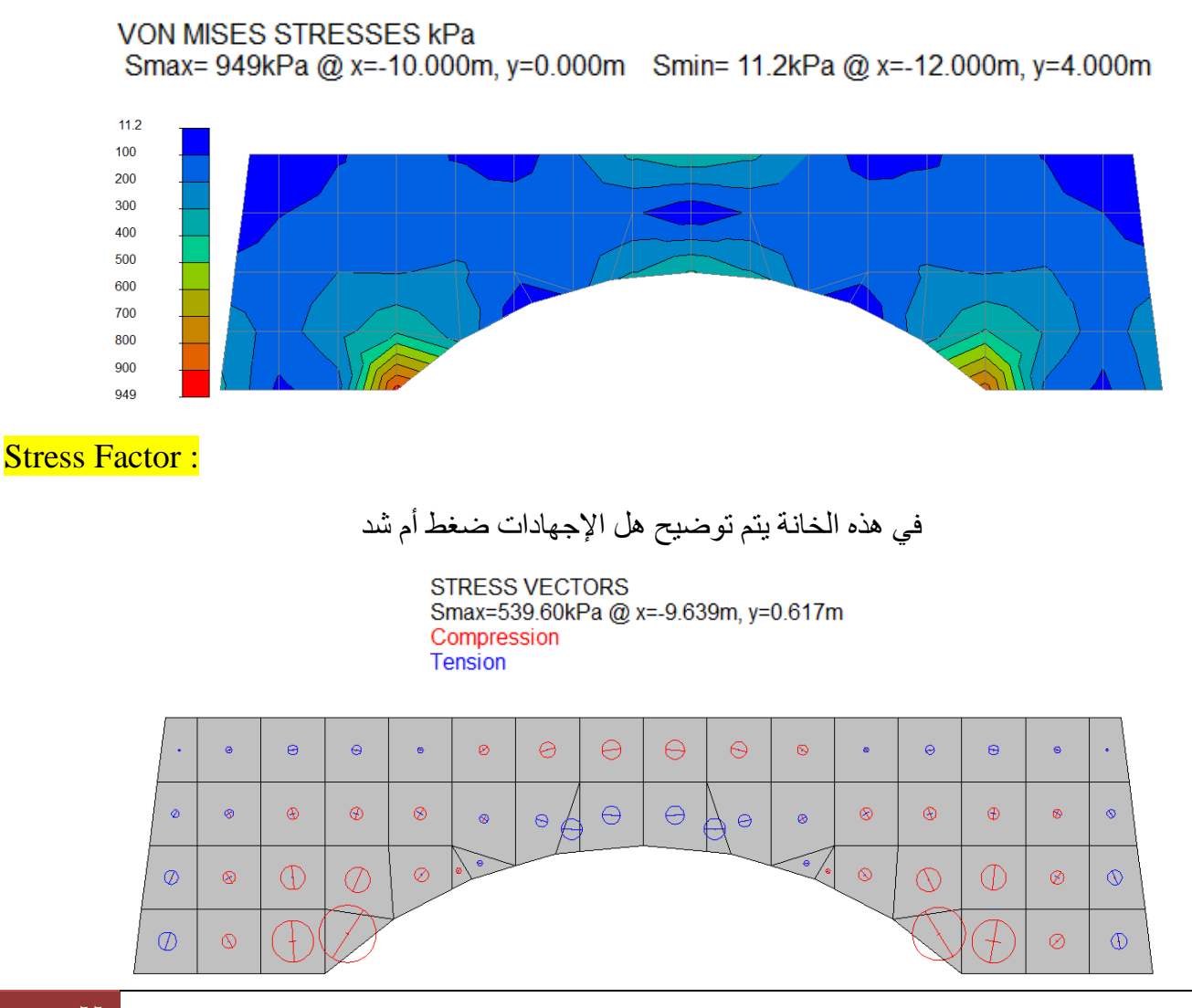

# Part 9

# **Design Hollow Section Connection**

#### **Introduction**:

يستخدم هذا النوع من ال Connection في منشأت الأستيل في حالة الرغبة في اضافه شكل معماري مميز و كذلك في حالة اتساع المنشأ فيجب في هذه الحالة أن تكون ال Connection ذات مسافات صغيره عن بعضها و أيضا متعددة

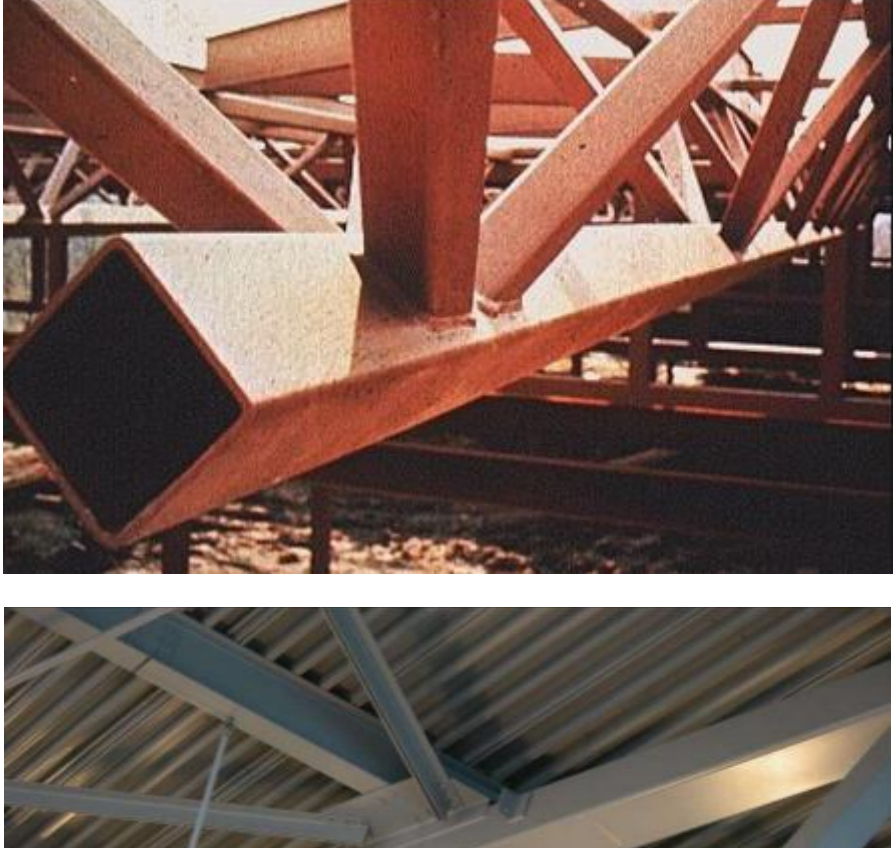

و أمثله عليها في الحياه العملية كالتالي :

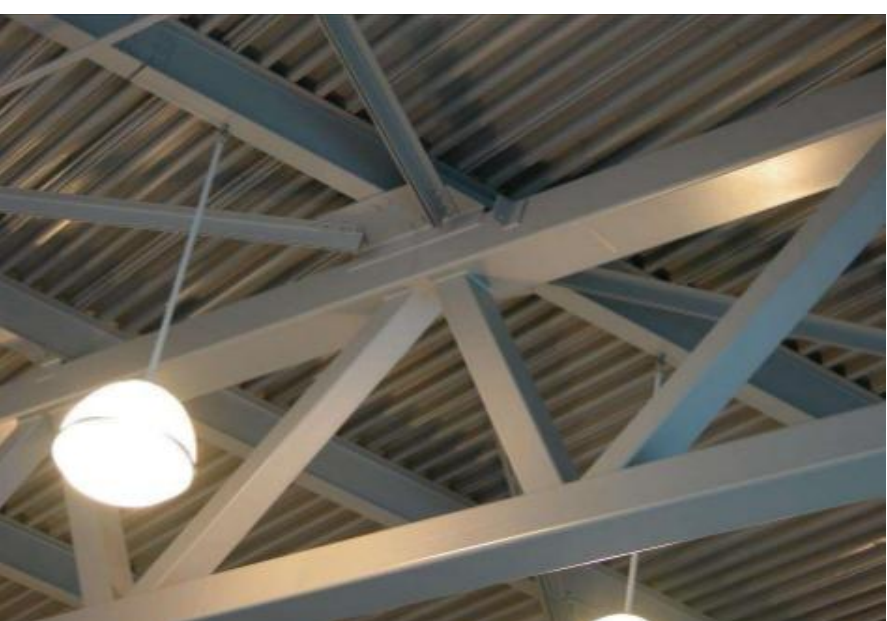

و نقوم بتصميم هذا ال Connection من خلال برنامج بروكون من خلال الأيقونه التالية :

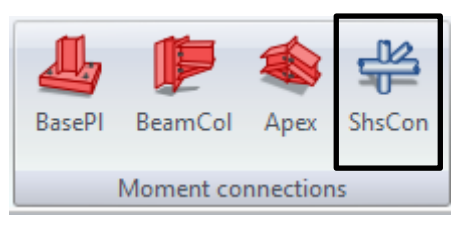

Example : Design the K-joint Connection using Given Data :

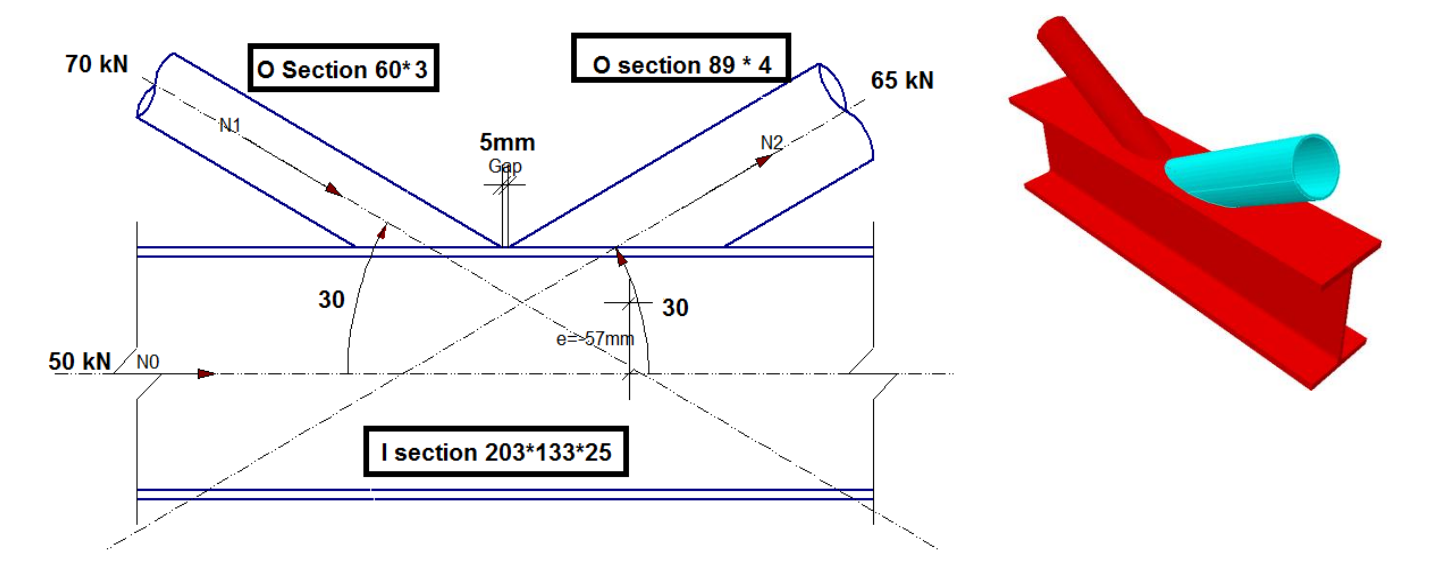

#### E = 206 Gpa

Fy For all section = 300 Mpa

#### Input Table :

هذا الجدول مقسم الى عدة أقسام نبدأ أو لا بالجزء الخاص بإدخال القوى المؤثرة على القطاعات و التي تم حسابها مسبقا يدويا أو بأستخدام البرامج اللازمة لذلك و كما في المثال فأن هذه القوى تدخل في الجدول كالتالي :

| ULS - N0:chord          | (kN) | 50 |
|-------------------------|------|----|
| ULS - N1:left bracing   | (kN) | 70 |
| ULS - N2:right bracing  | (kN) | 65 |
| ULS - N3:centre bracing | (kN) | 0  |

الجزء الثاني و فيه نبدأ بإدخال الزاويا لكل فرع لل Connection لتحديد طبيعة شكله كما في المثال التالي :

| Angle left bracing - Ø1 (°)   | 30 |
|-------------------------------|----|
| Angle right bracing - Ø2 (°)  | 30 |
| Angle centre bracing - Ø3 (°) | 0  |

الجزء الثالث و فيه نحدد المسافة التي تفصل كل فرع لل Connection عن الفرع الأخر و هيا في المثال ٥ مم

Gap g (mm) 5

في الجزء الرابع من هذا الجدول نقوم بإدخال خصائص الأستيل المستخدم و هيا جميعها معطاه كما يلي

| fy:chord                  | (MPa) | 300 |
|---------------------------|-------|-----|
| fy:left bracing           | (MPa) | 300 |
| fy:right bracing          | (MPa) | 300 |
| fy:centre bracing         | (MPa) | 300 |
| Es                        | (GPa) | 206 |
| Partial safety factor YMj |       | 1 💌 |

Choose The section :

في هذا الجدول نقوم باختيار أنواع القطاعات المستخدمة من خلال استخدام الجداول الجاهزة في البرنامج من الزر التالي :

Section Database

عند الضغط عليه تظهر لنا النافذة الخاصبة بالقطاعات المراد اختيارها حسب الشكل

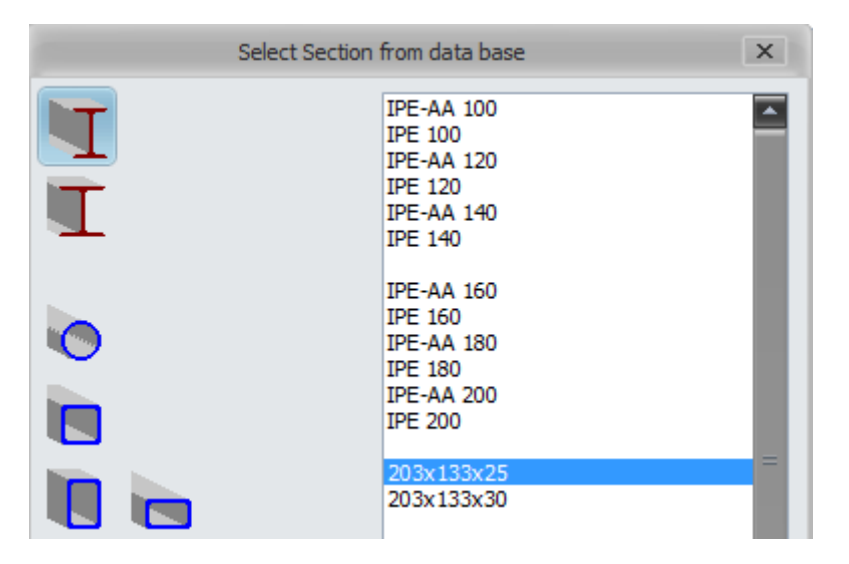

و هكذا نختار باقي القطاعات

| Chord:        | 203x133x25 | I1 |
|---------------|------------|----|
| Bracing Left: | 60.3x3.0   | 01 |
| Bracing Right | 88.9x4.0   | 01 |

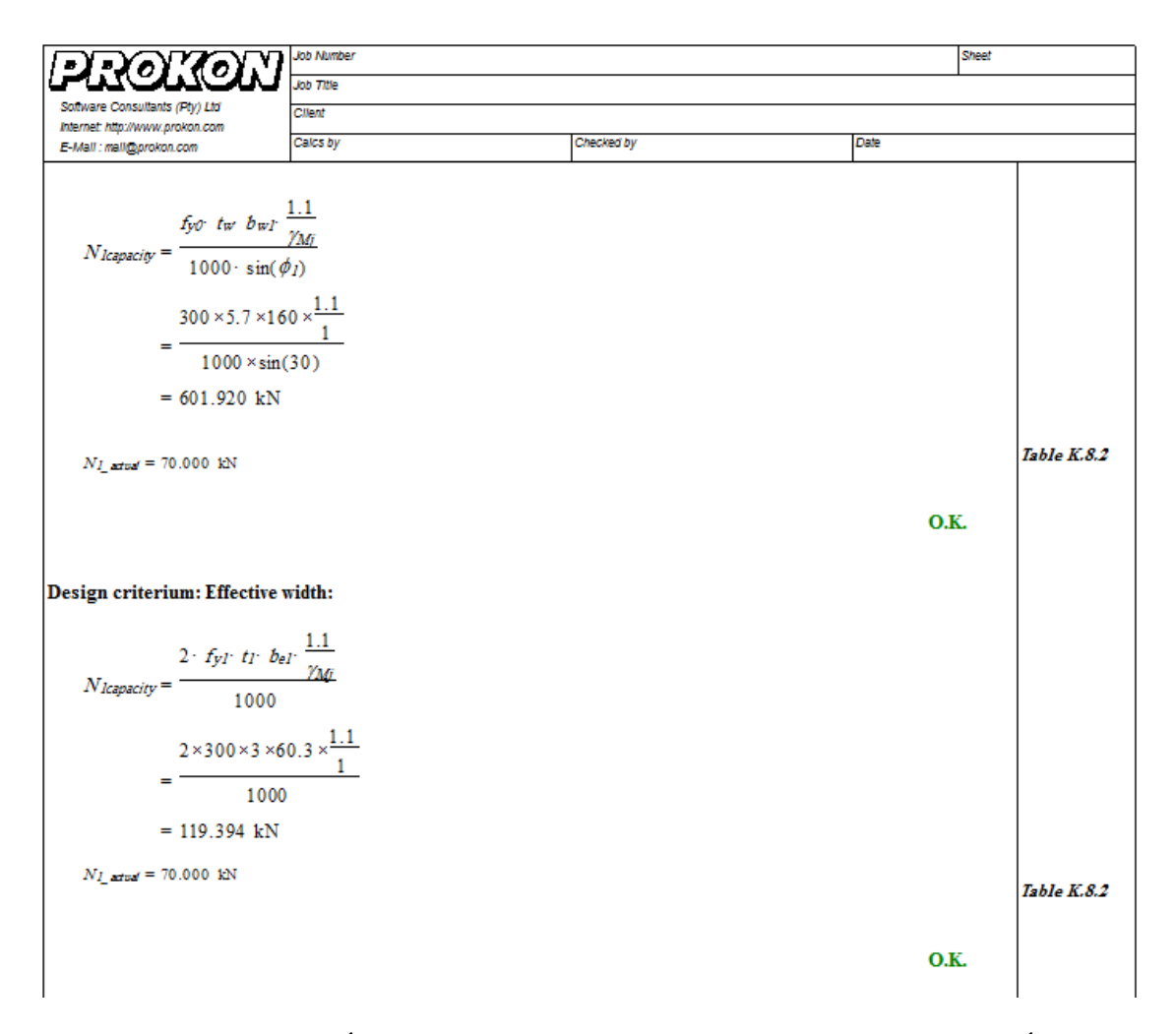

بعد ادخال المدخلات نذهب لأيقونة ال Calculation Sheet كما في التالي

في الأيقونه نلاحظ أنه يظهر هنا النتائج و الخطوات للحل و بعد كل ناتج يقوم بتأكيد صحة الحل من خلال كلمه OK باللون الأخضر كما بالشكل حتى نصل في النهاية لتأكيد من البرنامج كما في الشكل أن ال Connection Safe

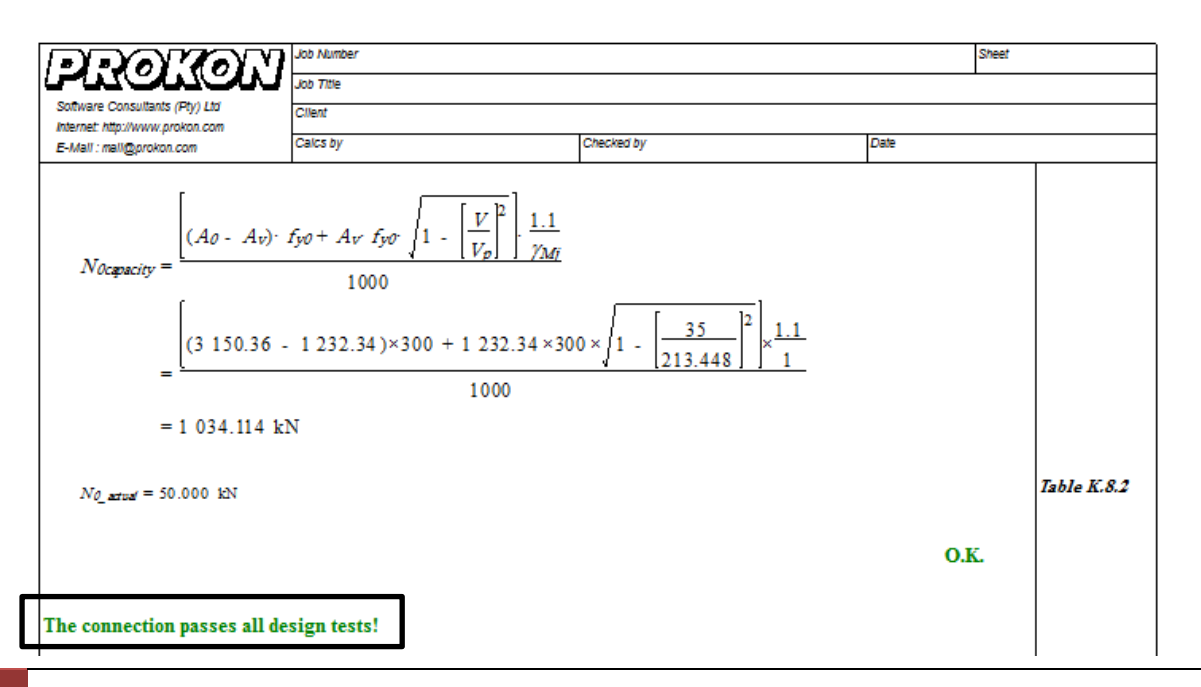

# Part 10

# **Bolts Group Design**

**Introduction**:

نقوم في هذا الجزء بالتأكد من أن مجموعة المسامير المستخدمة لعمل ال Connection أمنه و تتحمل القوى على القطاع من خلال الأيقونه التالية في برنامج Prokon

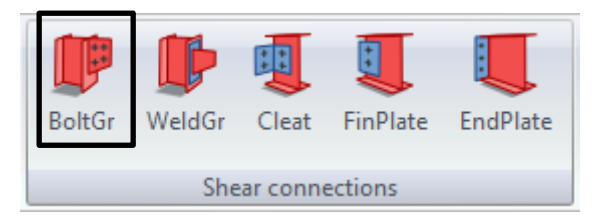

Example : Check The Bolts Group is safe ?

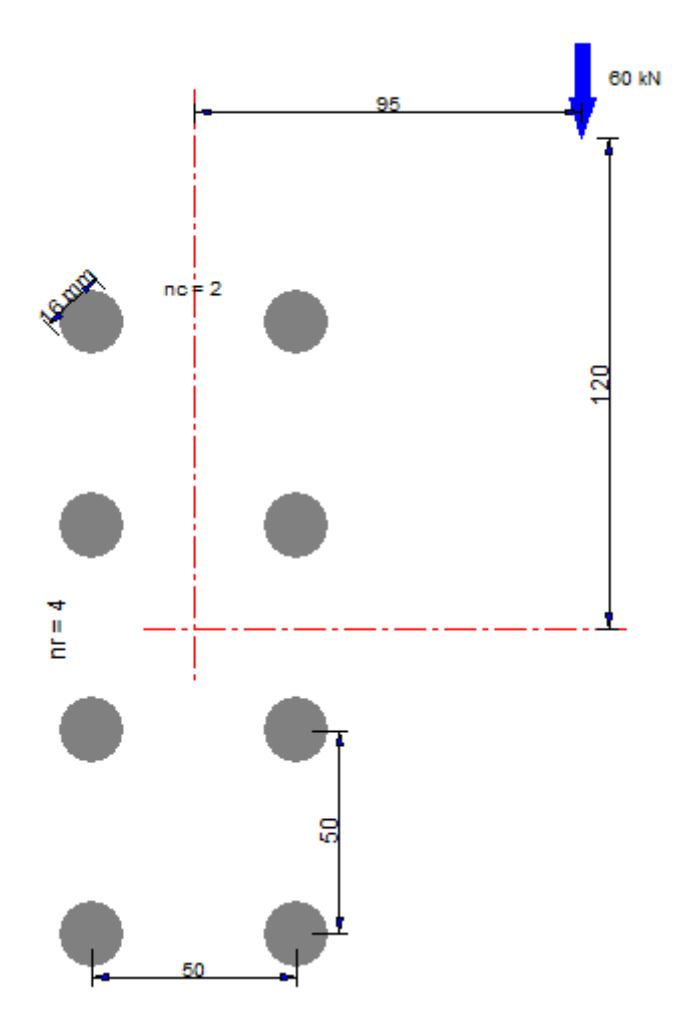

1-Bolts Type :

HSFG Bolts "High strength friction grip bolts"

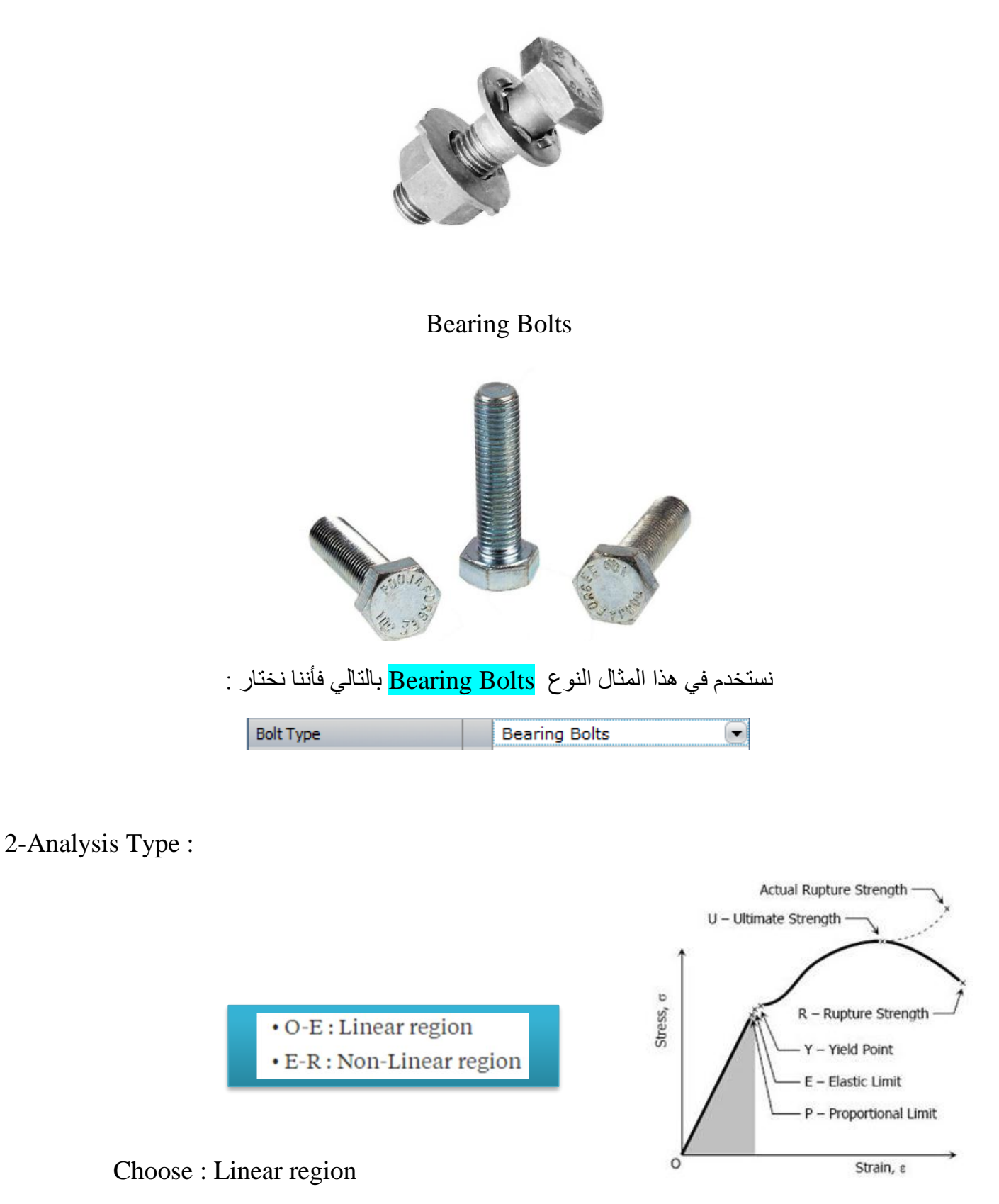
3-Bolts Grade :

| Table | (6.1) | Nominal   | Values  | of  | Yield  | Stress | Fyb | and | Ultimate |
|-------|-------|-----------|---------|-----|--------|--------|-----|-----|----------|
|       |       | Tensile S | trength | Fub | for Bo | olts   |     |     |          |

|                               |     | _   |     |     |                  |                   |      |
|-------------------------------|-----|-----|-----|-----|------------------|-------------------|------|
| Bolt grade                    | 4.6 | 4.8 | 5.6 | 5.8 | 6.8              | 8.8               | 10.9 |
| $F_{yb}$ (t/cm <sup>2</sup> ) | 2.4 | 3.2 | 3.0 | 4.0 | 4.8              | 6.4               | 9.0  |
| F <sub>ub</sub> (t/cm²)       | 4.0 | 4.0 | 5.0 | 5.0 | <mark>6.0</mark> | <mark>8.</mark> 0 | 10.0 |

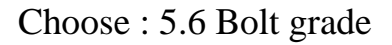

4-Bolts Diameter :

16 mm

5-Shear Planes :

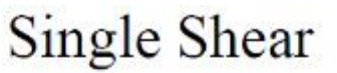

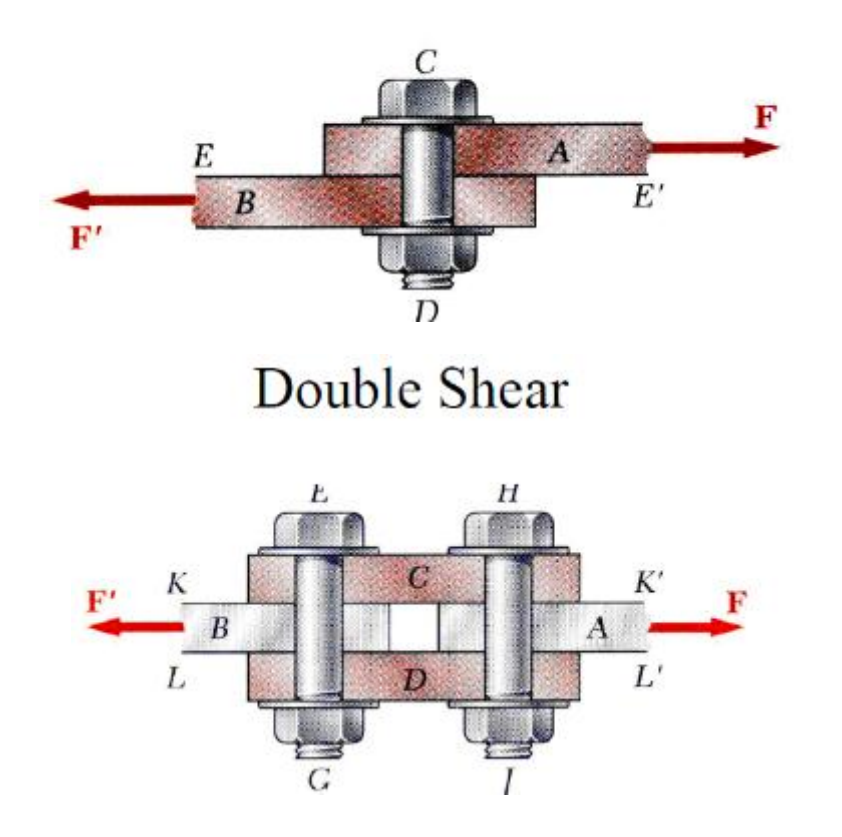

6-Coulmn & Row of Bolts :

| Columns of Bolts | nc | 2 |
|------------------|----|---|
| Rows of Bolts    | nr | 4 |

7-Column & Row :

| Column Spacing | (mm) | a1 | 50 |
|----------------|------|----|----|
| Row Spacing    | (mm) | a2 | 50 |

8-ULS Force :

From Example F = 60 kN

9- The Force Distance From Center line the plate :

| Force Horizontal Offset (mm) | х | 95  |  |
|------------------------------|---|-----|--|
| Force Vertical Offset (mm)   | у | 120 |  |

و بهذا يكون انتهينا من مدخلات التصميم نبدأ في اظهار النواتج من قائمه Design

في هذه القائمة نلاحظ أنه يتم حساب قدرة تحمل المسمار الواحد و القوة على جميع المسامير و هل تستطيع هذه المجموعة من المسامير تحمل هذه القوة أم لا :

The applied ULS force is : 60 kN

The capacity of the bolt group is : 96.78 kN

This configuration requires 16 mm bolts for a capacity of 96.78 kN

بالنظر للنواتج نرى أن القوة المطبقة على المجموعة هيا 60kN و ان البرنامج قد حسب قدرة تحمل المجموعة كاملة و هيا 96.78kN و بالتالي فأن قدرة التحمل للمجموعة أكبر من القوة المطبقة على المجموعة بالتالي فان ال Connection

في الأيقونه التالية و هيا أيقونة Calculation Sheet فأننا نحصل على جدول يوضح لنا المدخلات و أيضا الخطوات التي تم من خلالها حساب قدرة تحمل المجموعة الكاملة من المسامير كالتالي :

The capacity of a single bolt is :

$$\phi_b = 0.67$$

$$A_b = 201.062 \,\mathrm{mm}^2$$

$$f_u = 500 \,\mathrm{MPa}$$

$$m = 1$$

$$V_r = \frac{0.75 \cdot 0.60 \cdot \phi_b \ m \cdot A_b \cdot f_u}{1000} = 30.310 \,\mathrm{kN}$$

|        | Bolt Forces Under Applied ULS Load (kN) |             |             |       |       |  |  |  |  |  |  |  |  |
|--------|-----------------------------------------|-------------|-------------|-------|-------|--|--|--|--|--|--|--|--|
| Column | Row                                     | X Component | Y Component | Force | Angle |  |  |  |  |  |  |  |  |
| 1      | 1                                       | 14.25       | 2.75        | 14.51 | 10.9  |  |  |  |  |  |  |  |  |
| 2      | 1                                       | 14.25       | 12.25       | 18.79 | 40.7  |  |  |  |  |  |  |  |  |
| 1      | 2                                       | 4.75        | 2.75        | 5.49  | 30.1  |  |  |  |  |  |  |  |  |
| 2      | 2                                       | 4.75        | 12.25       | 13.14 | 68.8  |  |  |  |  |  |  |  |  |
| 1      | 3                                       | -4.75       | 2.75        | 5.49  | 149.9 |  |  |  |  |  |  |  |  |
| 2      | 3                                       | -4.75       | 12.25       | 13.14 | 111.2 |  |  |  |  |  |  |  |  |
| 1      | 4                                       | -14.25      | 2.75        | 14.51 | 169.1 |  |  |  |  |  |  |  |  |
| 2      | 4                                       | -14.25      | 12.25       | 18.79 | 139.3 |  |  |  |  |  |  |  |  |

و أيضا يتم إيضاح القوة الموزعة على كل مسمار على حدى كالتالي :

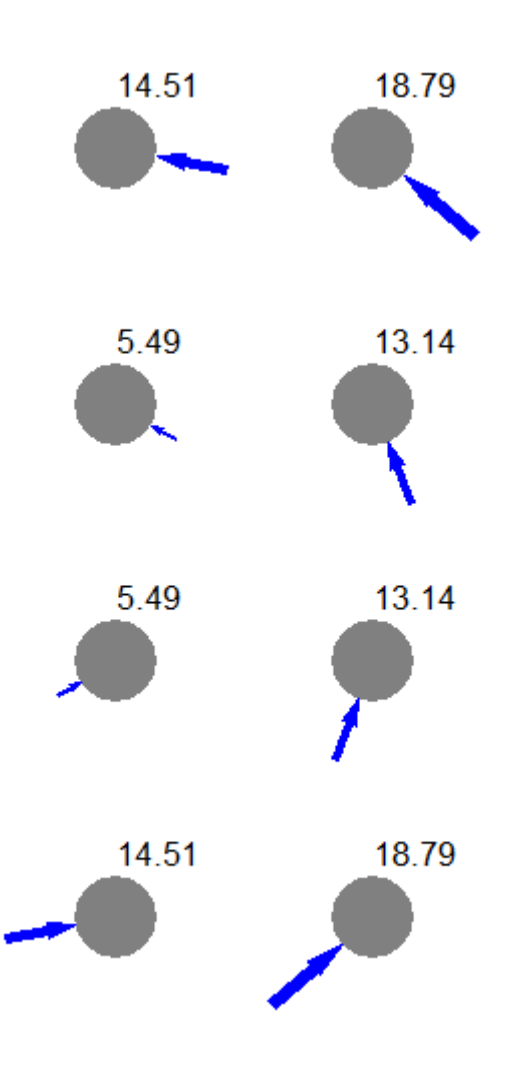

### Part 13

# Design Retaining Wall

### "Reservoir wall"

### Introduction:

في هذا الجزء سوف نقوم بتصميم نوع هام من انواع حوائط السند و هيا الحوائط التي تستخدم لتخزين المياه

### Choose Icon :

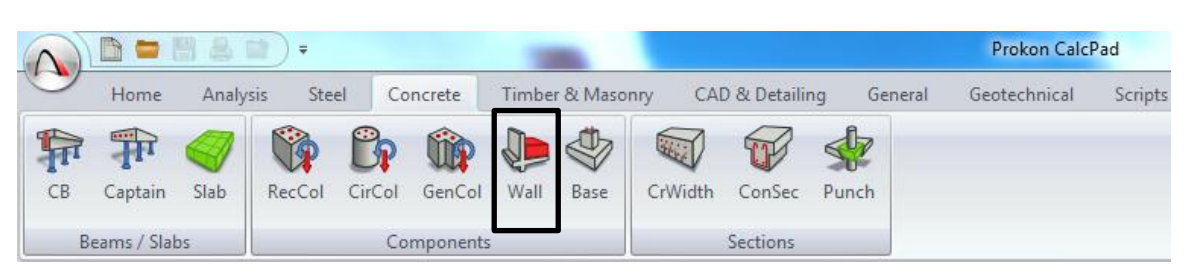

### Example: Design the Following Reservoir Wall Using Prokon?

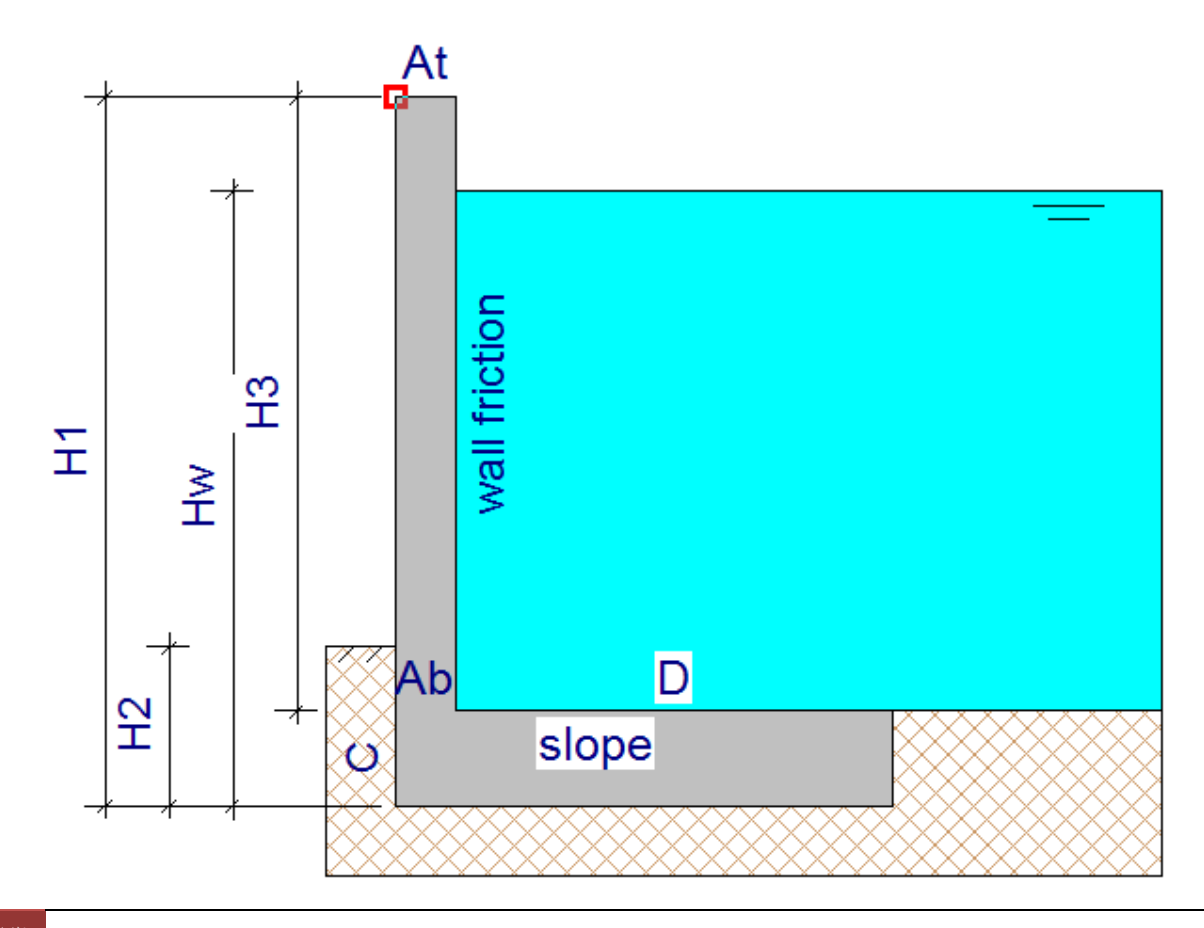

### Given Data:

- 1-H1 (Wall Height) = 3 m
- 2-H2 (Soil Height) = 0.67 m
- 3-Hw,H3 (Water Height) = 2.6 m
- 4-D (Wall Length) = 1.85 m
- 5-C (Wall Thickness in Bottom) = 0.4 m
- 6-At, Ab (Wall Thickness in Top) = 0.25 m
- 7- Cover: Wall, Base = 50 mm
- 8-Soil Friction =  $25^{\circ}$

- 9-Density Concrete = 25kN/m3
- 10-Density Soil = 18 kN / m3
- 11- Fcu = 25 Mpa
- 12-Fy = 360 Mpa
- 13-Safty Factor Overturning, Sliding = 1.5
- 14- Ultimate D.L Factor = 1.4
- 15-Ultimate L.L Factor = 1.6
- 16-Pmax = 400 kpa
- 17-Soil Poisson = 0.5
- 18- Slide  $\setminus$  Overturning = 1

بعد الانتهاء من أدخال ال Input نرى في الأسفل هذه القائمة

| Title Reservoir wall                                                |                              |        |  |  |  |  |  |  |  |  |
|---------------------------------------------------------------------|------------------------------|--------|--|--|--|--|--|--|--|--|
| Seismic Analysis                                                    |                              |        |  |  |  |  |  |  |  |  |
| $\checkmark$ Apply Active pressure on back of shear key for sliding |                              |        |  |  |  |  |  |  |  |  |
| Hor Accel. (g)                                                      | Design Values                |        |  |  |  |  |  |  |  |  |
| Vert Accel. (g)                                                     | Ка                           | 0.406  |  |  |  |  |  |  |  |  |
| Indude LL's                                                         | Кр                           | 2.464  |  |  |  |  |  |  |  |  |
| Allow Seepage                                                       | Ka incl. seismic effect      | 0.000  |  |  |  |  |  |  |  |  |
| Ontimiza                                                            | Kp incl. seismic effect      | 0.000  |  |  |  |  |  |  |  |  |
| Optimize                                                            | Base Friction constant       | 0.466  |  |  |  |  |  |  |  |  |
| Select B Select D                                                   | [T]riang/[U]niform pressure  | Т      |  |  |  |  |  |  |  |  |
| Selec <u>t</u> F                                                    | Uniform pressure coefficient | 0.65   |  |  |  |  |  |  |  |  |
| Theory Coulomb (Rec                                                 | commended) 🔽 Syn             | nbols  |  |  |  |  |  |  |  |  |
| Wall Type Cantilever                                                | Input                        | errors |  |  |  |  |  |  |  |  |
|                                                                     |                              |        |  |  |  |  |  |  |  |  |
|                                                                     |                              | -      |  |  |  |  |  |  |  |  |

في خالة ال Title يتم أدخال عنوان " اسم للمشروع "

نختار ال Seismic Analysis في حاله الرغبة في ادخال تأثير الزلازل في الاعتبار عند التصميم

و عند الرغبة في اضافتها في البرنامج يطلب من المستخدم اضافة الترددات الخاصه بدراسة الزلزال التي يجب أن يصمم عليها طبقا لدراسات المنطقة .

في حاله اختيار User defined design Value في هذه الحالة يقوم المستخدم بتعريف القيم التصميمة في حاله أن القيم التي يتم التصميم بها في البرنامج غير تابعه للكود الخاص به أو أن الكود غير موجود بالبرنامج

في حاله الرغبة في وضع حالة التسرب في الاعتبار خلال التصميم فأننا نختار Allow Seepage

نلاحظ في خانــة ال Theory " النظرية المستخدمة " في عمليه التصميم وهما نوعين من النظريات

1-Coulomb " Recommended "

نظرية كولومب " و يقترحها البرنامج على أنها نظريه مستحسنه الاستخدام " لذلك سنختار هذه النظرية في التصميم التي تنص على انه يتم تطبيقها في حالة أخذ في الأعتبار خشونة الحائط الساند و تستخدم هذه النظرية في كل انواع التربة المتماسكة و غير المتماسكة .

Theory Coulomb (Recommended)

2-Rankine "Not recommended"

نظرية رانكن " و يقترحها البرنامج على انها نظرية غير مستحسنه الاستخدام " هيا أكثر النظريات شيوعا و استخداما و قد و ضعت بفرض أن التربة ممتدة أفقيا امتداد لانهائيا ومتجانسة و جافة و غير متماسكة و ان سطح الأرض مستوى أفقيا أو مائلا و ان الحائط يتحرك بمقدار يؤدي بالتربة الى حالة الاتزان اللدن و سطحه أملس وقد اتسعت هذه النظرية ليشمل

| Theory | Rankine (Not recommended) | F |
|--------|---------------------------|---|
|--------|---------------------------|---|

يتم الظهور في أسفل شاشه المدخلات مربع خالي و هو عبارة ال Input Error و فيه يذكر كل الأخطاء في المدخلات في حالة و حالة و جودها كالتالي :

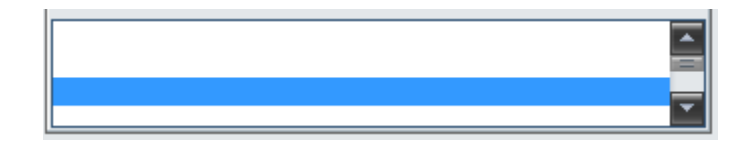

Design Diagram :

| Į.   |       |                        |                         |                    |                  |              |
|------|-------|------------------------|-------------------------|--------------------|------------------|--------------|
| Eile | Input | <u>D</u> esign diagram | Moments & Reinforcement | <u>C</u> alcsheets | Bending Schedule | <u>H</u> elp |

في هذه الخانه يتم توضيح الأبعاد المدخلة على الرسم ، الكود المستخدم ، و كذلك نوع النظرية المستخدمة في التصميم كما يوضح في النتائج ال Diagram الخاص بالإجهادات التي تؤثر على قاعده الخزان نتيجه المياة أعلاه

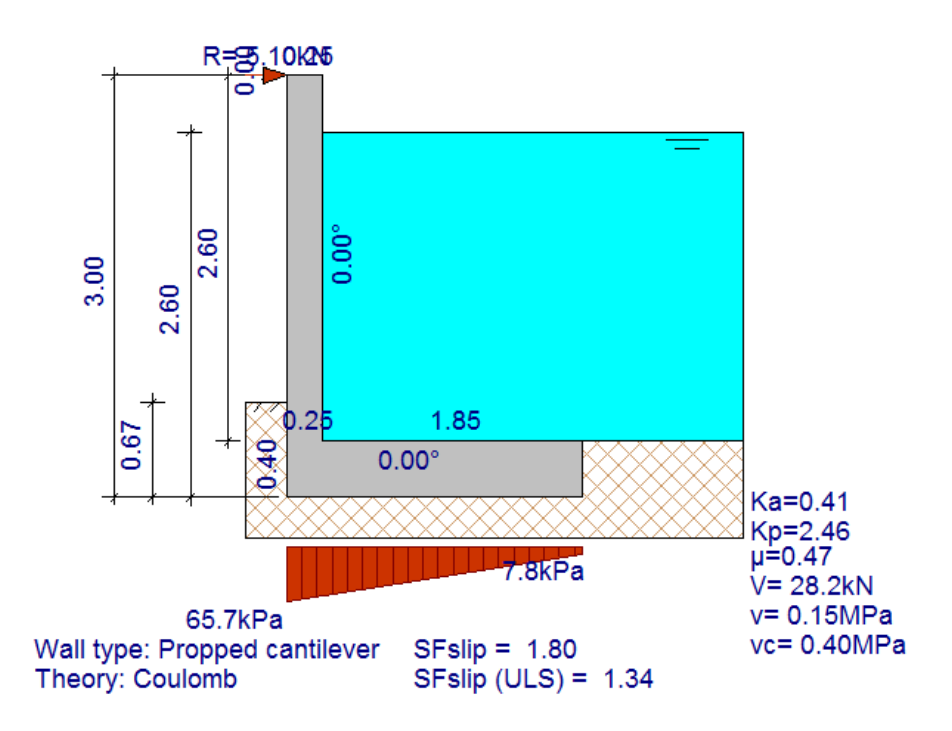

ما يهمنا بشكل كبير في هذه الأيقونه عده أمور :

١-أن ال SF Slip = 1.80 و هو معامل الأمان للأنز لاق أعلى من 1.5 و هو معامل الأمان المدخل في المدخلات و الذي ي يشترط ان لا يقل عنه .

65.7 اليضا ال Diagram الخاص بتوضيح الضغوطات " الأجهادات " على قاعده الخزان و هيا أقصى قيمه لها kPa وهذه القيمة أقل من kPa و هيا القيمة المدخلة التي يشترط ان لا يزيد عنها .

| Summary of design results |        |     |     |  |  |  |  |  |  |  |
|---------------------------|--------|-----|-----|--|--|--|--|--|--|--|
| Position                  | Moment | Ast | Asc |  |  |  |  |  |  |  |
| Wall maximum              | -8     | 105 | 0   |  |  |  |  |  |  |  |
| Base back                 | -16    | 142 | 0   |  |  |  |  |  |  |  |
| Base front<br>maximum     | 1      | 1   | 0   |  |  |  |  |  |  |  |

٢-جدول النتائج و يكون يمين الشاشة و يكون كالتالي :

و أيضا التسليح اللازم Moment يوضح هذا الجدول ٣ أماكن لدر اسة العزوم كما يوضح العزم عنها من خلال أيقونة Moment و أيضا التسليح اللازم لهذا العزم من خلال ال Asc و كذلك مساحه الخرسانه اللازمة لمقاومه هذا العزم التي دائما ما تكون مساوية للصغر Asc لهذا العزم من خلال ال لأنه الخرسانه يلزمها التسليح لمقاومه العزوم و لا تقاومها من نفسها فقط

### Moment & Reinforcement :

| Þ    |       |                        |                                 |                    |                  |              |  |
|------|-------|------------------------|---------------------------------|--------------------|------------------|--------------|--|
| File | Input | <u>D</u> esign diagram | Moments & <u>R</u> einforcement | <u>C</u> alcsheets | Bending Schedule | <u>H</u> elp |  |

فى هذه الأيقونه يتم توضيح ٤ من ال Chart الخاصبه بالنتائج لدراسة الحالات المختلفة لهذا الجدار الساند كالتالي :

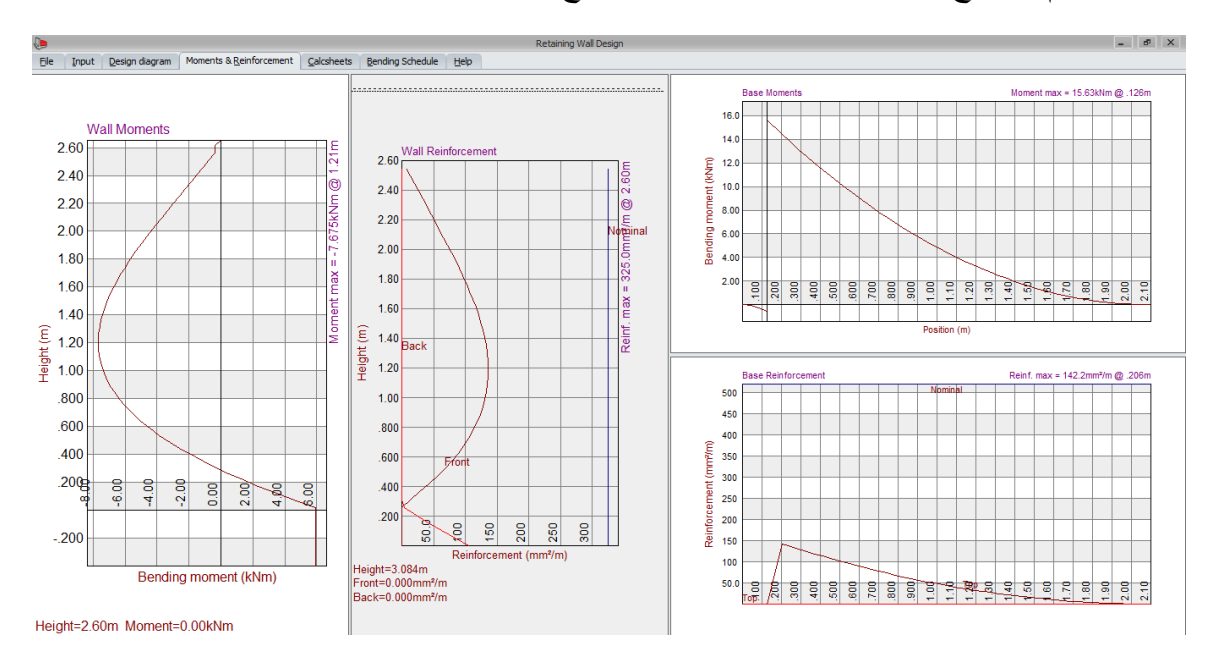

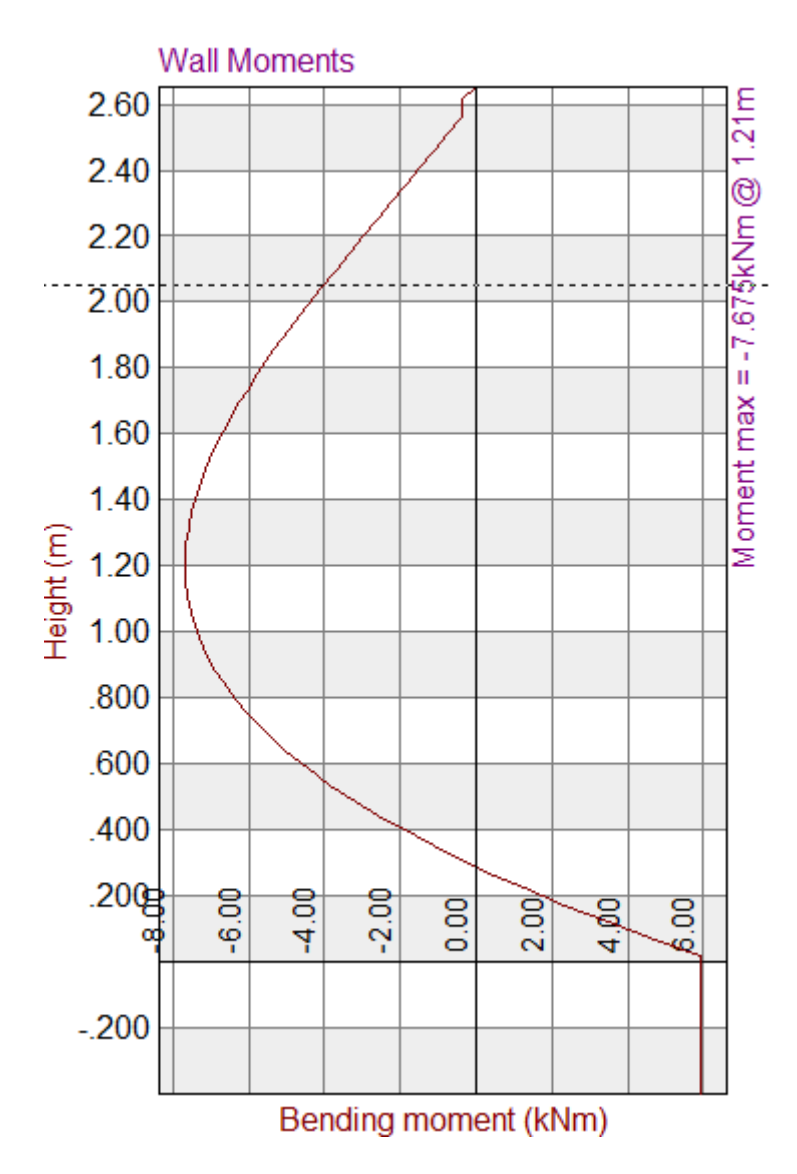

في هذا ال Chart يتم الربط بين العلاقة الخاصة بارتفاع حائط السند و حساب العزوم عند أي ارتفاع من خلال تحريك السهم للارتفاع المطلوب فيتم أعطاء قيمه العزم المقابلة لها في الأتجاه الأخر.

كما نلاحظ أن ال Chart يعطينا على اليمين في الأعلى قيمه أقصى عزوم موجوده و هيا

1.21 m عند ارتفاع 7.675 kN.m

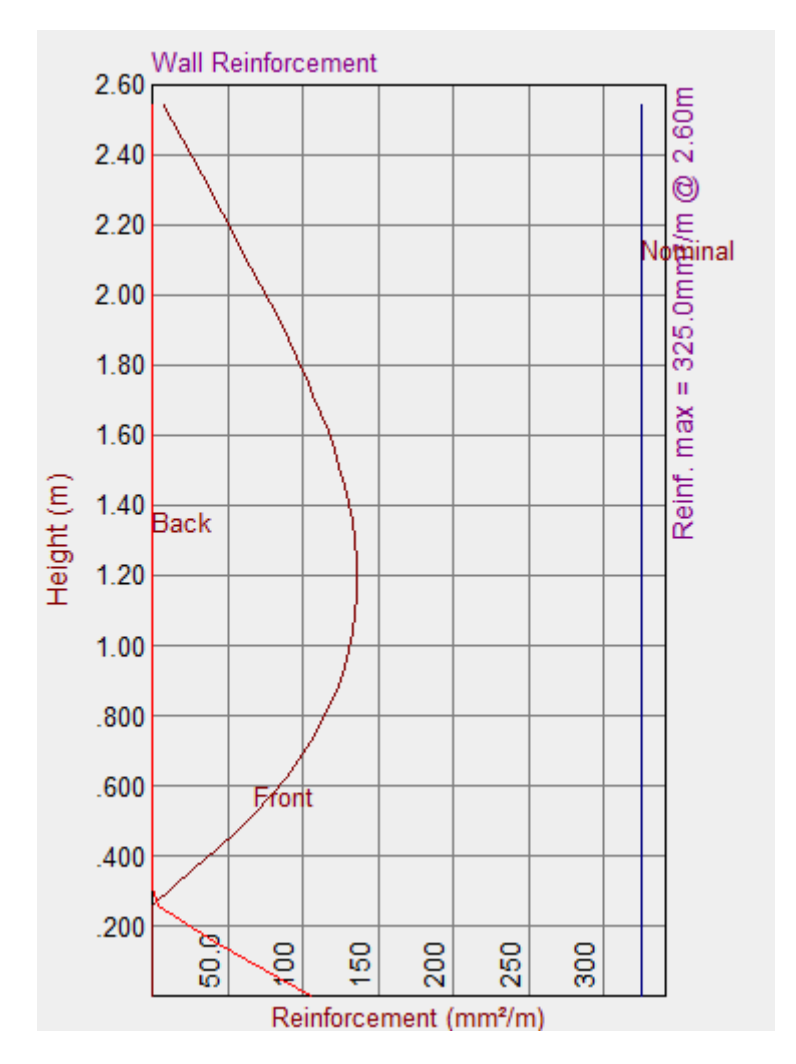

في هذا ال Chart يتم توضيح العلاقة بين الارتفاع الخاص بحائط السند و كذلك حديد التسليح المقابل لهذا الارتفاع نتيجه العزوم عند هذا الارتفاع ، كذلك يتم توضيح أقصى قيمه للتسليح أعلى يمين ال Chart و هيا

2.60 m عند أرتفاع 325 mm<sup>2</sup>

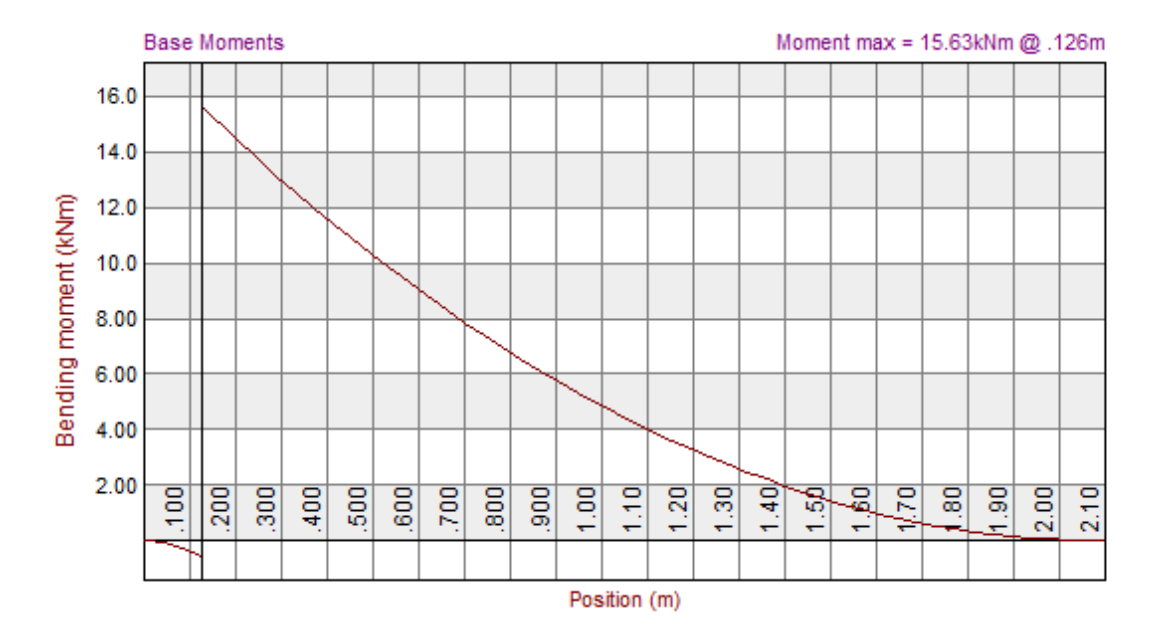

في هذا ال Chart توضح العلاقة بين القاعدة الخاصه بحائط السند و بين العزم عند المسافات المختلفة لهذه القاعدة ، فيعطى العزم المقابل عند أي مسافة فيها .

كما انه يوضح أن أقصى عزم في القاعدة الخاصة بحائط السند = 15.63kN.m عند 0.126 m

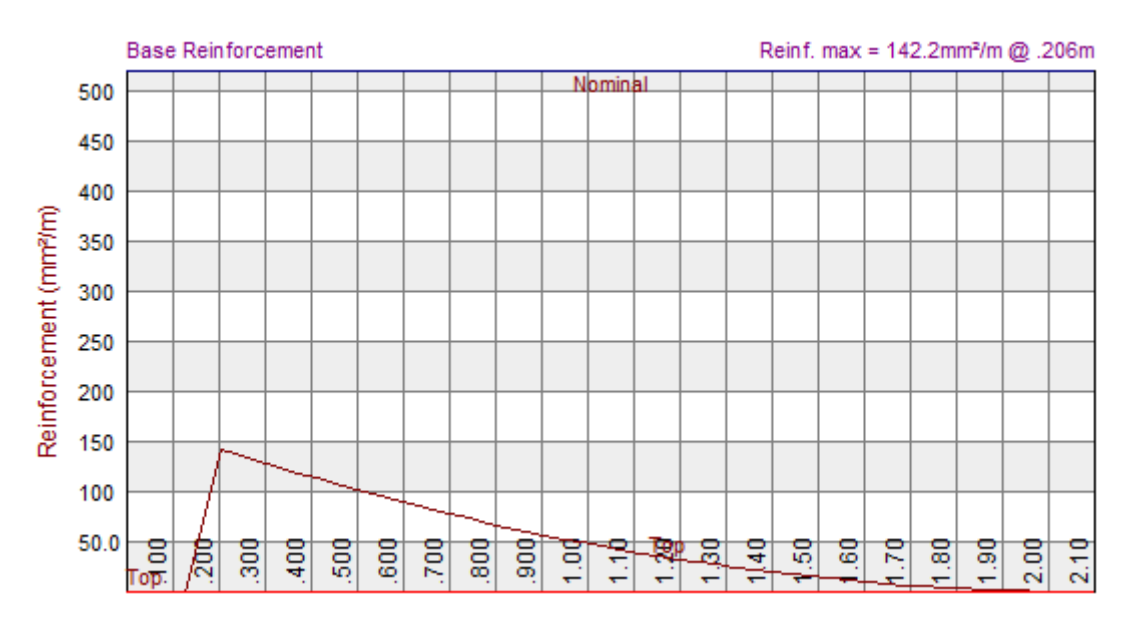

في هذا ال Chart يتم توضيح حديد التسليح للازم في كل منطقه في القاعدة الخاصة بحائط السند و يوضح أقصى قيمه لحديد التسليح فيه و هيا = 142.2 mm<sup>2</sup> عند مسافه 0.206 m

#### Clacsheets :

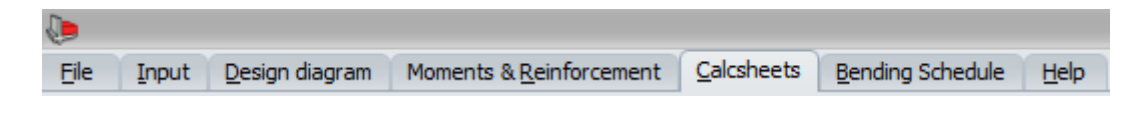

### يتم في هذه القائمة توضيح النتائج على هيئه Sheet قابل للطباعة و تكون النتائج فيه بالتفصيل جدا

المدخلات التي تم ادخالها

| Wall Dimensions |     |      |          |     |      | Unfactored Live Loads |         | General Parameters |            |                   | Design Parameters |                 |   |     |
|-----------------|-----|------|----------|-----|------|-----------------------|---------|--------------------|------------|-------------------|-------------------|-----------------|---|-----|
| H1              | (m) | 3    | С        | (m) | 0.4  | W                     | (kN/m²) |                    | Soil frict | φ (°)             | 25                | SF Overt.       |   | 1.5 |
| H2              | (m) | 0.67 | F        | (m) |      | P                     | (kN)    |                    | Fill slope | β (°)             | [                 | SF Slip         | [ | 1.5 |
| H3              | (m) | 2.6  | xf       | (m) |      | хр                    | (m)     |                    | Wall frict | δ (°)             |                   | ULS DL Factor   | [ | 1.4 |
| Hw              | (m) | 2.6  | At       | (m) | 0.25 | L                     | (kN/m)  |                    | ρ Conc     | kN/m <sup>3</sup> | 25                | ULS LL Factor   | [ | 1.6 |
| Hr              | (m) |      | Ab       | (m) | 0.25 | xl                    | (m)     |                    | ρ Soil     | kN/m <sup>3</sup> | 18                | Pmax (kPa)      | [ | 400 |
| В               | (m) |      | Cov wall | mm  | 50   | Lh                    | (kN/m)  |                    | fcu        | (MPa)             | 25                | Soil Poisson v  | [ | 0.5 |
| D               | (m) | 1.85 | Cov base | mm  | 50   | х                     | (m)     |                    | fy         | (MPa)             | 360               | DLFac Slide/Ovt |   | 1   |

Seepage not allowed

Active pressure applied on back of shear key for sliding

Theory : Coulomb Wall type : Propped cantilever

SEISMIC ANALYSIS SETTINGS:

Seismic Analysis ON/OFF:OFF

| Hor Accel.   | (g) |      |
|--------------|-----|------|
| Vert Accel.  | (g) |      |
| Include LL's |     | <br> |

VALUES OF PRESSURE COEFFICIENTS:

Active Pressure coefficient Ka :0.406 Passive Pressure coefficient Kp :2.464 Base frictional constant  $\mu$  :0.466

### كل القوى المؤثرة على حائط السند و حساب العزوم بالتفصيل

|                             | FORCES       | (kN ) and th | eir LEVER ARMS | (m)       |
|-----------------------------|--------------|--------------|----------------|-----------|
| Description                 | F Horizontal | Lever arm    | F Vertical     | Lever arm |
|                             | left (+)     |              | down (+)       |           |
| Destabilizing forces:       |              |              |                |           |
| Total Active pressure Pa    | 0.584        | 0.133        | 0.000          | 0.250     |
| Triangular W-table press Pw | 0.466        | 0.133        | 0.000          | 0.250     |
| W-table pr below free water | 8.633        | 0.200        | 0.000          | 0.250     |
| Free water pressure Pwf     | 23.740       | 1.133        | 0.000          | 0.250     |
| Hydrostatic pressure on bot |              |              | 0.000          | 1.050     |
| of base: uniform portion    |              |              |                |           |
| Hydrostatic pressure on bot |              |              | 0.000          | 1.400     |
| of base: triangular portion |              |              |                |           |
| Stabilizing forces:         |              |              |                |           |
| Passive pressure on base Pp | -9.954       | 0.223        |                |           |
| Weight of the wall + base   |              |              | 37.250         | 0.646     |
| Weight of soil on the base  |              |              | 0.000          | 1.175     |
| Hydrostatic pressure on top |              |              | 39.927         | 1.175     |
| of rear portion of base     |              |              |                |           |
| Hydrostatic pressure on top |              |              | 0.000          | 0.000     |
| of front portion of base    |              |              |                |           |
| FOULT.IBRIUM CALCULATIONS   | ΔT ST.S      |              |                |           |

All forces/moments are per m width

1.Force Equilibrium at SLS

حساب معامل الانزلاق

EQUILIBRIUM CALCULATIONS AT ULS All forces/moments are per m width

1.Force Equilibrium at ULS

Sum of Vertical forces Pv : 77.18 kN Frictional resistance Pfric : 35.99 kN Passive Pressure on shear key : 0.00 kN Passive pressure on base : 9.95 kN Horizontal reaction at top : 7.14 kN => Total Horiz. resistance Fr : 53.08 kN

=> Horizontal resistance at base Fr(base) : 53.08 kN
Reaction at base : 39.65 kN
Safety factor against base sliding = Fr(base)/Reaction(base) = 1.339

عمل Check Shear على الحائط

SHEAR CHECK AT WALL-BASE JUNCTION TO BS8110 - 1997

Shear force at bottom of wall V = 28.2 kNShear stress at bottom of wall v = 0.15 MPa OKAllowable shear stress vc = 0.40 MPa (based on Wall tensile reinf.)

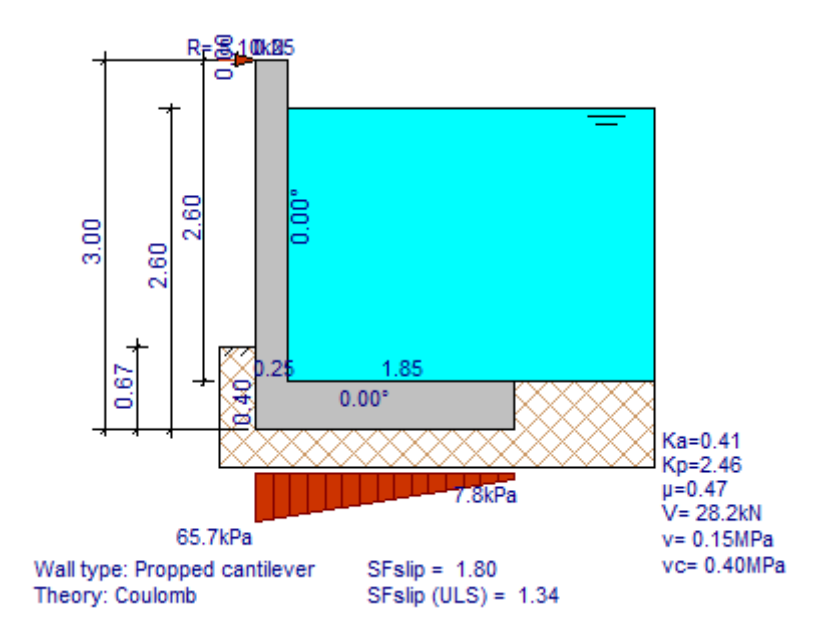

### **Bending Schedule:**

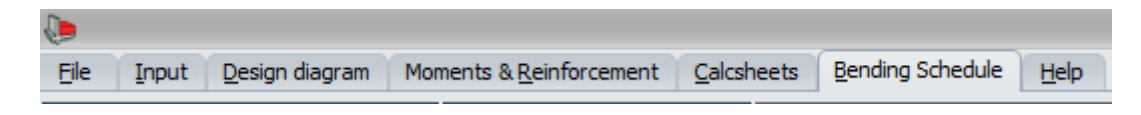

في هذه القائمة يتم توضيح أماكن حديد التسليح و عددها و أقطار ها اللازمة لمقاومة هذه العزوم

أولا : الجدول الخاص بتفاصيل التسليح :

| Bending Schedule       | Parameters |
|------------------------|------------|
| Schedule file name:    | WALLBS     |
| Back vertical bars:    | Y10@200    |
| Front vertical bars:   | Y10@200    |
| Back horizontal bars:  | Y10@200    |
| Front horizontal bars: | Y10@200    |
| Back starter bars:     | Y10@200    |
| Front starter bars:    | Y10@200    |
| Base top bars:         | Y12@200    |
| Base bottom bars:      | Y12@200    |
| Base top lacing bars:  | Y12@200    |
| Base bot lacing bars:  | Y12@200    |
| Shear key stirrups:    | Y10@200    |
| Shear key lacings:     | Y10@200    |
| Top dips:              | 1-R10/m2   |
| Bottom clips:          | 1-R10/m2   |
| Bond stress (MPa):     | 2.5        |
| Cover wall back (mm):  | 50         |
| Cover wall front (mm): | 20         |
| Cover base top (mm):   | 50         |
| Cover base bot (mm):   | 50         |
| Length of wall (m):    | 6          |
| First bar mark:        | 01         |
| Language (A/E):        | E          |

1-Schedule file name:

هو الاسم الخاص بالملف " اختياري "

2-Back Vertical Bars:

الحديد الرأسي الخلفي و يرمز له في الرسم ب ( NF ) و هو يساوي :

Y10 @ 200

و بالتالي يتم قرأه التسليح بأنه ١٠ أسياخ كل ٢٠٠ مم و بالتالي يتم هكذا قراءة التسليح الذي تم في اللوحه المخرجه كالتالي

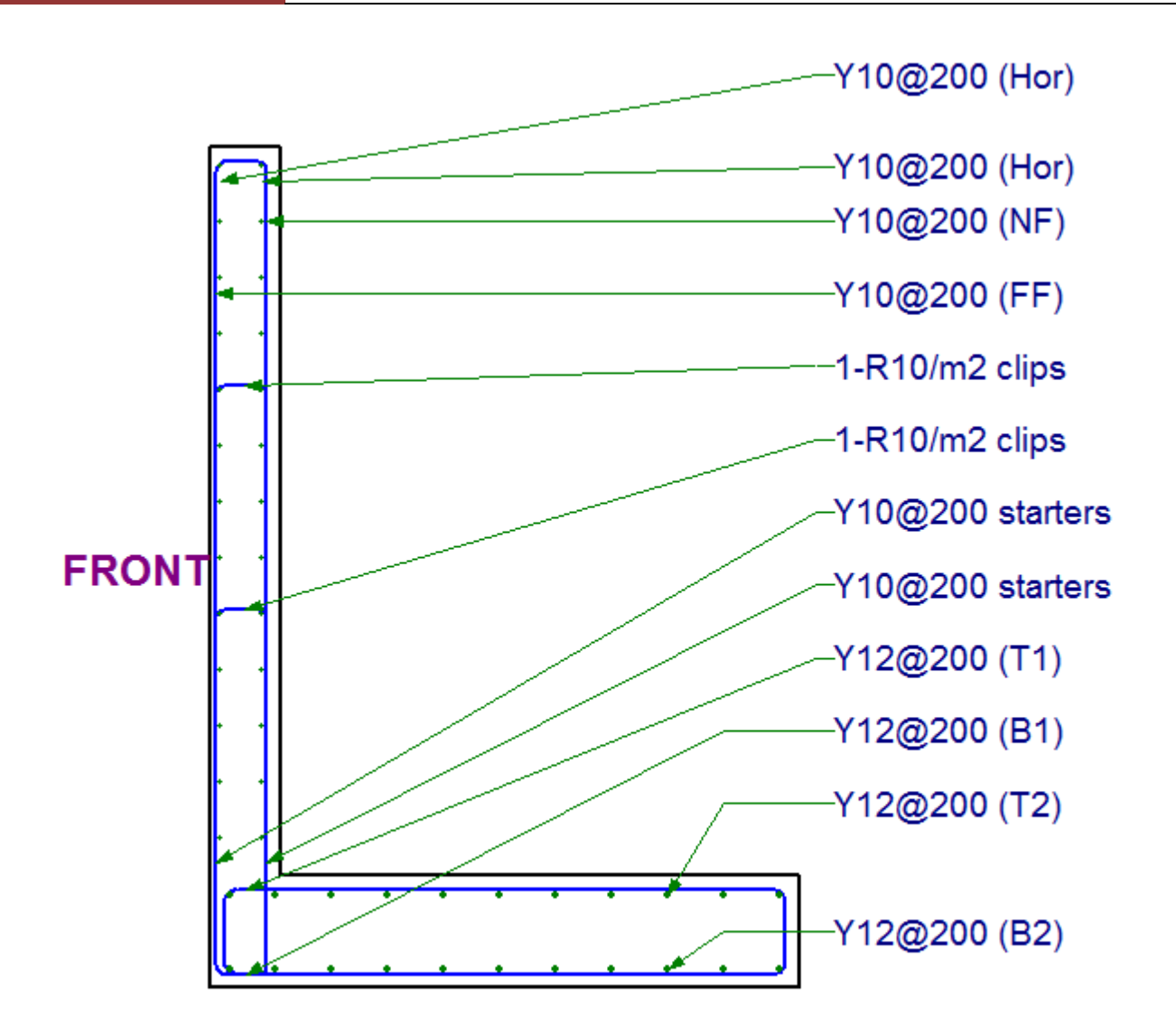

SECTION

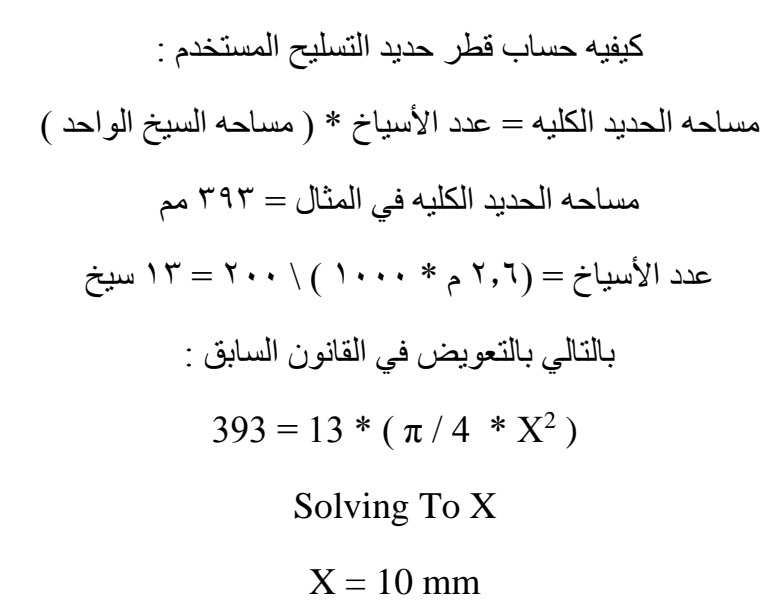

### Part 14

# Design Retaining Wall

### "Gravity wall"

### Introduction:

تستخدم هذه الحوائط في سند جوانب التربه من الأنهيار وتعتمد بشكل كبير في أتزانها على وزنها الكبير نسبيا " ثقلها " لذلك تسمى بالحوائط الثقليه .

### Choose Icon:

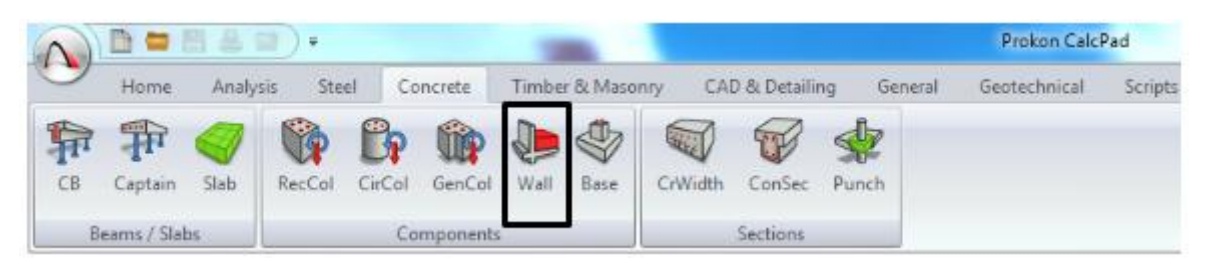

Example: Design The Gravity Wall Using Prokon Program?

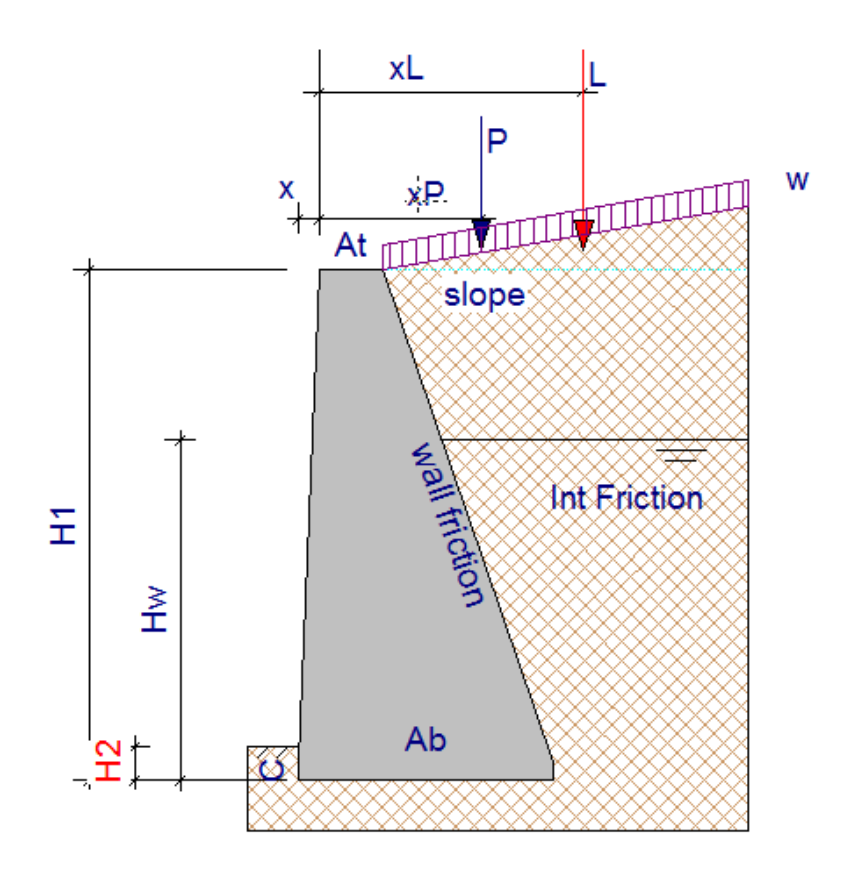

### Given Data :

- H1 : Hight Wall = 12 m
- H2 : Hight Soil in Front Wall = 0.8 m
- Hw : Hight The Ground Water in The soil = 8 m
- C : Width The Soil in Front Wall = 0.4 m
- At : Thickness Above Wall = 1.5 m
- Ab : Thickness Bottom Wall = 6 m
- All Cover = 50 mm
- W " Uniform load in Soil " = 0 kN/m2
- P " Point load in soil " = 0 kN
- Xp = 0 m
- L = 0 kN / m
- XL = 0 m
- Lh = kN /m
- X = 0 m
- Soil Friction  $= 25^{\circ}$

```
زاويه الأحتكاك الداخلي للــــتربة : هيا المقاومة الناتجة من احتكاك حبيبات التربة مع بعضها البعض
```

Fill Slope  $\beta = 0$ 

```
هيا زاوية ميل سطح التربه التي يحجز ها حائط السند
```

Wall Friction =  $15^{\circ}$ 

```
هيا زاويه ميل ظهر حائط السند
```

Density Concrete = 25kN/m3

Density Soil = 18 kN / m3

Fcu = 25 Mpa

Fy = 360 Mpa

Safty Factor Overturning, Sliding = 1.5

Ultimate D.L Factor = 1.4

Ultimate L.L Factor = 1.6

Pmax = 400 kpa

Soil Poisson = 0.5

Slide  $\setminus$  Overturning = 1

بعد الانتهاء من أدخال ال Input نرى في الأسفل هذه القائمة

| Title Gravity w                                        | /all exam           | ple                               |        |  |
|--------------------------------------------------------|---------------------|-----------------------------------|--------|--|
| Seismic Analy                                          | /sis                | User defined design values        |        |  |
| Apply Active pressure on back of shear key for sliding |                     |                                   | g      |  |
| Hor Accel. (g)                                         | 0.02                | Design Values                     |        |  |
| Vert Accel. (g)                                        | 0.01                | Ka 0.554                          |        |  |
| Include LL's                                           | Y                   | Кр                                | 3.855  |  |
| Allow Seepag                                           | e                   | Ka incl. seismic effect           | 0.000  |  |
| Ontimiza                                               |                     | Kp incl. seismic effect           | 0.000  |  |
| Optimize                                               | Base Friction const |                                   | 0.466  |  |
| Select B Se                                            | elect D             | [T]riang/[U]niform pressure T     |        |  |
| Selec <u>t</u> F                                       |                     | Uniform pressure coefficient 0.65 |        |  |
| Theory Cou                                             | lomb (Red           | commended) 🔽 Syn                  | nbols  |  |
| Wall Type Can                                          | tilever             | 🗾 Input                           | errors |  |
|                                                        |                     |                                   |        |  |
|                                                        |                     |                                   | -      |  |

في خالة ال Title يتم أدخال عنوان " اسم للمشروع "

نختار ال Seismic Analysis في حاله الرغبة في ادخال تأثير الزلازل في الاعتبار عند التصميم

و عند الرغبة في اضافتها في البرنامج يطلب من المستخدم اضافة الترددات الخاصه بدراسة الزلزال التي يجب أن يصمم عليها طبقا لدراسات المنطقة .

في حاله اختيار User defined design Value في هذه الحالة يقوم المستخدم بتعريف القيم التصميمة في حاله أن القيم التي التي يتم التصميم بها في البرنامج غير تابعه للكود الخاص به أو أن الكود غير موجود بالبرنامج

في حاله الرغبة في وضع حالة التسرب في الاعتبار خلال التصميم فأننا نختار Allow Seepage

نلاحظ في خانـة ال Theory " النظرية المستخدمة " في عمليه التصميم وهما نوعين من النظريات

" Coulomb " Recommended-1

نظرية كولومب " و يقترحها البرنامج على أنها نظريه مستحسنه الاستخدام " لذلك سنختار هذه النظرية في التصميم التي تنص على انه يتم تطبيقها في حالة أخذ في الأعتبار خشونة الحائط الساند و تستخدم هذه النظرية في كل انواع التربة المتماسكة و غير المتماسكة .

| Theory | Coulomb | (Recommended) |  |
|--------|---------|---------------|--|
|        |         |               |  |

2-Rankine "Not recommended"

نظرية رانكن " و يقترحها البرنامج على انها نظرية غير مستحسنه الاستخدام " هيا أكثر النظريات شيوعا و استخداما و قد و ضعت بفرض أن التربة ممتدة أفقيا امتداد لانهائيا ومتجانسة و جافة و غير متماسكة و ان سطح الأرض مستوى أفقيا أو مائلا و ان الحائط يتحرك بمقدار يؤدي بالتربة الى حالة الاتزان اللدن و سطحه أملس وقد اتسعت هذه النظرية ليشمل

| Theory Rankine (Not recommended) | - |  |
|----------------------------------|---|--|
|----------------------------------|---|--|

يتم الظهور في أسفل شاشه المدخلات مربع خالي و هو حبارة ال Input Error و فيه يذكر كل الأخطاء في المدخلات في حالة و جودها كالتالي :

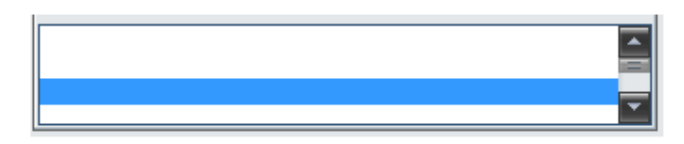

### Part 11

## **Design Isolated Footing**

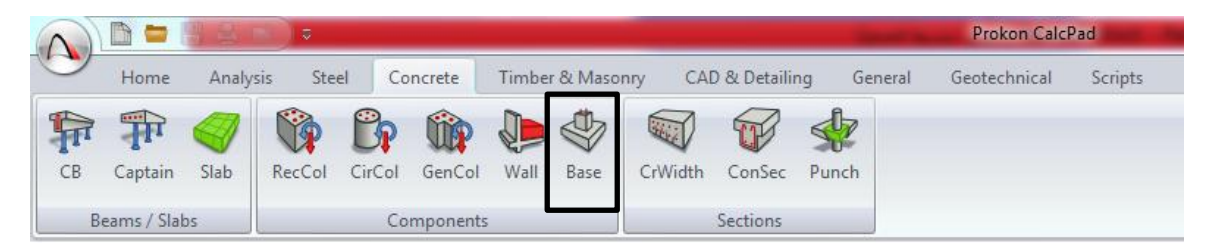

### Introduction:

يتم استخدام الأساسات المفردة لنقل الأحمال القادمة من الأعمدة الى التربة و تعتبر أبسط انواع الأساسات و أقلها في تحمل الأحمال و تصمم في حاله الأحمال العادية غالبا .

### Input Data:

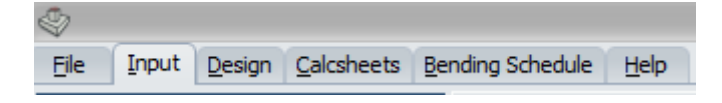

Example: Design The Isolated Foundation The Following Data?

- 1-Base Length A = 3 m
- 2-Base Width B = 3 m
- 3-Coulmn Dimension = 0.7 \* 0.7
- 4-Coulmn High = 3 m
- 5-Base Width Y = 1 m
- 6-Soil Cover Z = 0.8 m
- 7-Conceret Density = 25 & Soil Density =  $18 \text{ kN}/\text{m}^3$
- 8-Soil Friction Angele =  $22^{\circ}$
- 9-Base Friction Constant = 0.5

هو معامل يتم حسابه من خلال الاحتكاك بين القاعدة و التربة و تكمن أهميه هذا المعامل في أنه يساعدنا على حساب الاحتكاك الأفقي بين التربة و القاعدة .

10-Rebar Depth:

Rebar Depth Top X (mm) : X محرر X محرر التسليح العلوي الى بداية القاعدة في محرر Rebar Depth Top Y (mm) : Y محرر Y (mm) : Rebar Depth Bottom X (mm) : Rebar Depth Bottom X (mm) : X محور X محور X محرر X محرر X

هيا المسافة من نص سيخ حديد التسليح السفلي الى نهاية الفاعدة في محور X Rebar Depth Bottom Y (mm) :

هيا المسافة من نص سيخ حديد التسليح السفلي الى نهاية القاعدة في محور Y

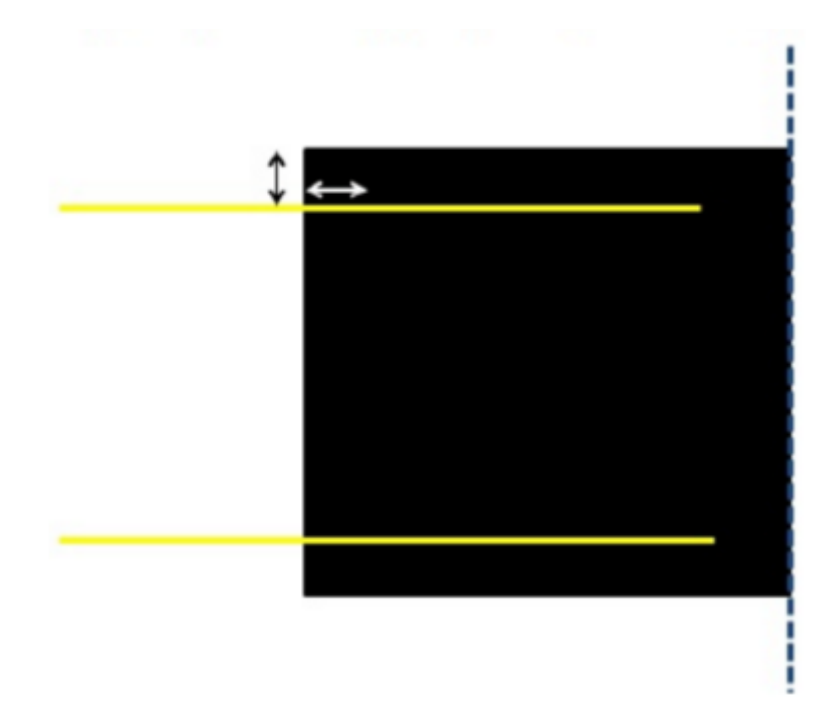

- Rebar Depth Top X = 60 mm
- Rebar Depth Top Y = 60 mm
- Rebar Depth Bottom X = 60 mm
- Rebar Depth Bottom Y = 60 mm

11-ULS Ovt FL: Self Wight = 1

Ultimate limited state overturning factor for self wight

12-ULS LF: Self Wight = 1

Ultimate Limited state slipping factor for self wight

13-Max.SLS bearing  $pr = 400 \text{ kN} \text{m}^2$ 

Maximum bearing capacity of soil

14-S. F Overturning (ULS) = 2

Ultimate limit state safety factor against Overturning

15-S. F Slip (ULS) = 2

Ultimate limit state safety factor against Slipping

16-Fcu Base = 25 Mpa

17-Fcu Col = 25 Mpa

18-fy = 360 Mpa

| Base length A        | (m)                  | 3     |
|----------------------|----------------------|-------|
| Base width B         | (m)                  | 3     |
| Column(s)            | Col 1                | Col 2 |
| C (m)                | 0.7                  |       |
| D (m)                | 0.7                  |       |
| E (m)                |                      |       |
| F (m)                |                      |       |
| Stub column heigh    | ntX (m)              | 1     |
| Base depth Y         | (m)                  | 0.7   |
| Soil cover Z         | (m)                  | 0.8   |
| Concrete density     | (kN/m <sup>3</sup> ) | 25    |
| Soil density         | (kN/m <sup>3</sup> ) | 18    |
| Soil friction angle  | (°)                  | 22    |
| Base friction const  | ant                  | 0.5   |
| Rebar depth top X    | (mm)                 | 60    |
| Rebar depth top Y    | (mm)                 | 60    |
| Rebar depth botto    | m X (mm)             | 60    |
| Rebar depth botto    | mY (mm)              | 60    |
| ULS ovt. LF: Self we | eight                | 1     |
| ULS LF: Self weight  | t                    | 1     |
| Max. SLS bearing p   | or. (kN/m²)          | 400   |
| S.F. Overturning (U  | JLS)                 | 2     |
| S.F. Slip (ULS)      |                      | 2     |
| fcu base             | (MPa)                | 25    |
| fcu columns          | (MPa)                | 25    |
| fy                   | (MPa)                | 360   |

#### 2-Load Table:

يتم بعد در اسه الأحمال القادمه من العامود على الأساس أدخال هذه الأحمال في البرنامج و ليكن أن الأحمال القادمه من العامود تساوي ١٠٠ طن بما يعادل ١٠٠٠ كيلونيوتن

|              |            |                  |           |           | Unfactore  | ed Loads   |             |             |   |
|--------------|------------|------------------|-----------|-----------|------------|------------|-------------|-------------|---|
| Load<br>Case | Col<br>no. | LF<br>ULS<br>ovt | LF<br>ULS | P<br>(kN) | Hx<br>(kN) | Hy<br>(kN) | Mx<br>(kNm) | My<br>(kNm) |   |
| 1            | 1          | 1                | 1         | 1000      |            |            |             |             |   |
|              |            |                  |           |           |            |            |             |             | - |
|              |            |                  |           |           |            |            |             |             | - |
|              |            |                  |           |           |            |            |             |             |   |
|              |            |                  |           |           |            |            |             |             |   |
|              |            |                  |           |           |            |            |             |             |   |

#### 3-Coast Table:

في هذه الأيقونه يتم حساب المبلغ المالي اللازم لكميه الخرسانه و الحديد اللازمه لأعداد الأساس

و بالتالي بسعر المتر المكعب من الخرسانه اليوم = ٤٠٠ جنيه

سعر الطن من الحديد اليوم = ١٠٠٠٠ جنيه

Optimize Costs Concr. /m<sup>3</sup> 400 Reinf. /ton 10000 Optimize A,B & Y Select A Select B Abort Optimization

#### 4-Design Bar:

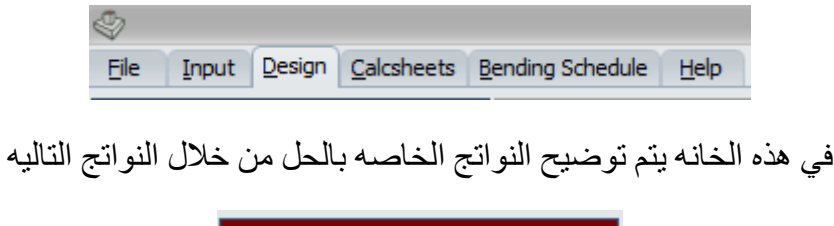

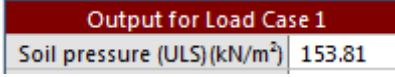

و هو الضغط الناتج على التربه نتيجه وزن القاعده و الحمل عليها في حاله ال ULS

و هيا حاله ال Ultimate Limit State

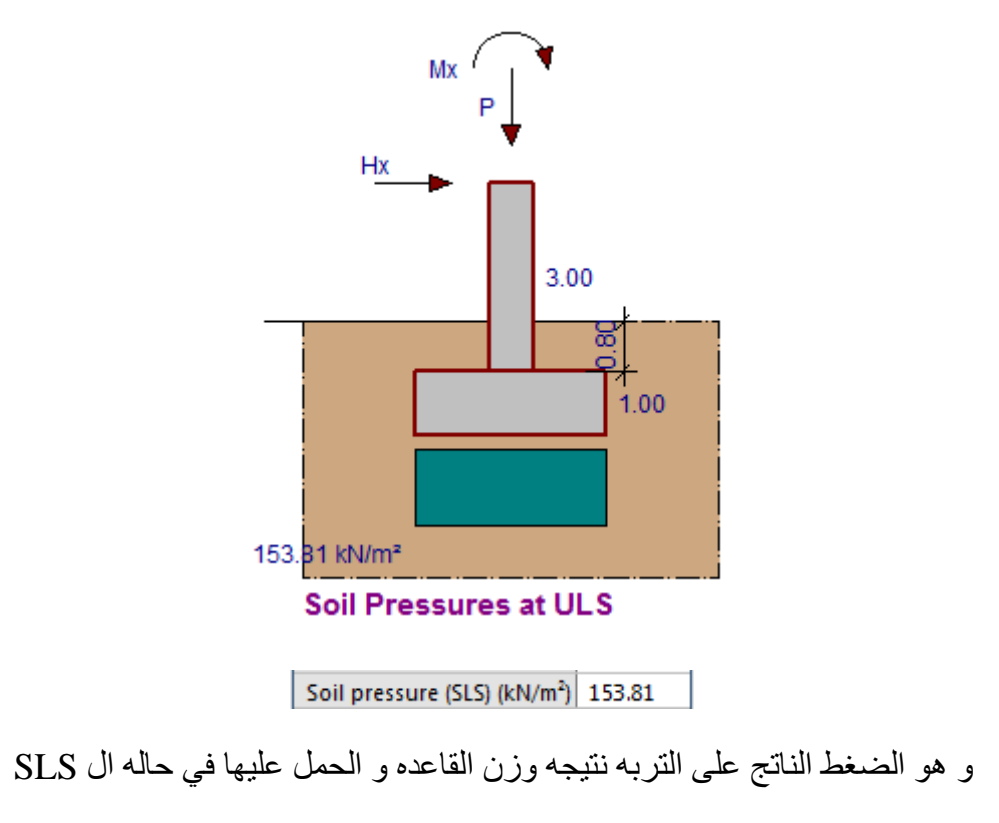

و هيا حاله ال serviceability limit state

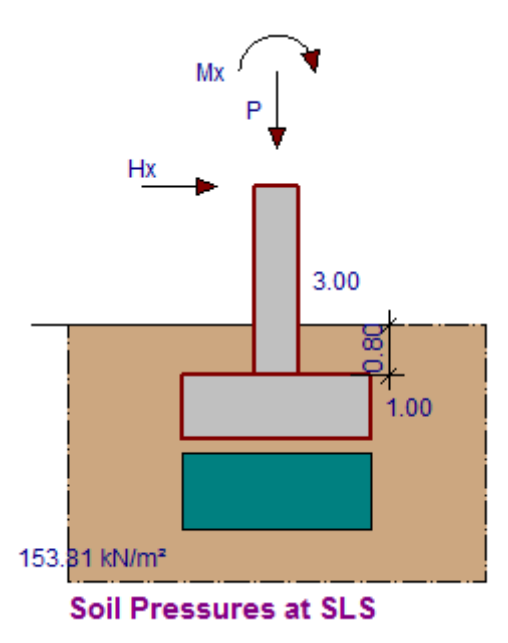

في الجزء التالي نلاحظ أن جميع معاملات الأمان أكبر من المدخلات بالتالي أمنه في التصميم

| SF overturning (SLS)       | >100 |
|----------------------------|------|
| SF overturning (ULS)       | >100 |
| Safety Factor slip (ULS)   | >100 |
| Safety Factor uplift (ULS) | >100 |

في الجزء التالي يقوم البرنامج بحساب العزوم الناتجه على الأحمال في القاعده و من خلالها حساب التسليح اللازم علويا و سفليا كما بالشكل التالي

| • • • • •                            |       |
|--------------------------------------|-------|
| Bottom                               |       |
| Design moment X kNm/m)               | 75.65 |
| Reinforcement X (mm <sup>2</sup> /m) | 271   |
| Design moment Y kNm/m)               | 75.65 |
| Reinforcement Y (mm <sup>2</sup> /m) | 271   |
|                                      |       |
| Тор                                  |       |
| Design moment X kNm/m)               | 0.00  |
| Reinforcement X (mm <sup>2</sup> /m) | 0     |
| Design moment Y kNm/m)               | 0.00  |

يتم في الخطوة التاليه حساب قيمه قوى القص على القاعده و هل هيا أمنه من عدمه ام لا + حساب قيمه قوى اختراق العامود للقاعده ال Punching

Reinforcement Y (mm<sup>2</sup>/m) 0

| -                  |       |       |
|--------------------|-------|-------|
| Linear Shear X     | (MPa) | 0.022 |
| vc                 | (MPa) | 0.336 |
| Linear Shear Y     | (MPa) | 0.022 |
| vc                 | (MPa) | 0.336 |
| Linear Shear Other | (MPa) | 0.000 |
| Punching Shear     | (MPa) | N.A.  |
| vc                 | (MPa) | N.A.  |
| vcu                | (MPa) | 4.00  |
| v col face         | (MPa) | 0.50  |

أخيرا يقوم البرنامج بحساب التكلفه للازم لعمل هذا الأساس كالتالي

| Cost 3982.37 |
|--------------|
|--------------|

نجد أيضا من خلال شاشه الحل ان البرنامج يضح لنا من خلال الرسم خطوط توضح أماكن العزوم و القص على الاساس المدخل .

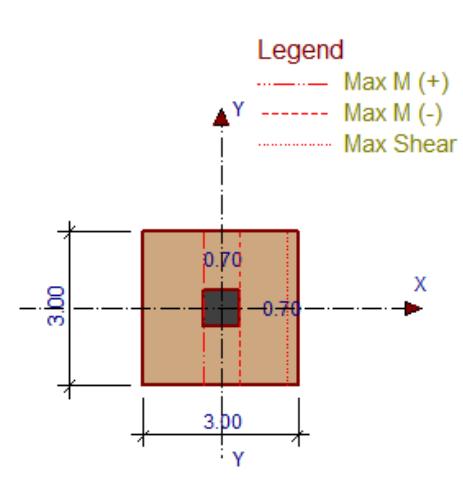

### 5-Calcsheets :

Eile Input Design Calcsheets Bending Schedule Help

من خلال هذه الأيقونه يتم توضيح كافه تفاصيل المدخلات و كافه تفاصيل الحل من خلال Sheet جاهزة للطباعه و التعديل و بكامل تفاصيل الحل و المدخلات

| Column Base Design |       |        |                                             |                      | sign            |     |            |      |       |          |   |
|--------------------|-------|--------|---------------------------------------------|----------------------|-----------------|-----|------------|------|-------|----------|---|
| File               | Input | Design | Calcsheets                                  | Bending Sche         | dule <u>H</u> e | elp |            |      |       |          |   |
| 0                  |       |        |                                             |                      |                 |     |            |      |       |          |   |
| Щ.                 |       |        |                                             |                      |                 |     |            |      |       |          |   |
| M                  |       |        |                                             |                      |                 |     |            |      |       |          |   |
|                    |       |        |                                             |                      | Job Number      |     |            |      | Sheet |          | ) |
| Q                  |       | سق)    |                                             | Jew                  | Job Title       |     |            |      |       |          | 1 |
| <b>n</b> ì         |       | Soft   | vare Consultants (F<br>net: http://www.prol | Pty) Ltd<br>kon.com  | Client          |     |            |      |       |          | 1 |
| 9                  |       | E-M    | all : mall@prokon.c                         | om                   | Calcs by        |     | Checked by | Date |       |          | 1 |
| 0                  |       | Co     | lumn Ba                                     | ase Desi             | an :            |     |            |      |       |          | 1 |
|                    |       |        |                                             |                      | 3               |     |            |      | C1    | 15       |   |
| Q.                 |       | Inp    | ut Data                                     |                      |                 |     |            |      |       | <u>-</u> |   |
| <b>B</b>           |       |        |                                             |                      |                 |     |            |      |       | -        |   |
| 4                  |       | Ba     | ase length A                                | (m)                  | 3               |     |            |      |       |          |   |
|                    |       | 6      | olumn(s)                                    | Col 1                | Col 2           |     |            |      |       |          |   |
| • <b>B</b> •       |       | c      |                                             | (m) 0.7              |                 |     |            |      |       |          |   |
|                    |       | D D    |                                             | (m) 0.7              |                 | ]   |            |      |       |          |   |
|                    |       | E      |                                             | (m)                  |                 |     |            |      |       |          |   |
|                    |       | - Is   | uh column hein                              | (m)<br>ht X (m)      | 3               |     |            |      |       |          |   |
|                    |       | Ba     | ase depth Y                                 | (m)                  | 1               |     |            |      |       |          |   |
|                    |       | ŝ      | oil cover Z                                 | (m)                  | 0.8             | 1   |            |      |       |          |   |
|                    |       | i i    | oncrete density                             | (kN/m <sup>3</sup> ) | 25              | 1   |            |      |       |          |   |
|                    |       | S      | oil density                                 | (kN/m <sup>3</sup> ) | 18              | 1   |            |      |       |          |   |
|                    |       | S      | oil friction angle                          | (*)                  | 22              | ]   |            |      |       |          |   |
|                    |       | B      | ase friction con                            | stant                | 0.5             | ]   |            |      |       |          |   |
|                    |       | R      | ebar depth top )                            | ( (mm)               | 60              | ]   |            |      |       |          |   |
|                    |       | R      | ebar depth top `                            | Y (mm)               | 60              | ]   |            |      |       |          |   |
|                    |       | R      | ebar depth botto                            | om X (mm)            | 60              |     |            |      |       |          |   |
|                    |       | R      | ebar depth bott                             | om Y (mm)            | 60              | ]   |            |      |       |          |   |
|                    |       | U      | LS ovt. LF: Sel                             | f weight             | 1               |     |            |      |       |          |   |
|                    |       | [Ū     | LS LF: Self wei                             | ght                  | 1               | ]   |            |      |       |          |   |
|                    |       | M      | ax. SLS bearing                             | pr. (kN/m²)          | 400             | ]   |            |      |       |          |   |
|                    |       | S.     | F. Overturning                              | (ULS)                | 2               | ]   |            |      |       |          |   |
|                    |       | S.     | F. Slip (ULS)                               |                      | 2               | ]   |            |      |       |          |   |
|                    |       | fo     | u base                                      | (MPa)                | 25              | ]   |            |      |       |          |   |
|                    |       | fo     | u columns                                   | (MPa)                | 25              | ]   |            |      |       |          |   |
|                    |       | fy     | /                                           | (MPa)                | 360             | ]   |            |      |       |          |   |
|                    |       |        |                                             |                      |                 | -   |            |      |       |          |   |
|                    |       |        |                                             |                      |                 |     |            |      |       |          |   |

6-Bending Schedule:

```
Eile Input Design Calcsheets Bending Schedule Help
```

في هذه القائمه يتم حساب حديد التسليح اللازم للأساس اضافه لرسم لوحات التسليح مع ايضاح نموذج ثلاثي الأبعاد لتسليح الأساس

| Bending Schedule Parameters |           |         |  |  |  |
|-----------------------------|-----------|---------|--|--|--|
| Bars                        | Suggested | Entered |  |  |  |
| Bot X-direction             | Y25@350   | Y25@350 |  |  |  |
| Bot Y-direction             | Y25@350   | Y25@350 |  |  |  |
| Top X-direction             |           |         |  |  |  |
| Top Y-direction             |           |         |  |  |  |

في هذه القائمه يتم توضيح الحديد اللازم لتسليح الأساس في الأتجاه Y, X و هو حديد قطر ٢٥ مم مسافه كل ٣٥٠ مم

| Rebar (mm²/m) |         |          |         |  |  |
|---------------|---------|----------|---------|--|--|
| Suggested     | Entered | Required | Nominal |  |  |
| 1402          | 1402    | 271      | 1300    |  |  |
| 1402          | 1402    | 271      | 1300    |  |  |
| 0             | 0       | 0        | 1300    |  |  |
| 0             | 0       | 0        | 1300    |  |  |

في هذه القائمه يتم توضيح الحديد المطلوب و الذي تم ادخاله في البر نامج

| Column Parameters      | Colu      | ımn 1   | Column 2  |         |  |
|------------------------|-----------|---------|-----------|---------|--|
| Bars                   | Suggested | Entered | Suggested | Entered |  |
| Main Bars              | 4Y25      | 4Y25    |           |         |  |
| Middle bars vert faces | 2Y20      | 2Y20    |           |         |  |
| Middle bars hor faces  | 2Y20      | 2Y20    |           |         |  |
| Column type            | Stub      |         |           |         |  |
| Lap length factor      | 45        |         |           |         |  |
| Link diameter (mm)     | 10        |         |           |         |  |
| Link width (mm)        | 640       |         |           |         |  |
| Link height (mm)       | 640       |         |           |         |  |
| No. of Links           | 3         |         |           |         |  |
| Column names           | col1      |         |           |         |  |

في هذا الجدول يتم توضيح تسليح العامود فالحديد الرئيسي هنا ٤ أسياخ قطر ٢٥ مم ، الحديد في منتصف العامود سيخين قطر ٢٠ مم

عدد الكانات ٣ كانات

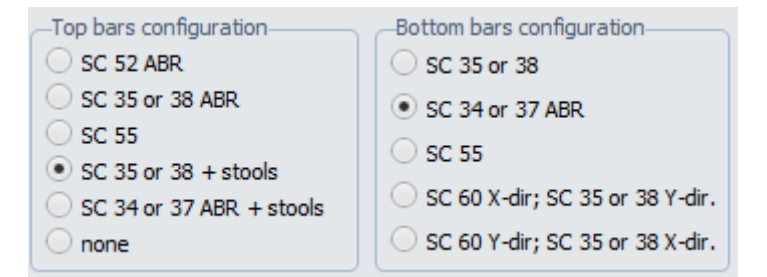

يتم اختيار الخيارات السابقه لأنه يمصل شكل التسليح الأقرب للكود المصري

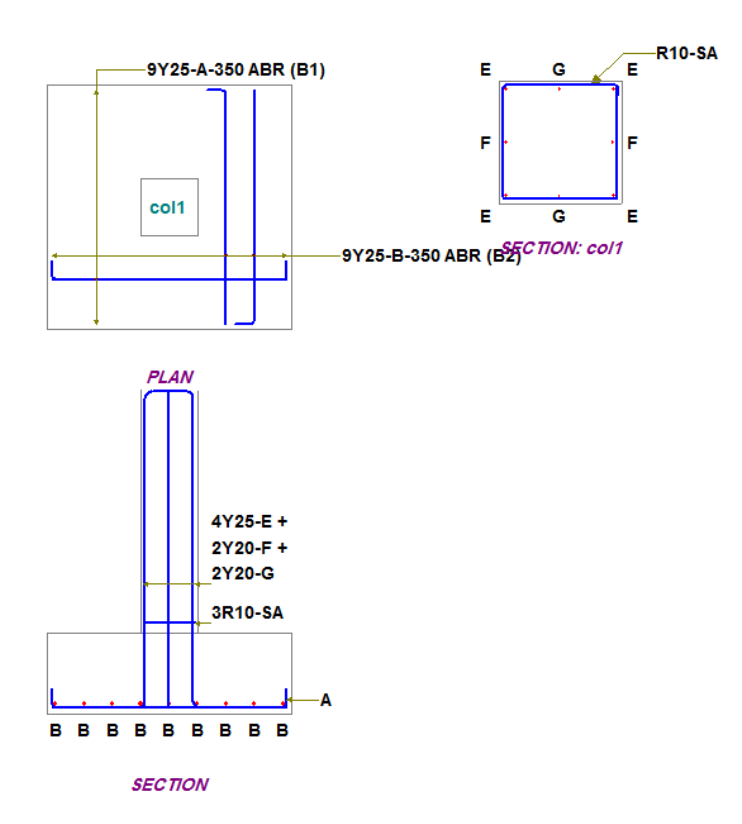

و توضح اللوحات التاليه شكل تسليح الأساسات و ايضا يتم أختيار أيقونه 3D لتوضيح شكل التسليح ثلاثي الأبعاد

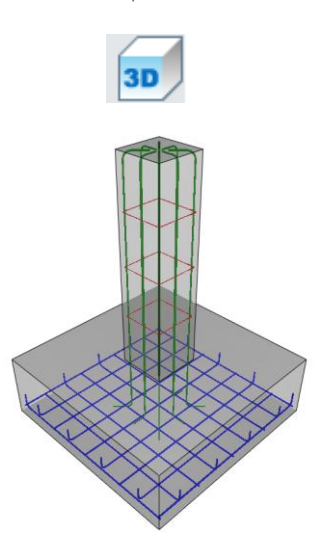